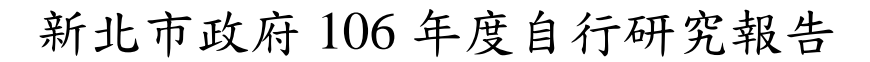

# 研究以視覺化互動網頁查詢新北市 統計資料-以新北市家庭收支訪問 調查結果為例

研究機關:新北市政府主計處

研究人員:曾婷鈺

研究期程:106年1月1日至12月31日

# 新北市政府 106 年度自行研究成果摘要表

| 計 | 書画 | 名 | 稱 | 研究以視覺化互動網頁查詢新北市統計資料—<br>以新北市家庭收支訪問調查結果為例                                                                                                    |
|---|----|---|---|----------------------------------------------------------------------------------------------------|
| 期 |    |   | 程 | 106年1月至12月                                                                                                    |
| 經 |    |   | 費 | 兼                                                                                                    |
| 緣 | 起剪 |   | 的 | 新北市政府主計處透過各項調查統計及公<br>務統計,每月蒐集相關資料,定期公布於網站,<br>並製作各式統計圖表,若將資料彙整成民眾一<br>目瞭然的資訊,清晰簡潔的統計圖,並一舉道<br>出其重點,將使民眾循著資料的脈絡及時間的<br>軌跡,發掘資料隱藏之資訊與掌握未來的趨<br>勢,爰運用新北市家庭收支訪問調查結果,以<br>親和力較佳之方式,使民眾清楚了解其分布及<br>變遷趨勢。                                                                                                    |
| 方 | 法典 | 過 | 程 | <ul> <li>一、參考相關網站及文獻:包括國外研究與實<br/>例及國內實例(包含行政院主計總處、衛生<br/>福利部、經濟部及新北市政府主計處)。</li> <li>二、SWOT分析;分析內部資源之優勢、劣勢<br/>及外部環境之機會、威脅,並以策略矩陣<br/>研擬各情勢下之應對策略。</li> <li>三、模擬建置新北市統計資料視覺化網頁</li> <li>1.選擇資料範圍及統計圖類型:家庭收支調<br/>查表,調查內容詳細,故欲呈現之動態統計<br/>表,其資料範圍及分類極為重要。本研究將<br/>原本26張統計表區分為「家庭收支」、「平<br/>均每戶家庭收支」、「平均每戶可支配所得<br/>及最終消費支出」、「家庭戶數」、「平<br/>每戶家庭收支」、「平均每戶可支配所得<br/>及最終消費支出」、「家庭戶數」、「家庭<br/>(惠麗),並依照其性質,<br/>選定實作軟體:近年來行政院相關機關約<br/>紛針對公務員或有相關背景之民眾開設與<br/>統計有關之軟體課程,其中以 R 統計軟體<br/>頻率較高,R 統計軟體雖非專門視覺化互動</li> </ul> |

|         | 查詢之軟體,然而其擴充套件「shiny」可         |
|---------|-------------------------------|
|         | 將靜態統計圖轉化為動態查詢方式呈現,故           |
|         | 考量現行政府推動之軟體趨勢後,選定使用           |
|         | 開放且免費之 R 統計軟體,搭配「shiny」       |
|         | 套件及其他相關統計繪圖套件,建置新北市           |
|         | 家庭收支調查資料視覺化互動網頁。              |
|         | 研究發現:                         |
|         | 一、R 統計軟體以程式碼繪製互動式動態統計         |
|         | 圖,其繪圖彈性較高,提供更多不同面向            |
|         | 或多維度的統計分析,並活化統計資料之            |
|         | 運用,以增進民眾了解互動式統計圖表意            |
|         | 涵。                            |
|         | 二、運用 R 統計軟體雖須具備基本之程式知         |
|         | 識,然而僅須運用特定程式碼即可繪製互            |
|         | 動式統計圖,有利於將 R 統計軟體建置之          |
|         | 成果傳承新進人員;惟若須將實作成果透            |
|         | 過 shiny 佈署至網站供民眾查詢應用,成        |
|         | 本較高,且其技術學習門檻亦相對較高。            |
|         | 三、主要國家及國內各統計機關,紛紛建置互          |
|         | 動式動態統計圖,以呈現活潑之統計圖             |
|         | 表,透過其互動功能,供民眾輕鬆查詢資            |
| 而应或田口母长 | 料並加深對其印象,彌補傳統圖表的單調            |
| 听九贺坑仪廷诫 | 與乏味,提供更豐富的內容。                 |
|         | 建議:                           |
|         | 一、以 R 統計軟體建置統計調查結果互動查詢        |
|         | 網雖屬可行,惟佈署成本較高,而直覺式            |
|         | 操作之 Tableau 軟體成本相對較低,可為       |
|         | 建置統計結果視覺化工具之參考:若欲以            |
|         | R 統計軟體建置統計調查結果互動查詢            |
|         | 網,其技術學習門檻較高,國內尚未有公            |
|         | 務機關以 R 軟體建置正式網站供民眾使           |
|         | 用,且每年須負擔約1,100元美金(約新臺         |
|         | 幣 3 萬 3,000 元)之 shiny 佈署費用,成本 |
|         | 較高。為審慎評估佈署互動網頁所需人力            |
|         | 與成本,經由本研究之文獻探訪國內互動            |
|         | 式網頁之使用情形得知,國內衛生福利部            |
|         | 以 Tableau(約新臺幣 6 萬餘元且買斷)建置    |
|         | 視覺化查詢網,該軟體係結合資料探勘和            |

|    | 資料視覺化,使用者透過簡單的 drag and       |
|----|-------------------------------|
|    | drop 即可完成複雜且親和力較佳之互動式         |
|    | 統計圖,其直覺式操作使學習門檻相對             |
|    | 低,可做為嘗試建置統計結果視覺化工具            |
|    | 之爱者。                          |
|    | - 、万動式本詢綱此為國內外呈現統計調本結         |
|    | 一 互到八旦两两四两因门川主九就可购旦而          |
|    | 未之趨勢,建議培訓兼具統計與貧訊專業            |
|    | 之資料視覺化人才:統計調查為枯燥乏味            |
|    | 之工作,將統計調查結果以友善、有趣且            |
|    | 易懂方式呈現於網頁上,以淺顯易懂方式            |
|    | 傳達正確統計結果,將成功吸引一般民眾            |
|    | 瀏覽;惟透過太次研究發現動態資料視覺            |
|    | 4.1月有故和并自幼計的咨却之重要人            |
|    | 1. 四川, 1. 上方井为五五, 小上书以        |
|    | 才,因此人才培育是為重要,倘本處欲自            |
|    | 行建置互動式查詢網,則須詳細規劃相關            |
|    | 人才之培訓,除廣泛汲取動態資料視覺化            |
|    | 之優勢及方法外,尚須傳承相關經驗,俾            |
|    | 日後建置統計調查結果視覺化網頁能順利            |
|    | " 及之 显然时 的 三阳 不 他 免 他的 八 他 你们 |
|    | 连1] °                         |
|    |                               |
|    |                               |
| 備註 |                               |
|    |                               |

常言道:「文不如表,表不如圖」,好的統計圖表往往能將複雜 的概念化繁為簡,清楚表達其意涵,惟傳統的圖表大多以靜態呈現, 且訊息表達較為單調乏味,不易展現資料之趨勢變遷。隨著資訊科技 的進步,國內外統計資訊網站開始強調視覺化效果(Data Visualization), 期藉由與使用者之互動,拉近與民眾間之距離,同時亦能更生動傳達 出統計數據背後的脈絡變化。另網頁互動式的查詢方式,利於觀察長 時間橫斷面資料之變化,若搭配地理區域分布,使用者可輕鬆掌握相 關統計在時間與空間上的變化脈絡。

自100年起,家庭收支訪問調查(以下簡稱本調查)為新北市政府 主計處自辦調查之一,每年蒐集新北市2,500戶之家庭收入及支出等 相關基本資料,以掌握新北市全體家庭目前概況,並於每年年底公布 前一年之本調查分析結果及26張統計表(高達180頁),其中26張靜 態統計表實難以使一般民眾有切深感受,如何將這些瑣碎的統計表整 理成民眾一目瞭然的資訊,屬重要課題。另參考其他機關之互動式網 頁,其中不乏以主題式動態統計圖(網頁設計者本身已設定資料項目 及主題)呈現,其優點在於透過簡單的統計項目呈現,搭配敘述性文 字,娓娓道來其訊息或主計故事。

本研究運用 R 統計軟體, 輔以 Rstudio 提供之 shiny 套件, 建置 本調查互動式網頁,以視覺化互動統計圖呈現新北市自 100 年至 105 年本調查之統計表,提供使用者查看靜態統計表之另類選擇,並從動 態統計圖中發掘問題或創新思維,以活潑鮮明且會動之統計圖, 拉近 民眾與新北市統計資料之距離,致力提升統計之親和性。

I

| 前言                                             | I   |
|------------------------------------------------|-----|
| 摘要                                             | VI  |
| 壹、緣起與研究動機                                      | 1   |
| <b>貳、文獻探討</b>                                  | 2   |
| 一、國外研究及實例                                      | 2   |
| 二、國內實例                                         | 9   |
| (一)行政院主計總處                                     | 9   |
| (二)衛生福利部                                       | 12  |
| (三)經濟部                                         | 14  |
| (四)新北市政府主計處                                    | 16  |
| 参、研究方法                                         | 17  |
| 一、SWOT 分析方法                                    | 17  |
| (一)SWOT 分析                                     | 17  |
| (二)SWOT 策略矩陣                                   | 18  |
| 二、使用 R 軟體模擬建置本調查資料查詢專區                         | 19  |
| (一)選擇資料範圍及統計圖類型                                | 19  |
| (二)選定實作軟體                                      | 27  |
| 三、研究限制                                         |     |
| (一)各年度消費支出細項資料不一致                              |     |
| (二)中文顯示                                        |     |
| (三)shinyapps.io 網站上傳限制                         |     |
| (四)gvisMotionChart 較適合以 Internet Explorer 瀏覽器開 | 啟30 |
| 肆、建置本調查互動查詢網                                   |     |
| 一、新北市整體家庭收支                                    | 32  |
| 二、平均每戶家庭收支戶家庭收支                                |     |
| (一) 泡泡圖                                        |     |
| (二)長條圖                                         |     |

| (三)折線圖             | 38 |
|--------------------|----|
| 三、平均每戶可支配所得及最終消費支出 | 39 |
| 四、家庭戶數             | 41 |
| 伍、結論與建議            | 42 |
| 一、結論               | 42 |
| 二、建議               | 43 |
| 參考文獻               | 44 |
| 附錄 本調查互動查詢網程式碼     | 46 |
| ー、global.R 檔       | 46 |
| ニ、server.R 檔       | 48 |
| 三、ui.R 檔           | 52 |
|                    |    |

| 表 | 3-1 | 家庭收支按行政區別分                      | 21 |
|---|-----|---------------------------------|----|
| 表 | 3-2 | 平均每户家庭收支按行政區別分                  | 22 |
| 表 | 3-3 | 平均每戶可支配所得及最終消費支出依戶數五等分位組分及行政區別分 | 23 |
| 表 | 3-4 | 家庭戶數按性別及所得總額(經常性收入)組別分          | 24 |
| 表 | 3-5 | 家庭住宅及主要設備概況按經濟戶長職業別分            | 25 |
| 表 | 3-6 | 所得收入者平均每人所得來源按性別分               | 26 |

# 圖次

| 啚 | 2-1  | MINARD' S GRAPHIC OF NAPOLEON IN RUSSIA | . 3 |
|---|------|-----------------------------------------|-----|
| 圖 | 2-2  | 1973年美國加州大學柏克萊分校六大學院男女錄取率示意圖            | . 4 |
| 啚 | 2-3  | 200 個國家 200 年來的收入與壽命情形 4 分鐘影片           | . 5 |
| 啚 | 2-4  | 買房或租屋何者較好網頁                             | 6   |
| 啚 | 2-5  | 美國普查局互動式地圖專區                            | . 7 |
| 啚 | 2-6  | 2010 年美國人口普查互動式查詢                       | . 8 |
| 啚 | 2-7  | XCELSIUS 軟體版面配置畫面                       | 10  |
| 啚 | 2-8  | 常住人口婚姻狀況互動式統計圖表                         | 11  |
| 啚 | 2-9  | 衛生福利部資料視覺化查詢專區網頁                        | 12  |
| 啚 | 2-10 | 衛生福利部「主要癌症之醫療利用」互動視覺化                   | 13  |
| 啚 | 2-11 | 經濟部互動式統計圖表系統                            | 14  |
| 啚 | 2-12 | 外銷訂單金額及年增率                              | 15  |
| 啚 | 2-13 | 新北市政府主計處建置「銀髮動動 KNOW」網頁                 | 16  |
| 啚 | 2-14 | 「你知道新北市高齡者的主要死因前十名是什麼嗎?」網頁.             | 16  |
| 啚 | 3-1  | RSTUDIO公司提供之網頁佈署方法                      | 28  |
| 啚 | 3-2  | SHINYAPPS. IO 網站提供網頁佈署之收費方案             | 29  |
| 啚 | 4-1  | 建置本調查互動查詢網                              | 31  |
| 啚 | 4-2  | 新北市整體家庭收支走勢圖                            | 32  |
| 啚 | 4-3  | 新北市平均每户家庭收支                             | 33  |
| 啚 | 4-4  | GVISMOTIONCHART之泡泡圖                     | 34  |
| 啚 | 4-5  | GVISMOTIONCHART之泡泡圖動態走勢示意圖              | 35  |
| 啚 | 4-6  | GVISMOTIONCHART之泡泡圖局部放大功能示意圖            | 36  |
| 啚 | 4-7  | GVISMOTIONCHART之長條圖                     | 37  |
| 啚 | 4-8  | GVISMOTIONCHART之折線圖                     | 38  |
| 啚 | 4-9  | 新北市平均每戶可支配所得及最終消費支出                     | 40  |
| 圖 | 4-10 | 平均每戶可支配所得及最終消費支出                        | 40  |
| 啚 | 4-11 | 家庭戶數按性別及消費支出組別分(金字塔圖)                   | 41  |

## 摘要

新北市政府主計處自辦本調查,並公布靜態統計表於本處網站上; 為節省委外高額費用負擔購買視覺化統計軟體,以活潑鮮明且會動之 統計圖表,以貼近民眾感受,並以視覺化互動統計圖,增進統計圖表 之親和力,爰運用 R 統計軟體建置本調查之互動式網站。

# 一、SWOT 分析內部資源之優勢與劣勢及外部環境之機會與威脅, 以策略矩陣研擬各情勢下之應對策略

機會(O)

|       | SO                                                                                                    | WO                                                                                                    |       |
|-------|----------------------------------------------------------------------------------------------------|----------------------------------------------------------------------------------------------------|-------|
|       | 參考新北市主計處「銀髮動動 Know」<br>網頁建置流程,自「家庭收支調查」專<br>頁,建立「新北市家庭收支訪問調查資<br>料視覺化互動查詢」專區,成為全國各<br>市縣主計處首度建置本調查資料結合<br>之視覺化查詢。 | 由於資料視覺化互動查詢網站為近年<br>熱門議題,市面上隨之產生許多提供建<br>構互動式圖表之儀表版軟體,其中亦不<br>乏有免費資源(例如公開版或免費版<br>本)供使用或試用,可運用此類低成本<br>軟體模擬建置「新北市家庭收支訪問調<br>查資料視覺化互動查詢」專區網頁。 |       |
| 優勢(S) |                                                                                                    |                                                                                                    | 劣勢(W) |
|       | C F                                                                                                    |                                                                                                    |       |
|       | S1                                                                                                    | WT                                                                                                    |       |

威脅(T)

#### 二、建置本調查資料視覺化互動式網站

先分析本調查之資料範圍及統計圖類型,再以R統計軟體, 搭配「shiny」套件及其他相關統計繪圖套件,將靜態統計圖轉化 為視覺化互動式網站,依本調查 26 種統計表內容及屬性,分別 以泡泡圖、長條圖、折線圖及金字塔圖呈現動態效果,包括歷年 新北市整體家庭收支、平均每戶家庭收支、平均每戶可支配所得 及最終消費支出及家庭戶數等資訊。

三、使用 R 統計軟體之套件及其限制

Rstudio 公司於 2012 年釋出「shiny」套件,主要提供 R 使用 者以簡單的方式輸入靜態統計,以呈現動態變化,其程式碼必須 包含一個 ui.R 檔及一個 server.R 檔,另外若程式碼在 ui.R 及 server.R 皆需要執行,則可另外建置一個 global.R 檔,將上述程 式碼加載到整個 R 全環境。ui.R 檔主要提供創作者設計使用者介 面(包含各項輸入、輸出儀表版之設計),而 server.R 檔則用於設 計程式後端之相關運算及繪圖。

本研究之4種資料與資訊系統限制:

- (一)受限於本調查之消費支出資料項目與其他年度不同,致部分 細項無法進行年度間比較。
- (二) googleVis之 gvisMotionChart 以中文顯示之限制。
- (三) shinyapps.io 網站僅每個使用者帳號僅能同時上傳5支程式, 若當月該網站被開啟瀏覽之時數超過25小時即無法使用。
- (四) Google Chrome 瀏覽器不支援 gvisMotionChart 部分程式碼, 須使用 Internet Explorer 瀏覽器。

# 四、以 R 統計軟體建置統計調查結果互動查詢網雖屬可行,惟佈署 成本較高,而直覺式操作之 Tableau 軟體成本相對較低,可為建 置統計結果視覺化工具之參考:

若欲以 R 統計軟體建置統計調查結果互動查詢網,其技術學 習門檻較高,國內尚未有公務機關以 R 軟體建置正式網站供民眾 使用,且每年須負擔約 1,100 元美金(約新臺幣 3 萬 3,000 元)之 shiny 佈署費用,成本較高。為審慎評估佈署互動網頁所需人力與 成本,經由本研究之文獻探訪國內互動式網頁之使用情形得知, 國內衛生福利部以Tableau(約新臺幣6萬餘元且買斷)建置視覺化 查詢網,該軟體係結合資料探勘和資料視覺化,使用者透過簡單 的 drag and drop 即可完成複雜且親和力較佳之互動式統計圖,其 直覺式操作使學習門檻相對低,可做為嘗試建置統計結果視覺化 工具之參考。

# 五、互動式查詢網站為國內外呈現統計調查結果之趨勢,建議培訓兼 具統計與資訊專業之資料視覺化人才:

統計調查為枯燥乏味之工作,將統計調查結果以友善、有趣 且易懂方式呈現於網頁上,以淺顯易懂方式傳達正確統計結果, 將成功吸引一般民眾瀏覽;惟透過本次研究發現動態資料視覺化 工具須搭配兼具統計與資訊之專業人才,因此人才培育甚為重要, 倘本處欲自行建置互動式查詢網,則須詳細規劃相關人才之培訓, 除廣泛汲取動態資料視覺化之優勢及方法外,尚須傳承相關經驗, 俾日後建置統計調查結果視覺化網頁能順利進行。

## 壹、緣起與研究動機

新北市政府主計處透過各項調查統計及公務統計,每月蒐集相關資料, 並定期公布於網站,如何將這些上述靜態統計表,彙整成民眾一目瞭然的 資訊,向為政府製作統計圖表之目的。俗話說:「文不如表,表不如圖」, 清晰簡潔的統計圖能一舉道出其重點,易讓民眾循著資料的脈絡及時間的 軌跡,發掘資料隱藏之資訊與掌握未來的趨勢。

本調查為每年常川性調查,新北市自 100 年起改由新北市政府主計處 主辦,每年動用近 100 位調查人員,蒐集新北市 2,500 戶家庭收入及支出 等相關基本資料,以推估新北市全體家庭概況,並於每年公布前 1 年本調 查之分析,靜態統計表包括整體家庭收支概況、平均每戶家庭收支概況、 平均每戶可支配所得及最終消費支出、家庭戶數、家庭住宅及主要設備概 況及所得收入者平均每人所得來源等 6 大類,供民眾或學術單位應用。

本調查之分析報告,自 100 年起,新北市政府主計處每年出刊約 180 頁,且呈現之靜態統計表難以使一般民眾有切深感受,故本研究以視覺化 互動統計圖呈現新北市自 100 年至 105 年之本調查資料,以親和力較佳之 方式,使民眾清楚了解資料之分布及變化。

## 貳、文獻探討

資料視覺化(Data Visualization)係指運用視覺的方式運用圖形化工具, 將繁雜的資料簡化成民眾易於了解之內容。互動式網頁則指使用者與伺服 器可以溝通傳遞資訊,而不僅單純將資訊網頁傳達給使用者。

#### 一、國外研究及實例

Donald Arthur Norman 認為民眾獨立思考的能力被高估,在沒有外在的 輔助下,人腦的記憶、思想及推理都會受到限制,然而人類的智力具有高 度靈活和適應性,擁有精湛的發明程序且能克服其本身的限制;認為要使 人類更聰明,須透過發想合適的外部輔助工具。Stuart K. Card、Jock D. Mackinlay 及 Ben Shneiderman 則指出,使人類更聰明的一種重要的外部輔 助工具,即是創造各式各樣的圖形,而這些圖形工具可歸納為 2 種目的, 第 1 種是傳達原先持有的想法,第 2 種則是從統計圖形工具中發掘問題或 創造想法。

Minard's graphic of Napoleon in Russia 為一個靜態圖,但卻為著名的視 覺化圖像,更曾被 Edward Tufte 譽為有史以來最好的統計圖之一,該圖雖 為靜態呈現方式,然而在細觀圖片的過程中,軍隊卻像是以動態的形式在 讀者內心呈現,清楚描述俄法戰爭中法國軍隊之前進及撤退情況,屬於上 述 Stuart K. Card 等認為第1種目的,即傳達原先持有的想法。圖 2-1 米色 區塊代表戰爭初期法國軍隊從左至右前進俄國,黑色區塊則是從右至左自 俄國返回法國,結合實際地理位置(河川、城市位置)、人數消長(色塊寬度)、 軍隊匯集與分叉(色塊分叉點)及溫度變化(折線圖)等資訊於一張圖中,使讀 者一目瞭然俄法戰爭中法國之進退情況。

2

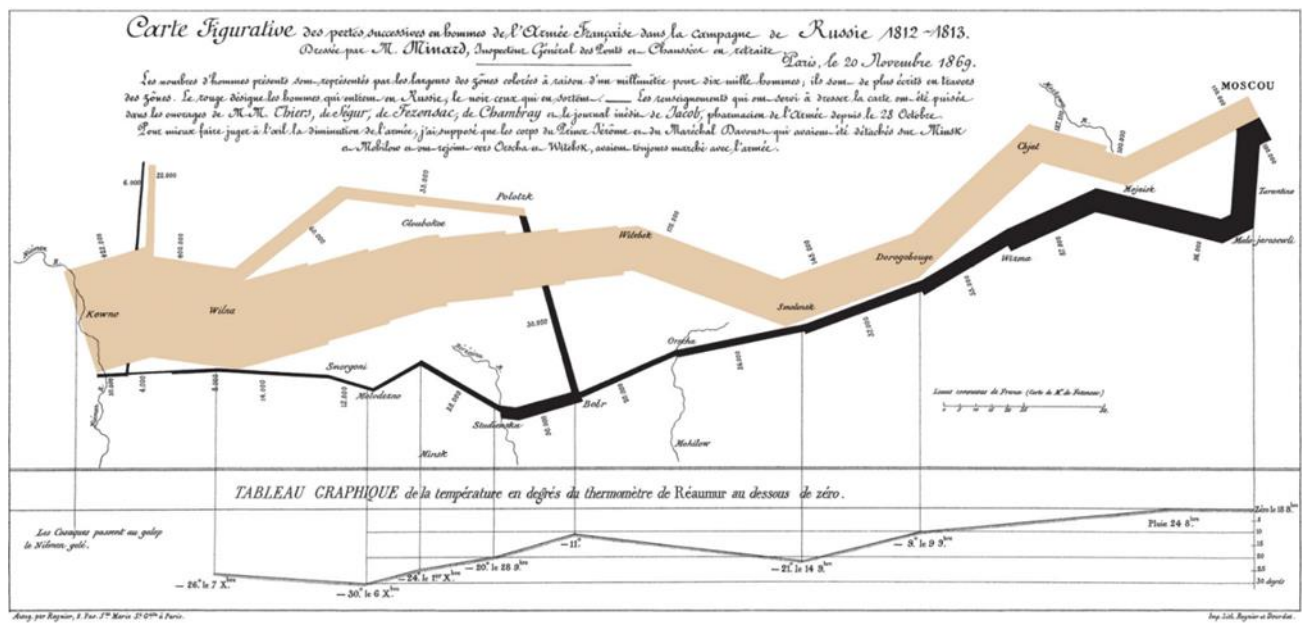

圖 2-1 MINARD'S GRAPHIC OF NAPOLEON IN RUSSIA

辛普森悖論(Simpson's Paradox)由 Edward Hugh Simpson 於 1951 年提出 的一個統計學經典理論,主要描述在某個條件下的兩組數據,分別討論時 皆滿足某種性質,可是一旦合併考慮,卻可能導致相反的結論,如美國加 州大學柏克萊分校的城市數據視覺化理想實驗室運用 d3.js 及 AngularJS 等 程式,以視覺化方式輔以教科書案例,簡潔的呈現辛普森悖論。案例內容 以1973 年美國加州大學柏克萊分校六大學院為例,圖 2-2 每個小圓點代表 10 位申請者,作者將女性及男性的錄取狀況用小圓點分別聚集在兩個圓形 範圍內,讓讀者可清楚看出比例的差別,藍色代表錄取、紅色代表未錄取, 英文字母 A 至 F 代表六大學院,女性及男性於六大學院中之合計錄取率分 別為 30%及46%,男性錄取率明顯高出女性,然而當按下左下角的「seperate」 鍵後,圖形上的每個小圓點會以動畫的方式分散到其所在的學院,分別觀 察這六大學院的男女錄取率,可發現女性在 A、B 及 D 學院錄取率較男性 高,且 C、E 及 F 學院的女性錄取率亦不惶多讓,著實看不出男性錄取率 有明顯高於女性的現象,成功的用簡單的圖形搭配互動式按鈕,清楚向讀 者傳達辛普森悖論之意涵。

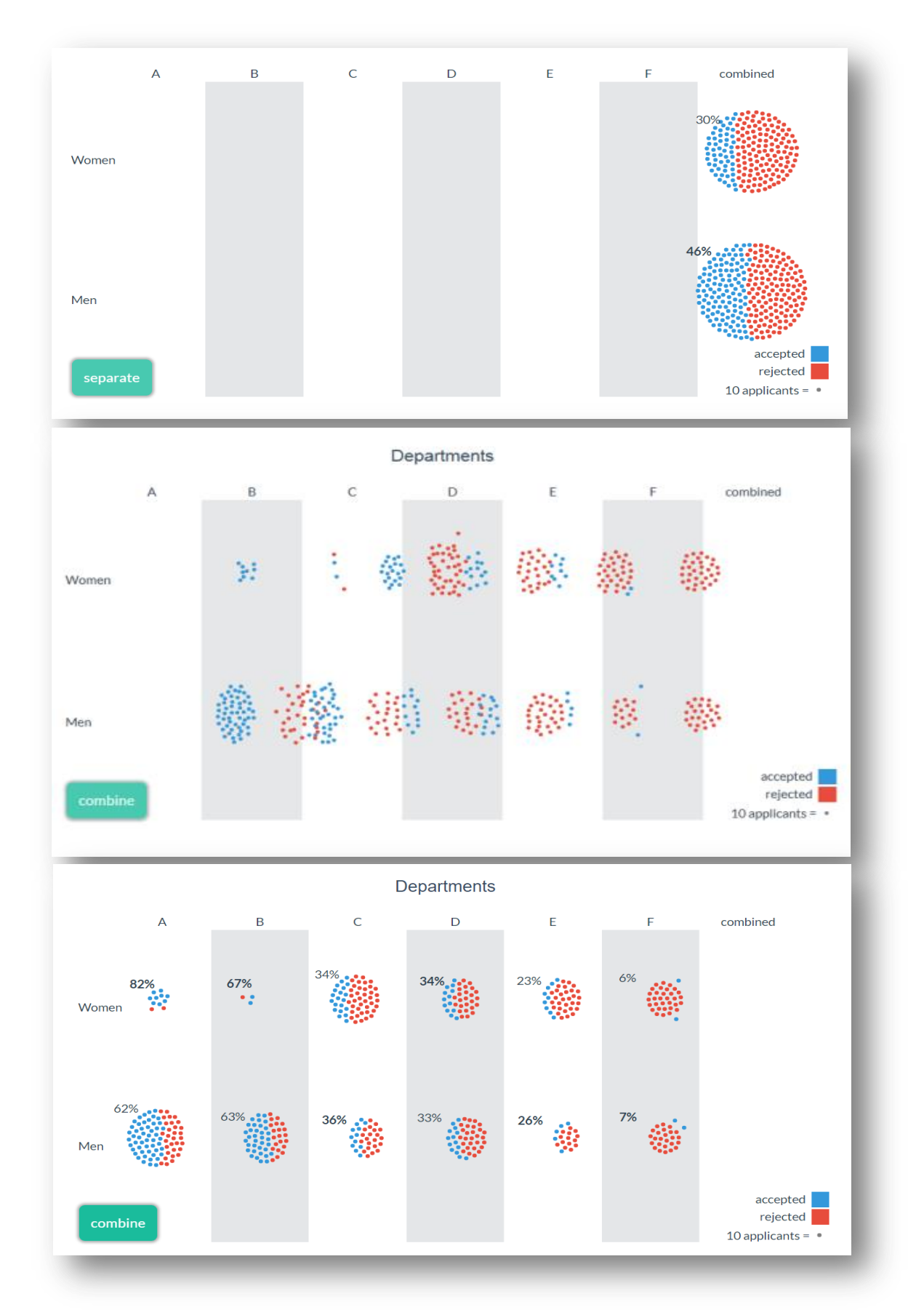

圖 2-2 1973 年美國加州大學柏克萊分校六大學院男女錄取率示意圖

英國廣播公司(British Broadcasting Corporation,簡稱 BBC)於 2010年 11月26日在Youtube上傳標題為「Hans Rosling's 200 Countries, 200 Years, 4 Minutes」的影片,截至2017年10月底創造逾8百萬之觀看人次,內容 主要藉由泡泡圖呈現200個國家200年來的收入與壽命情形,畫面中的泡 泡圖以顏色區分國家所在的地區、以大小區分國家人口多寡,此類圖形偏 向前述Stuart K. Card 等認為之第2種目的,即從圖形工具中發掘問題或創 造想法,而Hans Rosling 則透過其發掘之想法以本人生動的肢體語言與投 影幕中之資料互動,搭配隨著年代不同時快時慢的動畫泡泡圖,將其欲傳 違之想法,以簡單深刻的方式表達。上述動畫泡泡圖是由Hans Rosling 與 其團隊 Gapminder 所開發,後也被用來開發 R 軟體之 gvisMotionChart 圖。

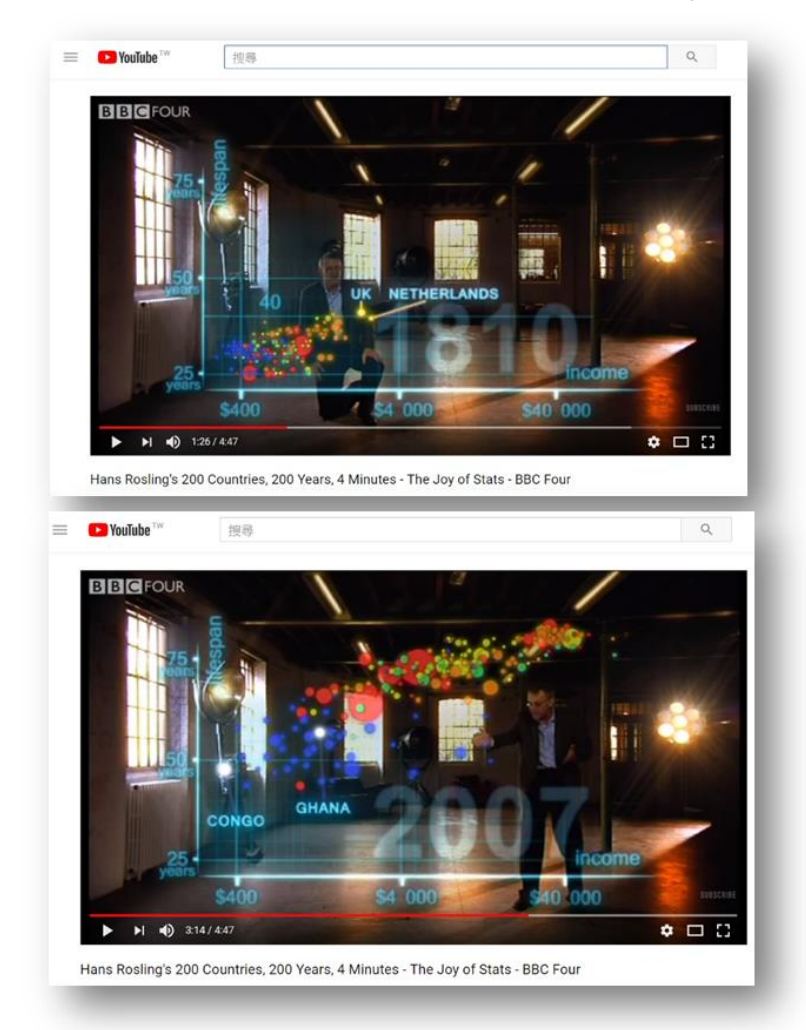

圖 2-3 200 個國家 200 年來的收入與壽命情形 4 分鐘影片

視覺化的表達方式,除了呈現作者欲傳達之主題外,亦能以提供資料 的方式,供使用者做查詢,讓使用者反客為主的產出自己需要的成果。紐 約時報 Mike Bostock、Shan Carter 及 Archie Tse 於 2014 年 5 月 21 日發表 的一篇文章「Is It Better to Rent or Buy?」,藉由提供使用者多種買房或租屋 相關之變數設定,協助解決使用者買房或租屋的抉擇問題。作者將變數分 為7 大類(包含住宅價格、居住年限、貸款細節、預測未來情勢、稅額、成 交費用、維護費用及租金額外費用)、共 21 個變數,使用者可藉由調整長 條圖之拉桿輸入變數,變數則傳送至後臺運算後,將合理租金上限即時呈 現於畫面右方,21 個變數對一般民眾來說,是較難處理的資料,然而此類 問題查詢式網頁,透過電腦運算及呈現,在極短時間內,協助解決原本需 複雜人工計算之問題。與一般視覺化統計圖不同的是,其輸入變數是以統 計圖呈現,輸出之結果相反的僅以簡單明瞭的數字呈現,卻也達到資料視 覺化之目的:「以圖形化工具將繁雜的資料簡化成易吸收的內容」。

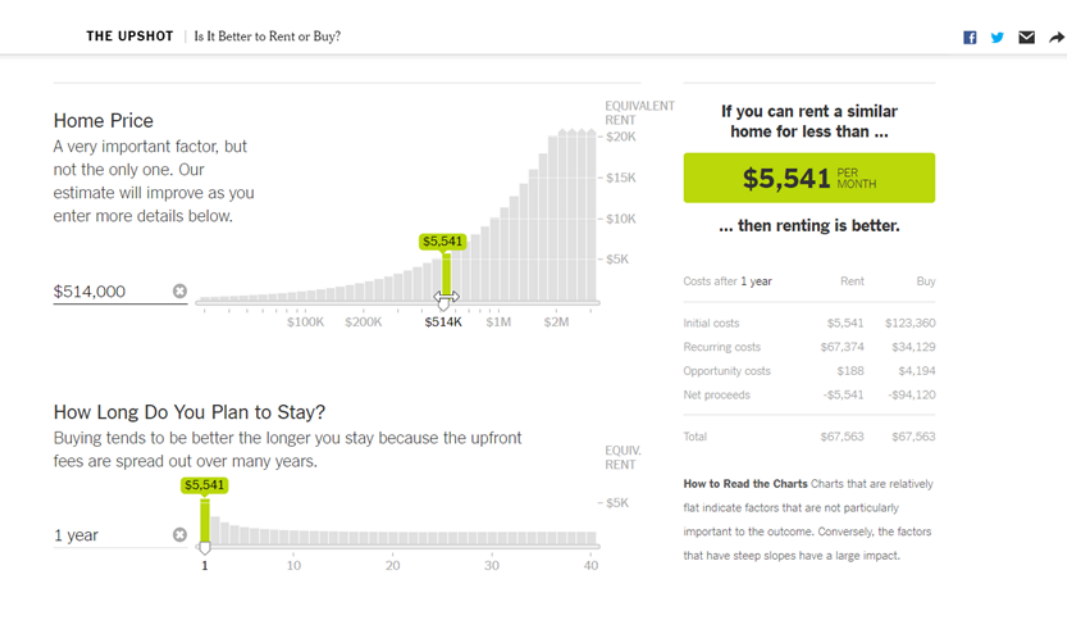

What Are Your Mortgage Details?

圖 2-4 買房或租屋何者較好網頁

美國普查局網站上提供一個互動式地圖專區,囊括其所製作之所有互動 式地圖(詳圖 2-5),以 2010 年美國人口普查互動式查詢為例(詳圖 2-6),使 用者透過地圖上之色塊可清楚了解人口數之分布,以游標點選欲了解之地 區後,並以切換頁面上方頁籤的方式,可分別了解該地區人口數按文化認 同、種族、年齡及住宅狀況等特性之分類資料。

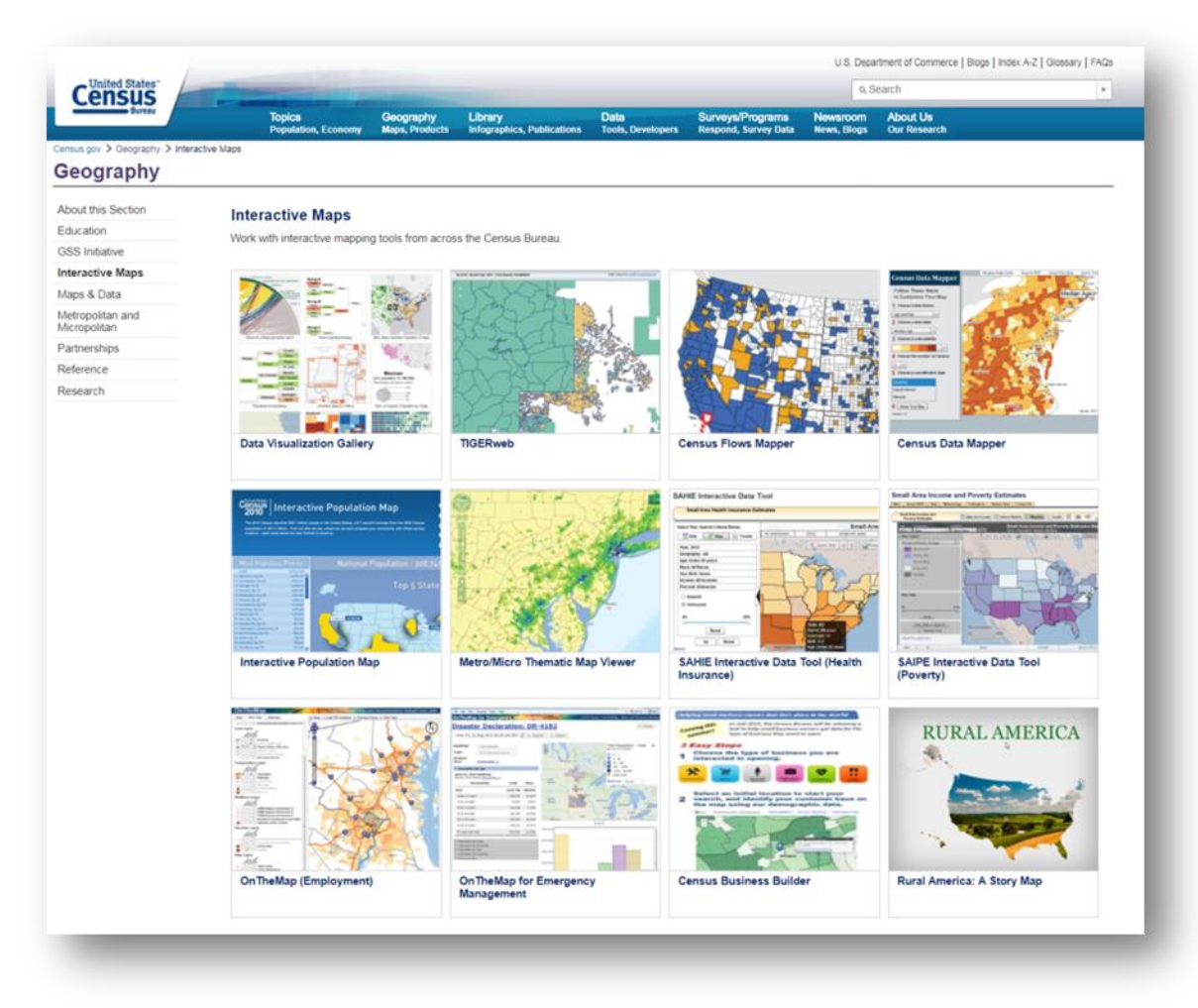

圖 2-5 美國普查局互動式地圖專區

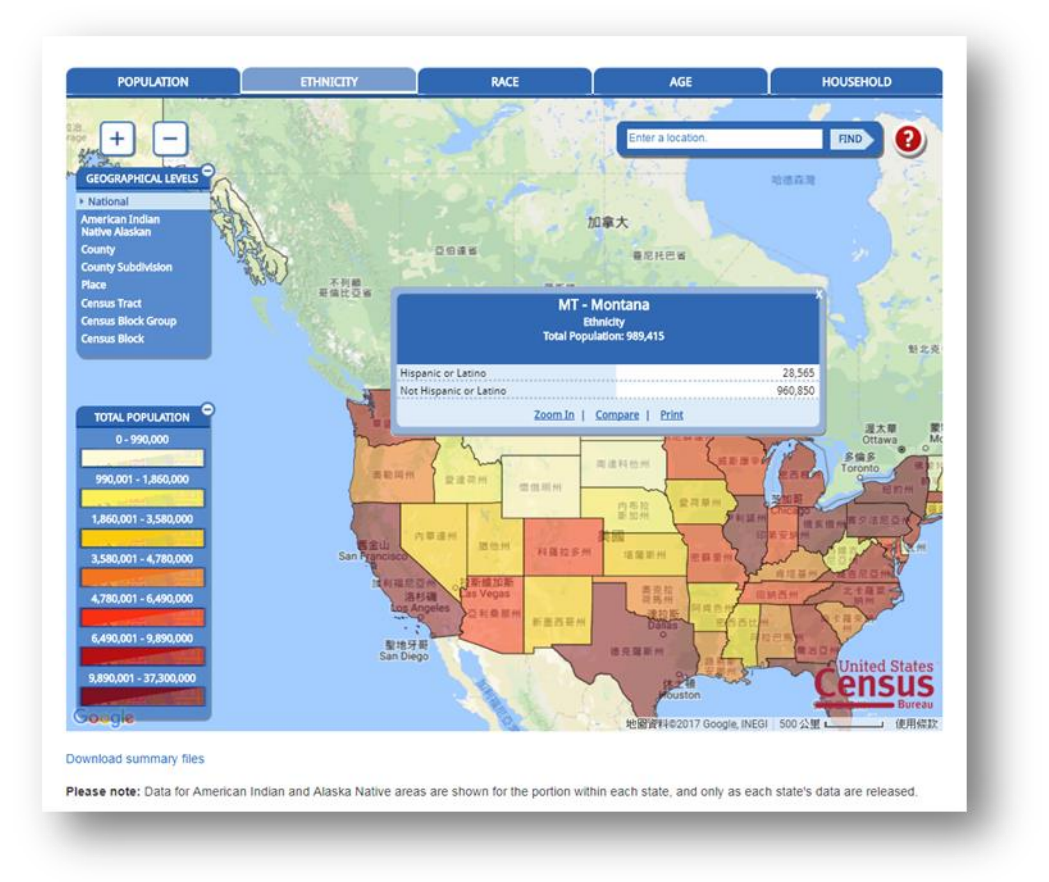

圖 2-6 2010 年美國人口普查互動式查詢

#### 二、國內實例

#### (一)行政院主計總處

辦理全國基本國勢調查及大型抽樣調查等相關統計,編製多元豐富 的統計資訊供為應用,隨著資訊技術的日新月異及網際網路的無遠弗屆, 統計資訊應用愈趨大眾化,善用適宜工具將複雜多元的統計資料,以簡 單、實用、易懂的視覺化方式展現,提升可讀性益顯重要。

以往統計資料多以靜態統計圖表及文字敘述方式呈現,訊息表達單 調,不易展現資料變遷的活性,侷限解讀資料的意義。101 年行政院主 計總處引進 Xcelsius 軟體編製互動式統計圖表,強化網頁製作,使統計 資料透過生動的視覺效果,增進親和性與活潑性,並以互動的直觀角度, 瀏覽資料的多樣風貌,促進對統計資訊的認識,擴展應用範疇。

互動式統計圖可視為多個靜態統計圖表的動態組合,具資料整合的 意義,使訊息展現更具視覺化及完整性。Xcelsius 軟體提供各式常用圖 形包括直條圖、橫條圖、圓形圖、散佈圖、雷達圖、區域圖、環圈圖、 折線圖、泡泡圖等,製作上須密切結合內嵌 Excel 試算表之儲存格內容 與公式,再運用圖表、容器、挑選清單及選取器等多種功能元件間的不 同組合,或是利用地圖功能元件,使統計資訊的呈現具多樣化及空間化, 加上配合動態效果,以促進統計資訊的親切、易讀性。

Xcelsius 軟體製作版面的配置如(詳圖 2-7),其操作模式簡易且親合 性高,工作區包含功能表列、畫布、內嵌試算表、元件瀏覽器、物件瀏 覽器與屬性面板等,內嵌試算表為資料的放置區,編輯方式基本上與 Excel 相同,操作上係透過函式彙整或篩選資料。建置互動式統計圖表 更重視整體安排的構思,須了解資料特性選取適合的展現題材,再進行 資料的剖析與整備,始運用軟體的圖表及元件配置資料,規劃設計資料 應如何展現及進行互動操作模式,透過預覽模式可測試實際的視覺效果, 或進行各項細部的調整,以達最佳效能。

9

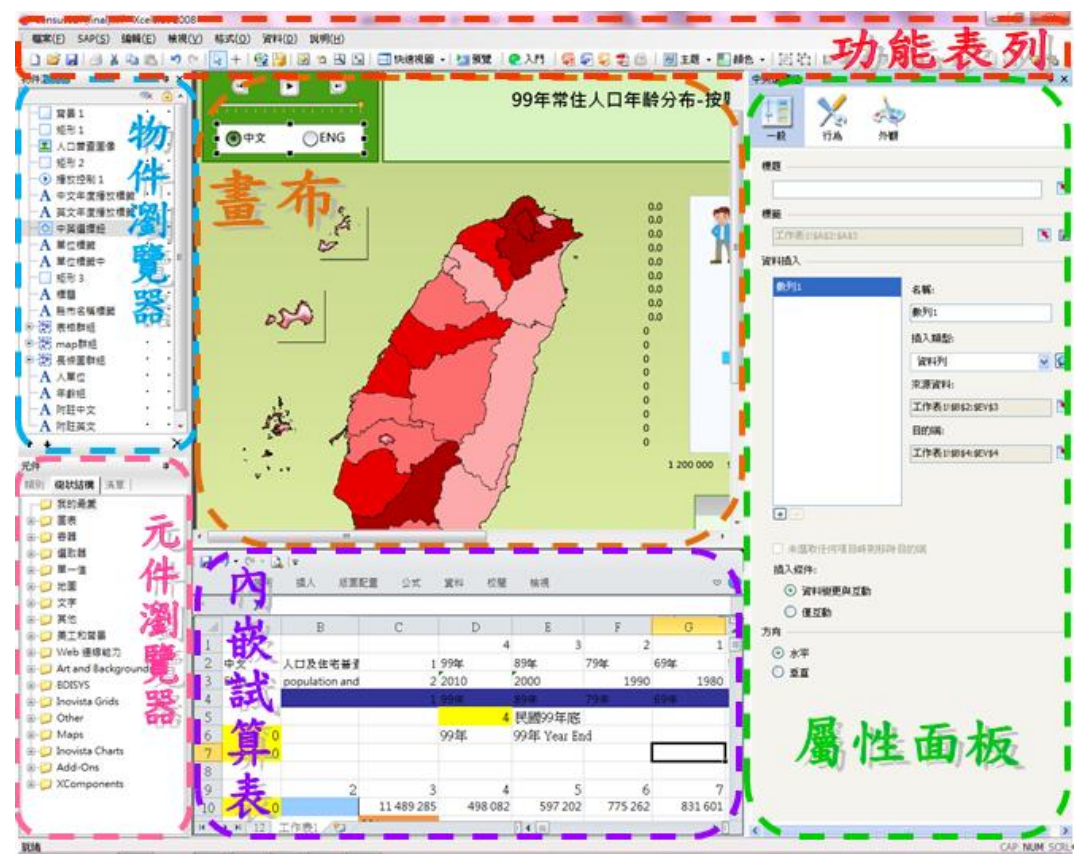

圖 2-7 XCELSIUS 軟體版面配置畫面

資料來源:行政院主計總處。

靜態的統計資料及圖表經彙整製作完成後,以動態視覺化的方式呈現,使用者操作上可與圖表內容產生動態交流,並透過點選各式元件, 完整呈現多樣性互動效果,全覽統計資料的不同面貌,如此從使用者的 角度活化統計資料,可以促進對資料的解析與認識,開拓更廣泛的應用, 提升整體效益。

編製完成之常住人口婚姻狀況互動式統計圖表(詳圖 2-8),使用者 可藉由右上方的時間軸手動或自動方式觀察各次普查資料變動趨勢,並 可同時搭配右下方的年齡軸篩選年齡組,或透過上方下拉式選單選擇特 定的年齡層,或點選圓形圖區塊選取特定的婚姻狀況,提供中英文的切 換介面,以深入了解不同時間、年齡及婚姻狀況組合的變化情形。

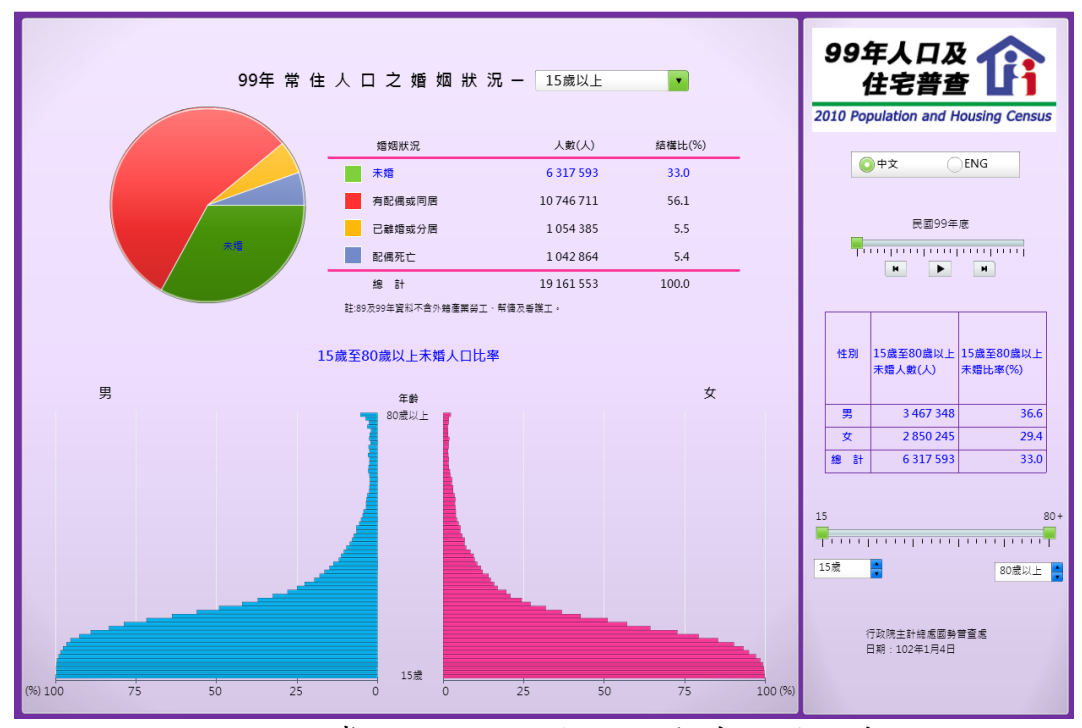

圖 2-8 常住人口婚姻狀況互動式統計圖表 資料來源:行政院主計總處。

統計資料的展現應與時俱進,由以往單調的表達方式,行政院主計 總處將多元豐富的普查資料結合資訊技術,以使用者為導向,展現活潑 生動的結果,提升統計資料的應用效益。互動式統計圖的展現,增進使 用者接觸統計資訊的興趣,進一步熟悉其意義與內涵,期望統計結果呈 現仍應賡續精進技術,提供民眾更便捷的統計資訊平臺;另可進一步整 合地理資訊系統,連結如工業區、商圈、科學園區、農業區及學區等地 理區資料,將可具體提升政府統計的應用範疇。 (二)衛生福利部

資料視覺化查詢專區將資料分為六大主題(詳圖 2-9),並以 Tableau 軟體做視覺化互動呈現,以醫療利用類中之「主要癌症之醫療利用」圖 為例,運用 Tableau 軟體內建之儀表版配置版面,使用者透過右側的癌 症別、年齡別及年度別等選擇欄輸入變數後,左側可即時顯示主要癌症 健保就醫人數之縣市分布地圖(詳圖 2-10)、就醫人數與醫療花費之歷年 趨勢散布圖及性別分布等資料。

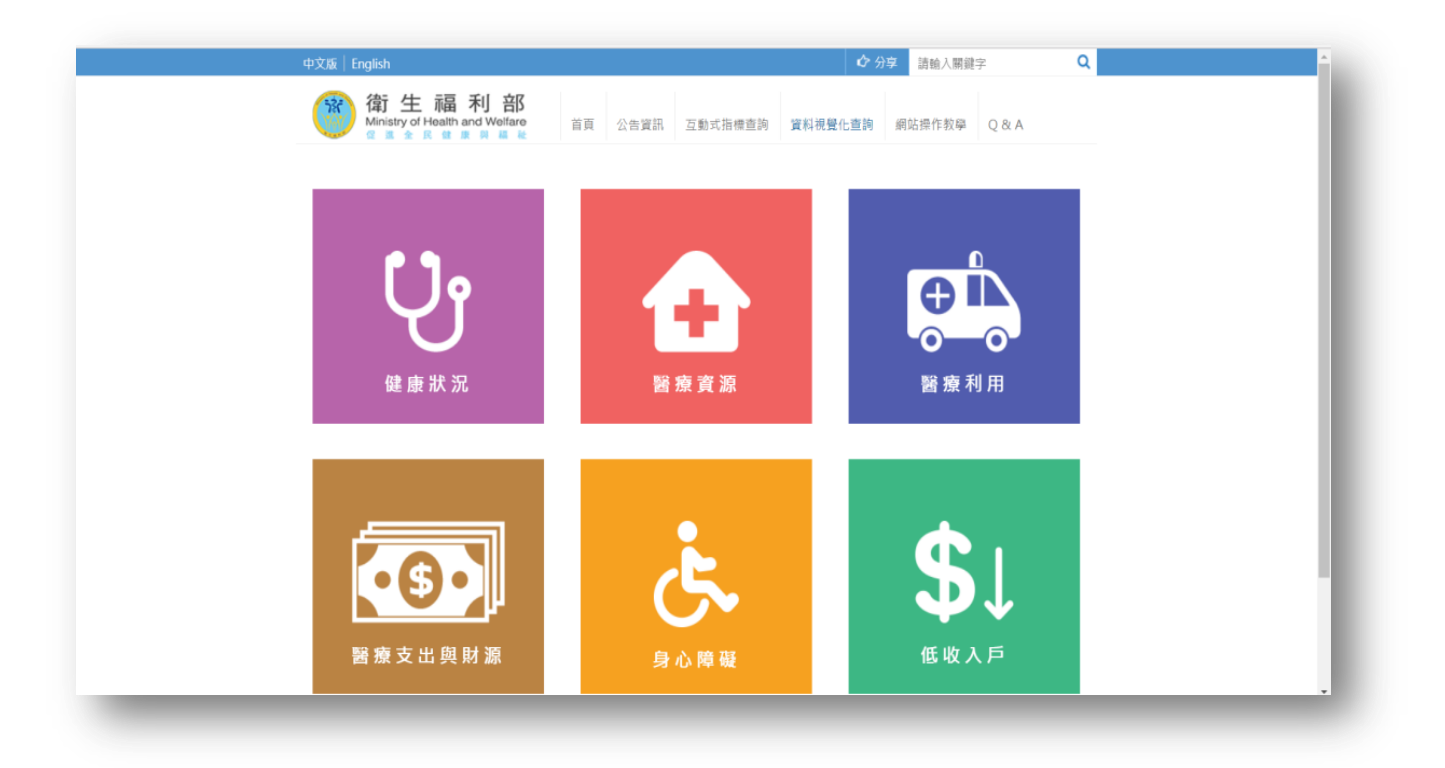

圖 2-9 衛生福利部資料視覺化查詢專區網頁 資料來源:衛生福利部統計處。

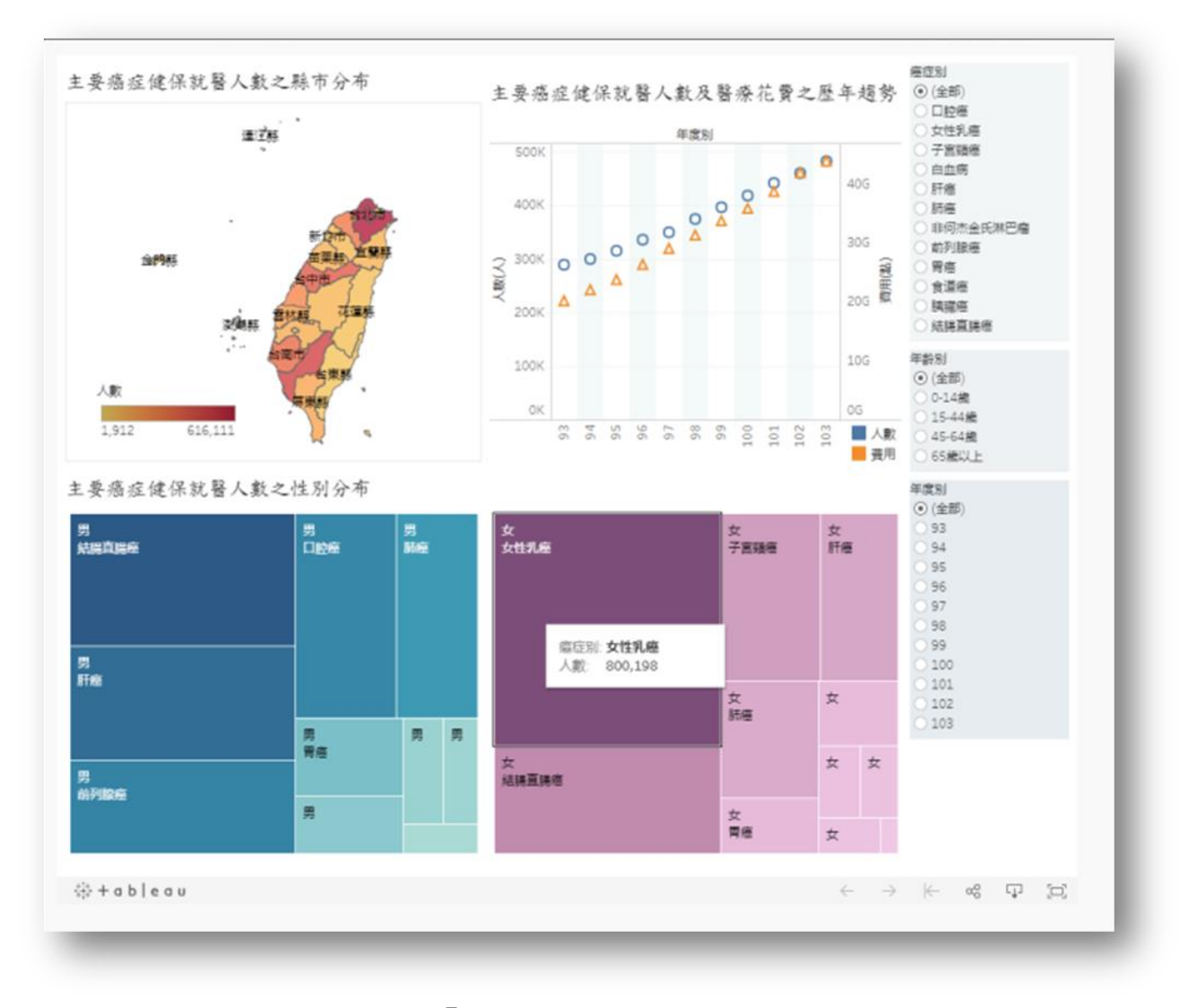

圖 2-10 衛生福利部「主要癌症之醫療利用」互動視覺化 資料來源:衛生福利部統計處。

#### (三)經濟部

資料視覺化查詢專區將資料分為外銷訂單(細分訂單金額、訂單貨品、訂單地區及海外生產比)、工業生產(細分工業生產指數及價值、製造業生產價值及產品產量與產值)、批發零售及餐飲業(細分批發業營業額、零售業營業額及餐飲業營業額)及工廠校正(細分產業聚落、工廠家數、營業收入、員工人數、經營效率、研究發展經費、固定資產投資、技術交易、行業指標及縣市指標)等四大主題(詳圖 2-11),以外銷訂單例,使用者透過點選動作,即時顯示當月份外銷訂單金額及 年增率、主要貨品外銷訂單金額及主要地區外銷訂單金額(詳圖 2-12)。

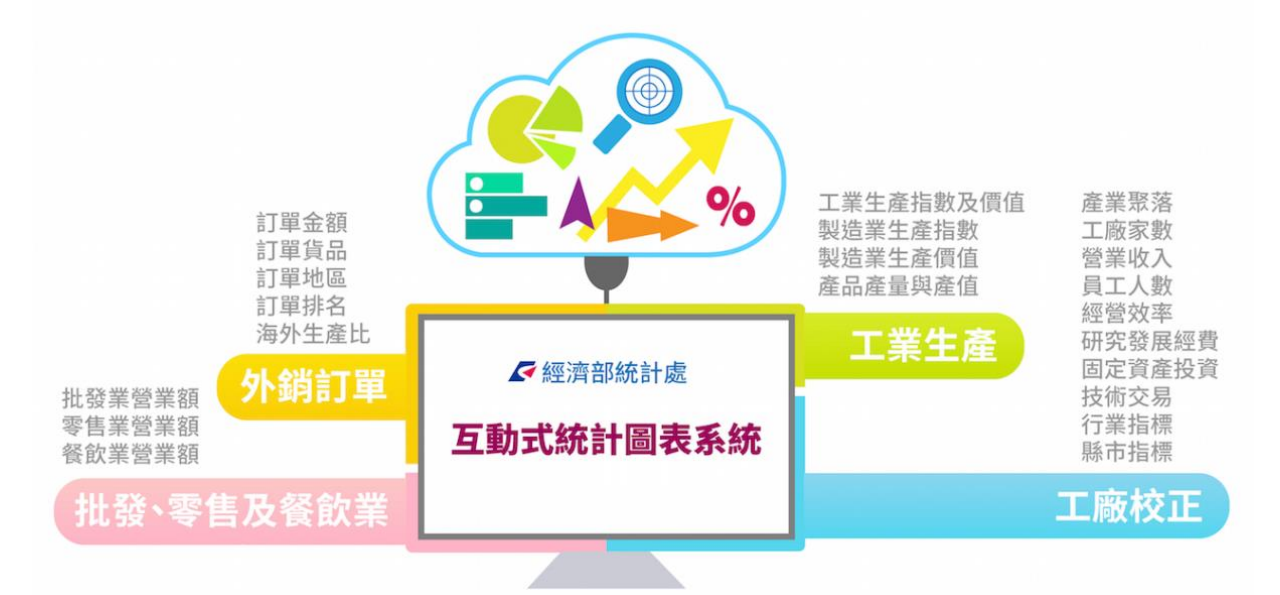

#### 圖 2-11 經濟部互動式統計圖表系統

資料來源:經濟部統計處。

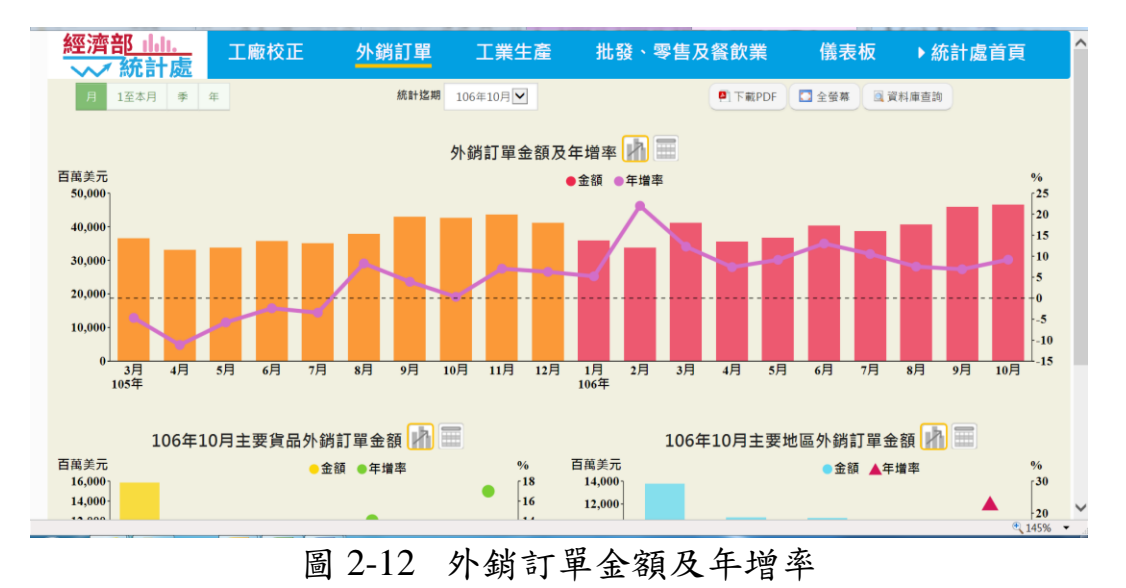

資料來源:經濟部統計處。

(四)新北市政府主計處

依據新北市政府主計處「高齡圖像」,建置「銀髮動動 Know」互動式主題網頁,以「人口概況」、「勞動就業」、「經濟狀況」、「照護與社福」、「治安與安全」、「健康與生活」、「社會參與」及「居住狀況」8大主題式方式呈現(詳圖 2-13),運用 Xcelsius 軟體自行處理技術上遭遇之困難。

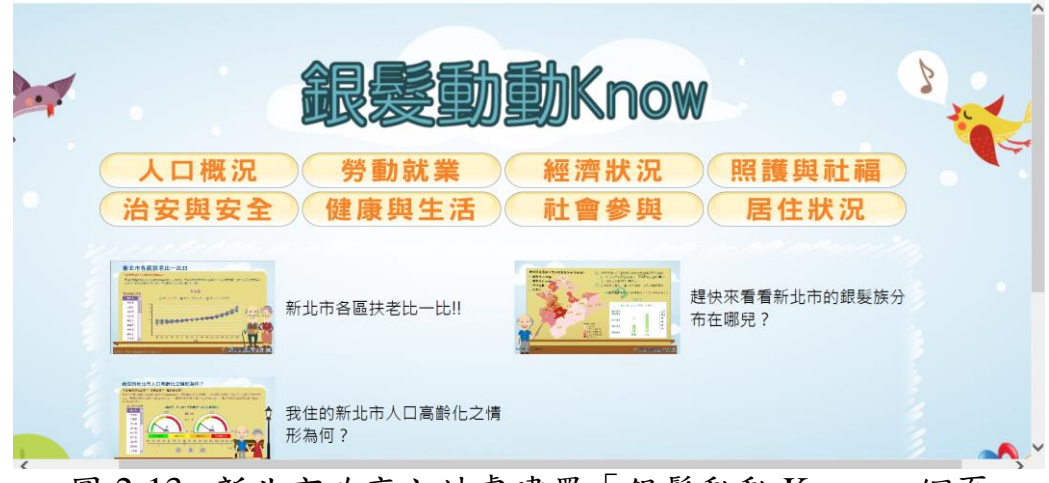

圖 2-13 新北市政府主計處建置「銀髮動動 KNOW」網頁 資料來源:新北市政府主計處。

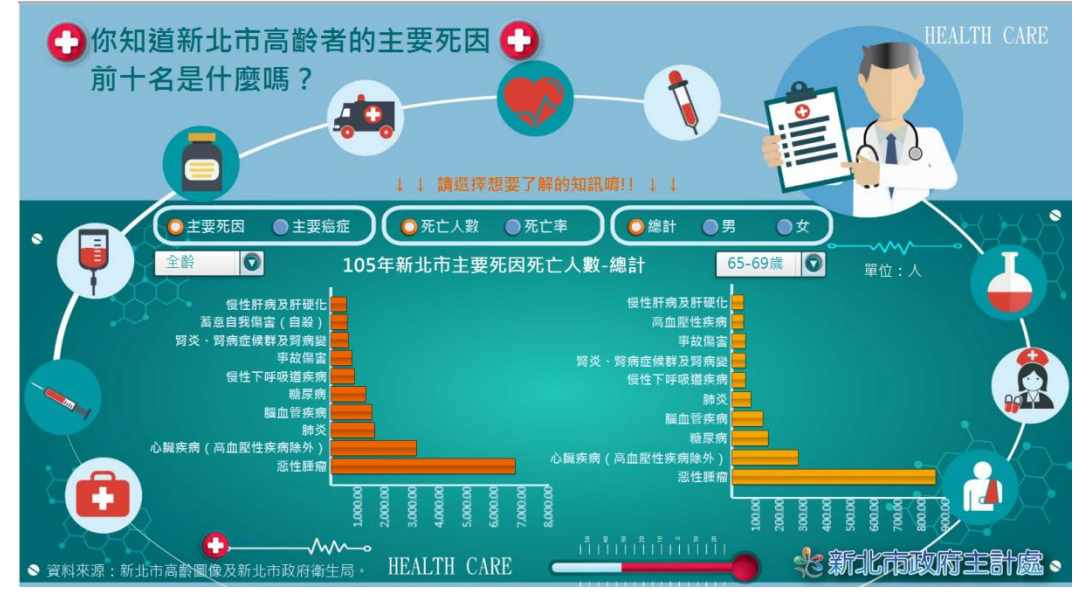

圖 2-14 「你知道新北市高齡者的主要死因前十名是什麼嗎?」網頁 資料來源:新北市政府主計處。

# **参、研究方法**

以 SWOT 分析(優勢 Strengths、劣勢 Weaknesses、機會 Opportunities 及威脅 Threats),探討以視覺化互動網頁查詢本調查資料之可行性,並分析 靜態統計表之資料結構,如何讓民眾一目了然,再以 R 統計軟體,模擬建 置視覺化互動查詢網頁。

一、SWOT 分析方法

(一)SWOT 分析

|    | 優勢                      | 劣勢                     |
|----|-------------------------|------------------------|
|    | 1. 新北市政府主計處網站設有家庭       | 新北市政府主計處目前所擁有 SAP      |
|    | 收支調查專頁,可直接於該架構下         | Dashboards 為買斷式付費軟體,軟體 |
|    | 設置家庭收支調查資料視覺化互          | 功能無法隨時更新、與時俱進。         |
|    | 動網頁。                    |                        |
| 內  | 2.106 年 11 月新北市政府主計處運   |                        |
| 部  | 用 SAP Dashboards 建置完成新北 |                        |
| 資  | 「銀髮動動 Know」之視覺化互動       |                        |
| 源  | 網頁,擁有建置互動網頁之先例。         |                        |
|    | 3. 新北市政府主計處目前擁有之        |                        |
|    | SAP Dashboards 軟體操作容易簡  |                        |
|    | 單,不需會寫程式即可建構互動式         |                        |
|    | 圖表。                     |                        |
|    | 機會                      | 威脅                     |
|    | 1. 資料視覺化互動網站為近年政府       | 目前市面上資料視覺化需運用之軟        |
|    | 統計之熱門議題,行政院主計總          | 體多數需付費購置,方能享有完整使       |
| ьL | 處、衛生福利部、財政部等中央單         | 用功能並即時更新。              |
| ット | 位亦相繼於其網站上設置資料視          |                        |
| 部四 | 覺化查詢專區。                 |                        |
| 垠  | 2. 家庭收支調查資料由行政院主計       |                        |
| 垷  | 總處與全國各縣市主、協辦,然而         |                        |
|    | 目前無任何單位著手針對此調查          |                        |
|    | 成立資料視覺化互動網頁。            |                        |

# 機會(O)

|       | <b>SO</b><br>參考新北市主計處「銀髮動動 Know」<br>網頁建置流程,自「家庭收支調查」專<br>頁,建立「新北市家庭收支訪問調查資<br>料視覺化互動查詢」專區,成為全國各<br>市縣主計處首度建置本調查資料結合<br>之視覺化查詢。                | WO<br>由於資料視覺化互動查詢網站為近年<br>熱門議題,市面上隨之產生許多提供建<br>構互動式圖表之儀表版軟體,其中亦不<br>乏有免費資源(例如公開版或免費版<br>本)供使用或試用,可運用此類低成本<br>軟體模擬建置「新北市家庭收支訪問調 |       |  |  |
|-------|----------------------------------------------------------------------------------------------------|----------------------------------------------------------------------------------------------------|-------|--|--|
| 優勢(S) |                                                                                                    | 鱼貝科倪寬化互動鱼詞」寺區網貝。                                                                                                    | 劣勢(W) |  |  |
|       | ST<br>短期策略應以新北市政府主計處現有<br>之SAP Dashboards或其他免費資源建<br>置「新北市家庭收支訪問調查資料視覺<br>化互動查詢」專區網頁;長期策略則尋<br>求符合預算、簡單容易操作且功能完整<br>之軟體,以協助建置新北市相關統計資<br>料專區。 | WT<br>政府預算應將錢花在刀口上,故應尋求<br>低成本、功能完善、版面操作直覺化且<br>能隨時更新之軟體,以協助建置新北市<br>相關統計資料專區。                                                 |       |  |  |

威脅(T)

#### 二、使用 R 軟體模擬建置本調查資料查詢專區

#### (一)選擇資料範圍及統計圖類型

本調查表,調查內容詳細,且涵蓋範圍廣泛,故欲呈現之動態統計 表其資料範圍及分類極為重要。新北市政府主計處每年於年底發布上一 年之本調查報告,包括本調查分析內容及26張統計表,本研究將前述 統計表區分為「家庭收支」、「平均每戶家庭收支」、「平均每戶可支配所 得及最終消費支出」、「家庭戶數、「家庭住宅及主要設備概況」及「所 得收入者平均每人所得來源」等6大類,呈現統計圖類型臚列如下:

- 1.家庭收支(詳表 3-1):屬 26 張統計資料表之表 1 及表 2,呈現各分類(欄) 之家庭整體所得收入、非消費支出及消費支出等相關資料,資料項目 計 54 項,按行政區別及經濟戶長職業別分別呈現統計表。由於各欄 位戶數不同,致資料差異較大,以折線圖方式,搭配選單,提供使用 者選擇欲查詢之單一項目及欄位,即時顯示 100 年至 105 年之資料走 勢。
- 2.平均每戶家庭收支(詳表 3-2):屬 26 張統計資料表之表 3 至表 12,資 料項目與第1類表相同,惟呈現新北市平均每戶家庭之所得收入、非 消費支出及消費支出等相關資料,並按行政區別、經濟戶長行業別、 經濟戶長職業別、經濟戶長性別、經濟戶長年齡組別、經濟戶長教育 程度別、戶內人數、家庭組織型態別、住宅狀況別及可支配所得戶數 5 等分位組分別呈現。由於此類資料項目繁多,故以泡泡圖呈現,其 優點在於同時比較多達四種變數,運用下拉式選單及選擇面板等,提 供使用者選取 X 軸、Y 軸、泡泡圖大小及顏色分類等資料,並以動態 泡泡圖呈現時間軌跡及歷程。
- 3.平均每戶可支配所得及最終消費支出(詳表 3-3):屬 26 張統計資料表 之表 13 及表 14,依可支配所得按戶數 5 等分位組分別羅列其戶數、 平均每戶人數、可支配所得及最終消費支出等資料;再依行政區別、 經濟戶長性別、經濟戶長年齡組別及經濟戶長教育程度別分別呈現。 由於資料與第 2 類表相似,故仍以泡泡圖呈現,其中是依可支配所得 5 等分位組資料分別呈現,提供複選框供使用者篩選組別。

- 4.家庭戶數(詳表 3-4):屬 26 張統計資料表之表 15 及表 16,依照經濟 戶長性別分別呈現經常性收入及消費支出之家庭戶數分配情況。由於 經常性收入組別及消費支出組別皆有順序性,且資料涉及兩性戶數分 布,與大眾一般常見之人口金字塔圖資料性質相似,故以金字塔圖呈 現經常性收入及消費支出之兩性經濟戶長戶數資訊。
- 5.家庭住宅及主要設備概況(詳表 3-5):屬 26 張統計資料表之表 17 至表 20,呈現各分類(欄)之家庭住宅概況比率及主要設備概況普及率等相 關資料,其項目計 73 項,並按行政區別、經濟戶長職業別、家庭組 織型態別及可支配所得按戶數 5 等分位組分別呈現,資料項目與第 2 類表相似,皆屬於資料項目較多且繁雜之表格,故可比照第 2 類表以 動態泡泡圖方式呈現。
- 6.所得收入者平均每人所得來源(詳表 3-6):屬 26 張統計資料表之表 21 至表 26,資料項目與第2類表相似,其資料係以所得收入者為分母計 算之平均數,呈現所得收入者平均每人之所得收入、非消費支出及消 費支出等相關資料,並按行政區別、所得收入者行業別、職業別、年 齡組別、教育程度別及性別分別呈現。

# 表 3-1 家庭收支按行政區別分

表1 家庭收支按行政區別分

Table 1 Total Family Income & Expenditure by District in New Taipei City

| 民國一〇五年                                   |                           | : 新臺                          | 幣千元                              |                                                  | 2016                             |                        |                      |                       |                                                 |                                                            |                                                              | Unit NT\$1,000                                                                      |
|------------------------------------------|---------------------------|-------------------------------|----------------------------------|--------------------------------------------------|----------------------------------|------------------------|----------------------|-----------------------|-------------------------------------------------|------------------------------------------------------------|--------------------------------------------------------------|-------------------------------------------------------------------------------------|
|                                          | 總計                        | 第一區                           | 第二區                              | 第三區                                              | 第四區                              | 第五區                    | 第六區                  | 第七區                   | 第八區                                             | 第九區                                                        | 第十區                                                          |                                                                                     |
|                                          | Grand<br>Total            | Region1                       | Region 2                         | Region3                                          | Region4                          | Region 5               | Region 6             | Region7               | Region 8                                        | Region 9                                                   | Region 10                                                    |                                                                                     |
|                                          |                           | (授橋區)                         | (中和・永和<br>區)                     | (85林・聖)<br>秋・玉は・土<br>城区)                         | (三章 · 25州<br>函)                  | (新相互)                  | (沙上區)                | (# <b>32</b> )        | (三聖・恭<br>小・二林・山<br>(国王)                         | (淡水 · 三<br>앞 · お門 · 金<br>山 · 第三函)                          | (報労・茨坑・<br>石程・塚林・平<br>派・整派・貫<br>奈・烏茨函)                       |                                                                                     |
|                                          |                           | (B <b>ançiao</b><br>District) | (Zhonghe,<br>Yonghe<br>District) | (Shulin, Yingga,<br>Sanxia, Tucheng<br>District) | (Sanchong<br>Lurhos<br>District) | (Xinthang<br>District) | (Xizli District)     | (Xindian<br>District) | (Wogo,<br>Taishan,<br>Linkou, Bali<br>District) | (Tansui,<br>Sanzhi, Shimen,<br>Jinshan, Wanfi<br>District) | (Rufang<br>Shenkeng<br>Shiding Ringlin,<br>Pingel, Shuangel, |                                                                                     |
| 家庭戶數                                     | 1,515,318                 | 205,839                       | 2 53 \$ 23                       | 222,545                                          | 218,633                          | 149,753                | 85,202               | 124,133               | 1 12,2 64                                       | 99,211                                                     | 43,915                                                       | No. of households                                                                   |
| 平均每戶人數                                   | 3.10                      | 3.08                          | 2.97                             | 3.29                                             | 324                              | 3.14                   | 3.30                 | 2.80                  | 3.21                                            | 2.98                                                       | 2.61                                                         | No. of persons per household                                                        |
| 平均每戶成年人數                                 | 2.59                      | 2.56                          | 2.55                             | 2.68                                             | 2.71                             | 2.57                   | 2.76                 | 237                   | 2.55                                            | 2.42                                                       | 2.18                                                         | No. of adults per household                                                         |
| 平均每戶就業人數                                 | 1.44                      | 146                           | 1.25                             | 1.63                                             | 151                              | 1.50                   | 1.59                 | 125                   | 1.56                                            | 1.42                                                       | 1.01                                                         | No. of persons employed per household                                               |
| 平均每戶所得收入者人數                              | 1.84                      | 195                           | 1.77                             | 1.93                                             | 1 \$ 2                           | 1.78                   | 2.01                 | 1.72                  | 1.81                                            | 1.79                                                       | 1.61                                                         | No. of income recipients per household                                              |
| 一、所得收入總計                                 | 1,854,547,667             | 273,623,044                   | 3 00,1 23,5 21                   | 277,805,470                                      | 254,100,920                      | 175,494,100            | 112,381,027          | 155,670,631           | 148,838,327                                     | 121,019,668                                                | 35,490,960                                                   | A.Total receipts                                                                    |
| 1.受雇人員報酬                                 | 1,150,163,555             | 161,412,424                   | 194,816,797                      | 177,793,756                                      | 153,200,434                      | 111,150,657            | 71,088,393           | 99,452,581            | 95,875,369                                      | 77,952,952                                                 | 17,410,182                                                   | 1.Compensation of employees                                                         |
| (1)本菜新賀                                  | 902,087,394               | 126,867,610                   | 138,987,202                      | 140,195,686                                      | 123,414,374                      | \$5,570,826            | 55,939,915           | 77,399,761            | 76,174,721                                      | 59,595,852                                                 | 14,638,419                                                   | (1)Full time payrioll                                                               |
| (2)兼業薪資                                  | 38,971,475                | 6,607,190                     | 11,896,122                       | 6,620,157                                        | 606,952                          | 2,035,730              | 1,578,975            | 4,011,633             | 2,049,443                                       | 3,430,005                                                  | 135,268                                                      | (2)Part time paynoll                                                                |
| (3)具他收入                                  | 209,104,686               | 27,957,625                    | 35,953,474                       | 34977,913                                        | 29,179,109                       | 20,574,151             | 13,369,303           | 18,021,188            | 1/,651,204                                      | 14,624,044                                                 | 2,630,496                                                    | (3) Other receipts or subsidies                                                     |
| 4.胜乐土则侍<br>2.时东氏组收日                      | 139970,446                | 13,994,752                    | 19,500,997                       | 23,719,008                                       | 20,513,375                       | 4 491 497              | 1,354,005            | 6,519,764             | 1,951,154                                       | 4002.605                                                   | 3,004,023                                                    | 2. Entrepreneural income                                                            |
| 1.97座月1940人                              | 126743.823                | 20 538 154                    | 21 150 443                       | 17 130 583                                       | 16 001 348                       | 12 069 339             | 7,605,326            | 11 779 664            | 9 166736                                        | 8228 350                                                   | 1 003 977                                                    | A Imputed wast income                                                               |
| 、「「「「「「」」」、「」、「」、「」、「」、「」、「」、「」、「」、「」、「」 | 353,864,058               | 51 791 684                    | 64 295 756                       | 47274 545                                        | 12 126 398                       | 31 222 396             | 21 678 058           | 23, 594, 455          | 25 375 826                                      | 20.844 180                                                 | 11 970 753                                                   | 5 Curvent transfer receipte                                                         |
| (1)從私人                                   | 129,441,604               | 19,347,998                    | 25,972,644                       | 16355,689                                        | 17,171,042                       | 11,661,843             | 9,559,705            | 12,095,269            | 6,443,596                                       | 6.105,486                                                  | 4,725,331                                                    | (DFrom individuals                                                                  |
| (2)從政府                                   | 59,257,012                | 7,432,169                     | 9,413,322                        | 8,503,554                                        | 3,166,906                        | 5,082,126              | 3,157,123            | 4,843,540             | 5,334,036                                       | 4,613,748                                                  | 2,710,488                                                    | (2)Fiom zoveziment                                                                  |
| (3)社會保險受益                                | 160,997,569               | 24,691,001                    | 28,286,524                       | 22,312,372                                       | 25,740,602                       | 14,202,532             | \$,\$67,439          | 11,945,674            | 10,727,024                                      | 9,693,253                                                  | 4,531,149                                                    | (3)Benefit of social insurance                                                      |
| (4)從企業                                   | 2,604,380                 | 320,517                       | 587,938                          | 102,951                                          | 941,560                          | 275,895                | 93,771               | 0                     | 2,975                                           | 275,009                                                    | 3,785                                                        | (4)From enterprises                                                                 |
| (5)從國外                                   | 1,563,494                 | 0                             | 35,328                           | 0                                                | 506,289                          | 0                      | 0                    | 0                     | 865,194                                         | 153,684                                                    | 0                                                            | (5)From abuosd                                                                      |
| 6.雜項收入                                   | 44,550                    | 1,129                         | 18,163                           | \$70                                             | 2,581                            | 2,219                  | 0                    | 8,936                 | 1,190                                           | 2,924                                                      | 6,518                                                        | 6 Miscellaneous receipts                                                            |
| 二、非消費支出                                  | 3 22 ,452 ,260            | 46,404,211                    | 51,935,436                       | 48,785,614                                       | 43,681,141                       | 29,888,978             | 20,468,164           | 26,979,783            | 26,930,388                                      | 21,972,726                                                 | 5,405,819                                                    | B.Nonconsumption expenditures                                                       |
| 1.利息支出                                   | 16,576,764                | 2,460,371                     | 2,176,552                        | 2,385,548                                        | 2,515,945                        | 1,803,602              | 1,248,056            | 1,373,657             | 1,583,335                                       | 811,510                                                    | 218,187                                                      | 1 Interest                                                                          |
| 2.經常移轉支出                                 | 305,875,496               | 43,945,839                    | 49,758,883                       | 46,400,065                                       | 41,165,196                       | 28,085,377             | 19,220,108           | 25,606,126            | 25,347,053                                      | 21,161,216                                                 | 5,187,632                                                    | 2.Current transfer expenditures                                                     |
| (1)對私人                                   | 73,001,674                | 12,749,467                    | 13,006,257                       | 11,410,396                                       | 7,405,307                        | 5,944,885              | 4,858,551            | 6,092,905             | 4,967,940                                       | 5,240,985                                                  | 1,324,984                                                    | (1)To private                                                                       |
| (2)對政府                                   | 46,873,588                | 6,491,563                     | 7,025,416                        | 6,727,476                                        | 5,520,299                        | 3,819,222              | 2,654,134            | 5,298,166             | 4,658,215                                       | 4,013,946                                                  | 665,152                                                      | (2)To government                                                                    |
| (3)社會保險                                  | 184,195,592               | 24,696,443                    | 29,617,481                       | 28,074,200                                       | 27,992,237                       | 18,317,094             | 11,380,058           | 14,210,217            | 14,805,855                                      | 11,904,512                                                 | 3,197,495                                                    | (3)Social insurance                                                                 |
| (4)對國外                                   | 1,804,643                 | 6,367                         | 109,730                          | 157,994                                          | 247,354                          | 4,176                  | 327,366              | 4,540                 | 915,043                                         | 1,773                                                      | c                                                            | (4)To abuoad                                                                        |
| 三、消費支出                                   | 1,168,543,843             | 173,181,549                   | 188,220,870                      | 172,663,022                                      | 161,964,743                      | 111,207,883            | 73,042,783           | 95,710,803            | 90,950,189                                      | 76,885,036                                                 | 24,716,965                                                   | C.Consumption expenditures                                                          |
| 1.民口口公平间相民和                              | 143(040,293               | 21,5/0,402                    | 14,013,400                       | 101,01                                           | 11,002,122                       | 13,804,340             | 2990,512             | 12,002,470            | 11,530,410                                      | 8,190,301                                                  | 5,717,401                                                    | 2. Tobacco.alcoholic beverages                                                      |
| 2.於酒及積御                                  | 12,614,764                | 2,131,415                     | 1,640,766                        | 1,988,561                                        | 1,841,113                        | 1,237,468              | 965,395              | 767,451               | 1,113,502                                       | 517,018                                                    | 405,576                                                      | and betel nuts                                                                      |
| 3.衣著鞋裙及服師用品<br>4.住宅服務、水電瓦斯               | 39,038,108<br>327,408,941 | 6,516,274<br>46,895,938       | 6,375,663<br>56,605,709          | 5,738,940<br>46,081,773                          | 5,160,293                        | 3,360,795              | 2,717,656 20,735,094 | 2,983,713             | 3,136,734 24,028,806                            | 2,132,088<br>21,903,520                                    | 915,971<br>5,984,038                                         | <ol> <li>Clothing and footwess</li> <li>Housing, water, electricity, gas</li> </ol> |
| 及具他燃料<br>(1)尾抛租及水费                       | 296044 258                | 42 457 837                    | 51 595 136                       | 41 107 969                                       | 10 /01 101                       | 29 196 104             | 18754 458            | 26 155 231            | 21 487 877                                      | 19306 059                                                  | 5 201 976                                                    | and other fuels<br>(1)Rent and unater charges                                       |
| (2)電費及燃料                                 | 31,364,703                | 4,436,101                     | 4,710,573                        | 4,653,504                                        | 4,589,807                        | 3,212,939              | 1,980,656            | 2,350,392             | 2,540,929                                       | 2,097,461                                                  | 782,061                                                      | (2)Power and fuel                                                                   |
| 5.家具設備及家務維護                              | 28.521.341                | 4,559,519                     | 4.644.365                        | 4,044,073                                        | 3.683.783                        | 2.667.973              | 2052,466             | 2,411,979             | 2.118.323                                       | 1,578,319                                                  | 700.240                                                      | 5. Funishings, household equipment                                                  |
| 6. 殿泰坦姆                                  | 155 701 655               | 14 548 330                    | 14 784 481                       | 22.461.808                                       | 13,403,116                       | 18 725 045             | 0166 500             | 10 155 487            | 17 553 477                                      | 8467 041                                                   | 4.015.421                                                    | and soutine household maintenance                                                   |
| 7.交通                                     | 89,986,238                | 12,411,968                    | 12,446,555                       | 14,306,596                                       | 11,986,925                       | 8,359,734              | 5,629,926            | 7,186,938             | 7,740,364                                       | \$,109,703                                                 | 1,807,511                                                    | 7. Transport                                                                        |
| (1)個人交通工具之購置                             | 3,871,584                 | 252,589                       | 184,923                          | 592,589                                          | 164,160                          | 79,209                 | 33,570               | 556,350               | 69,038                                          | 1,797,504                                                  | 141,652                                                      | (1)Purchases of transport equipment                                                 |
| (2)個人交通設備使用管理                            | 63,167,368                | 8,895,010                     | 8,405,469                        | 10,489,086                                       | 8,752,478                        | 6,098,768              | 4,067,140            | 4,728,510             | 5,938,599                                       | 4,586,058                                                  | 1,205,251                                                    | (2)Operation of transport equipment                                                 |
| 及保養費<br>(3)乘交通設備及其他交通                    | 17,626,551                | 2,483,992                     | 3,101,138                        | 2,402,981                                        | 2,334,106                        | 1,679,288              | 1,243,503            | 1,472,013             | 1,258,056                                       | 1,294,942                                                  | 356,532                                                      | (3)Transport services                                                               |
| 服務<br>(4)汽、機車保険費                         | 5320,755                  | 780,378                       | 754,025                          | \$21,940                                         | 736,179                          | 502,468                | 285,713              | 450.085               | 474,671                                         | 431,199                                                    | 104,076                                                      | (4) Insurance of transport equipment                                                |
| 8.通訊                                     | 46,855,482                | 6,860,302                     | 7,233,563                        | 7,529,996                                        | 7,060,169                        | 4,559,347              | 2,686,567            | 3,516,387             | 3,636,355                                       | 2,863,074                                                  | 909,723                                                      | 8.Communication                                                                     |
| 9.休閒與文化                                  | 74,756,768                | 13,154,009                    | 11,986,408                       | 11,659,766                                       | 8,374,050                        | 6,912,807              | 4,365,444            | 6,473,497             | 5,444,049                                       | 4,764,563                                                  | 1,622,173                                                    | 9.Recreation and culture                                                            |
| (1)套裝旅遊(不含自助旅遊)                          | 38,629,399                | 7,298,966                     | 6,562,945                        | 5,993,159                                        | 3,487,739                        | 3,692,689              | 2,026,277            | 3,490,278             | 2,767,305                                       | 2,484,113                                                  | 825,928                                                      | (1)Package holidays                                                                 |
| (2)!決樂)所這及又11:服務<br>(3):舞報雜誌文月           | 7 213 851                 | 2,952,272                     | 2,925,602                        | 2942,525                                         | 2,511,216                        | 1,668,223              | 1082,304             | 1,604,406             | 621966                                          | 481 571                                                    | 409,198                                                      | (2)Recuestion service<br>(3)Rooks and stationaut                                    |
| (4)教育)消遣康樂器材                             |                           |                               |                                  | 1,127,000                                        |                                  |                        |                      |                       |                                                 | 100,010                                                    |                                                              |                                                                                     |
| 及其附屬品                                    | 10,340,188                | 1,920,674                     | 1,395,739                        | 1,566,279                                        | 1,461,458                        | \$12,161               | 776,068              | 783,005               | 743,060                                         | 612,990                                                    | 268,755                                                      | (4)Kecreation Iaculities                                                            |
| 10.教育                                    | 47,040,463                | 6,155,876                     | 7,132,073                        | 7,089,922                                        | 6,207,513                        | 5,333,235              | 3,133,026            | 3,617,677             | 4,251,864                                       | 3,400,101                                                  | 719,177                                                      | 10.Education                                                                        |
| 11.榮聽及旅館                                 | 137,036,202               | 19,269,959                    | 21,076,801                       | 20,912,651                                       | 20,139,181                       | 13,987,091             | 7,909,563            | 10,967,831            | 10,731,426                                      | 9,252,645                                                  | 2,789,074                                                    | 11.Restaurants and hotels<br>12 Missellaneous seeds                                 |
| 12.什項消費                                  | 60,537,283                | 9,274,259                     | 9,465,002                        | 8,717,725                                        | 8,105,472                        | 4,846,605              | 4,650,754            | 5,141,730             | 4,508,873                                       | 4,699,202                                                  | 1,127,661                                                    | and services                                                                        |
| 可支配所得                                    | 1,532,095,408             | 227,218,833                   | 248,188,085                      | 2 29,019,856                                     | 210,419,779                      | 145,605,122            | 91,912,863           | 128,690,848           | 1 21,9 07,9 39                                  | 99,046,942                                                 | 30,085,141                                                   | Disposable income                                                                   |
| 最終消費支出                                   | 1,168,543,843             | 173,181,549                   | 188,220,870                      | 172,663,022                                      | 161,964,743                      | 111,207,883            | 73,042,783           | 95,710,803            | 90,950,189                                      | 76,885,036                                                 | 24,716,965                                                   | Final consumption expenditure                                                       |
| 師曹<br>所得約新                               | 363,551,565               | 54,037,284                    | 59,967,216                       | 56,356,834                                       | 48,455,037                       | 34,397,239             | 18,870,080           | 32,980,045            | 30,957,750                                      | 22,161,906                                                 | 5,368,176                                                    | Saving<br>Comment manints                                                           |
| <u>~~~~~</u><br>这些声话,站上主形应               | ・1,41,220                 | \ <u></u>                     | ・左大部                             | あった                                              |                                  | 100,000,263            | 2 19 ,004 ,302       | 104,278,031           | 100,009,033                                     | 110,411,014                                                | 31,242,189                                                   | Current receipts                                                                    |
| 貝科米源:新北市政府                               | 土訂處2                      | 3曲 105                        | ,中午部                             | 同首和古                                             | こて衣し                             | 0                      |                      |                       |                                                 |                                                            |                                                              |                                                                                     |

# 表 3-2 平均每戶家庭收支按行政區別分

# 表3 平均每戶家庭收支按行政區別分 Table 3 Average Family Income & Expenditure Per Household by District in New Taipei City

| 民國一                                                              | 一〇五年        |                       |                                  |                               |                                  | by Dis                  | trict in            | New 1a                | ipei Ci                            | y                              |                                        | Unit:NTS                                                            |
|------------------------------------------------------------------|-------------|-----------------------|----------------------------------|-------------------------------|----------------------------------|-------------------------|---------------------|-----------------------|------------------------------------|--------------------------------|----------------------------------------|---------------------------------------------------------------------|
|                                                                  | 總平均         | 第一區                   | 第二區                              | 第三區                           | 第四區                              | 第五區                     | 第六區                 | 第七區                   | 第八區                                | 第九區                            | 第十區                                    |                                                                     |
|                                                                  | General     | Region                | Region                           | Region3                       | Region                           | Region                  | Region              | Region                | Region                             | Region                         | Region                                 |                                                                     |
|                                                                  | Average     | 1                     | 2                                | -                             | 4                                | 2                       | 0                   | /                     | 8                                  | 9                              | (#89 · %                               |                                                                     |
|                                                                  |             | ( <b>38</b> 3)        | (羊和・3約0<br>国)                    | (18株・発<br>数・三統・<br>主業室)       | (三重・25月)<br>西)                   | (新始富)                   | (5主国)               | (#92)                 | 移・望王)<br>山・井口・<br>八三四)             | (80水・三<br>至・石門・<br>会山・業里<br>国) | A. Con<br>                             |                                                                     |
|                                                                  |             | (Banqiao<br>District) | (Zhonghe,<br>Yonghe<br>District) | (Shulin,<br>Yingga,<br>Sanua, | (Sanchong<br>Lurhou<br>District) | (Xinchuang<br>District) | (Xizhi<br>District) | (Xindian<br>District) | (Wogs,<br>Taishan,<br>Linkos, Bali | (Tansui<br>Sanzhi,<br>Shiman,  | کھ)<br>(Ruifang<br>Shenkeng<br>Shiding |                                                                     |
| 家庭旨動                                                             | 1 61 6 1 10 | 105 910               | 161 011                          | Tucheng                       | 110.611                          | 149.751                 | 85.101              | 114 111               | Datrict)                           | Jenshan.                       | Pingin.                                | No. of households                                                   |
| 添延广致<br>亚内复旨 1 册                                                 | 3 10        | 3.08                  | 2 2 3 , 5 2 3                    | 3.20                          | 3.24                             | 314                     | 3 30                | 2.80                  | 3.21                               | 208                            | 161                                    | No. of nousenous                                                    |
| 平均每户成金人數                                                         | 2.59        | 2.66                  | 2.55                             | 2.68                          | 2.71                             | 2.57                    | 2.76                | 2.37                  | 2.55                               | 2.42                           | 2.18                                   | No. of adults per household                                         |
| 平均每戶就業人數                                                         | 1.44        | 1.46                  | 1.25                             | 1.63                          | 1.51                             | 1.50                    | 1.59                | 1.25                  | 1.56                               | 1.42                           | 1.01                                   | No. of persons employed per household                               |
| 平均每戶所得收入者人數                                                      | 1.84        | 1.95                  | 1.77                             | 1.93                          | 1.82                             | 1.78                    | 2.01                | 1.72                  | 1.81                               | 1.79                           | 1.61                                   | No. of income recipients per household                              |
| 一、所得收入總計                                                         | 1,223,867   | 1,3 29,306            | 1,182,413                        | 1,248,311                     | 1,162,226                        | 1,171,890               | 1,318,995           | 1,254,063             | 1,325,789                          | 1,2 19,82 1                    | 808,174                                | A.Total receipts                                                    |
| 1.受雇人員報酬                                                         | 759,025     | 784,168               | 728,133                          | 798,911                       | 700,720                          | 742,427                 | \$34,351            | \$01,017              | 854,017                            | 785,729                        | 396,452                                | 1.Compensation of employees                                         |
| (1)本業薪資                                                          | 595,312     | 616,344               | 547,575                          | 629,966                       | 564,482                          | 591,446                 | 656,556             | 623,523               | 678,532                            | 603,752                        | 333,335                                | (1)Full time paynoll                                                |
| (2)兼業薪資                                                          | 25,718      | 32,099                | 46,868                           | 29,747                        | 2,776                            | 13,594                  | 18,532              | 32,317                | 18,256                             | 34,573                         | 3,080                                  | (2)Paut time paynoll                                                |
| (3)其他收入                                                          | 137,994     | 135,726               | 133,690                          | 139,198                       | 133,462                          | 137,387                 | 159,263             | 145,176               | 157,229                            | 147,403                        | 60,036                                 | (3)Other receipts or subsidies                                      |
| 2.產業主所得                                                          | 105,569     | 125,995               | 78,031                           | 115,568                       | 120,364                          | 109,099                 | 88,425              | 71,051                | 141,908                            | 100,469                        | 82,082                                 | 2.Entrepren emial income                                            |
| 3.財產所得收入                                                         | 42,078      | 67,747                | 39,541                           | 44,426                        | 23,165                           | 31,262                  | 51,469              | 54,339                | 39,978                             | 40,556                         | 11,500                                 | 3. Property income                                                  |
| 4.自用住宅設算租金收入                                                     | 83,642      | 99,778                | 83,328                           | 76,976                        | 77,716                           | \$0,595                 | 90,319              | 94,396                | 81,653                             | 82,938                         | 45,403                                 | 4.Imputed ventincome                                                |
| 5.經常移轉收入<br>(1)////////////////////////////////////              | 253,525     | 251,613               | 253,309                          | 212,427                       | 240,249                          | 208,493                 | 254,431             | 232,690               | 208,222                            | 210,099                        | 272,589                                | 5.Cument transfer receipts                                          |
| (1)征私人                                                           | 85,422      | 93,996                | 102,326                          | 73,494                        | 78,538                           | 77,874                  | 112,200             | 97,438                | 57,397                             | 61,371                         | 107,602                                | (1)From individuals                                                 |
| (2)促取时                                                           | 39,105      | 36,107                | 37,086                           | 38,210                        | 37,304                           | 33,967                  | 37,000              | 39,019                | 47,513                             | 46204                          | 61,721                                 | (2)Prom government                                                  |
| ())/11智1末(双文金)<br>/ 10/24本業                                      | 1,210       | 1 497                 | 11,442                           | 100,200                       | 4 202                            | 1 612                   | 104,075             | دط.99<br>0            | 26,00                              | 97,005                         | 105,150                                | (O)Denein ol social insurance                                       |
| (4)12正来<br>(5)22) 謝め                                             | 1,032       |                       | 110                              |                               | 2316                             |                         |                     |                       | 7 734                              | 1540                           |                                        | (SEromehand                                                         |
| (ジルビビンド                                                          | 29          | ,                     | 72                               | 4                             | 12                               | 15                      | ů.                  | 72                    | 11                                 |                                | 148                                    | 6 Miscellaneous receipts                                            |
| 二、非消費支出                                                          | 212.795     | 2 25 .439             | 204.613                          | 219.217                       | 199.792                          | 199.589                 | 240.231             | 217.346               | 239.884                            | 221.475                        | 123.097                                | B.Nonconsumption expenditures                                       |
| 1.利息支出                                                           | 10,939      | 11,923                | 8,575                            | 10,719                        | 11,508                           | 12,044                  | 14,648              | 11,066                | 14,104                             | 8,180                          | 4,968                                  | 1 Interest                                                          |
| 2.經常移轉支出                                                         | 201,856     | 213,486               | 196,038                          | 208,497                       | 188,284                          | 187,545                 | 225,583             | 206,280               | 225,781                            | 213,295                        | 118,129                                | 2.Current transfer expenditures                                     |
| (1)對私人                                                           | 48,176      | 61,959                | 51,241                           | 51,272                        | 33,871                           | 39,698                  | 57,024              | 49,084                | 44,252                             | 52,827                         | 30,172                                 | (1)To private                                                       |
| (2)對政府                                                           | 30,933      | 31,537                | 27,678                           | 30,250                        | 25,249                           | 25,503                  | 31,151              | 42,681                | 41,493                             | 40,459                         | 15,146                                 | (2)To government                                                    |
| (3)社會保險                                                          | 121,556     | 119,979               | 116,686                          | 126,151                       | 128,033                          | 122,315                 | 133,566             | 114,476               | 131,884                            | 119,992                        | 72,811                                 | (3)Social insurance                                                 |
| (4)對國外                                                           | 1,191       | 31                    | 432                              | 945                           | 1,131                            | 28                      | 3,842               | 39                    | 8,151                              | 15                             | 0                                      | (4)To shuoad                                                        |
| 三、消費支出                                                           | 771,154     | 841,345               | 741,544                          | 775,857                       | 740,806                          | 742,609                 | 857,290             | 771,034               | \$10,146                           | 774,965                        | 562,837                                | C.Consumption expenditures                                          |
| 1.食品及非酒精飲料                                                       | 98,360      | 103,845               | 97,822                           | 99,446                        | 98,943                           | 92,207                  | 105,595             | 96,690                | 101,158                            | 92,700                         | \$4,650                                | 1.Food and non-alcoholic beverages<br>2.Tobecco alcoholic beverages |
| 2. 标酒及檳榔                                                         | 8,325       | 10,355                | 6,464                            | 8,996                         | 8,421                            | 8,263                   | 11,372              | 6,182                 | 9,919                              | 5,211                          | 9,304                                  | and betel nuts                                                      |
| 3.衣著鞋襪及服飾用品                                                      | 25,762      | 31,657                | 25,119                           | 25,788                        | 23,603                           | 22,442                  | 31,896              | 24,086                | 27,941                             | 21,490                         | 20,858                                 | 3.Clothing and footwear                                             |
| 4.住宅服務、水電瓦斯                                                      | 216,065     | 227,819               | 223,013                          | 207,067                       | 202,536                          | 216,419                 | 243,364             | 229,477               | 214,038                            | 220,777                        | 136,264                                | 4.Housing, water, electricity gas                                   |
| (1) 戶世租及水費                                                       | 195,368     | 206,267               | 204,454                          | 186,021                       | 181,543                          | 194,964                 | 220,118             | 210,703               | 191,405                            | 199,636                        | 118,456                                | (1)Rent and water charges                                           |
| (2)電費及燃料                                                         | 20,698      | 21,551                | 18,558                           | 21,047                        | 20,993                           | 21,455                  | 23,246              | 18,773                | 22,634                             | 21,141                         | 17,809                                 | (2)Powerand fuel                                                    |
| 5.家具設備及家務維護                                                      | 18,822      | 22,298                | 18,298                           | 18,172                        | 16,849                           | 17,816                  | 24,442              | 19,481                | 18,869                             | 15,909                         | 15,945                                 | 5.Funishings, household equipment                                   |
| 6醫療保健                                                            | 102,752     | 119,260               | 97,645                           | 100.952                       | 107,455                          | 91,651                  | 107,586             | 97,923                | 114,761                            | 85353                          | 91,436                                 | and routine household maintenance<br>6.Health                       |
| 7.交通                                                             | 59,384      | 60,299                | 49,036                           | 64,236                        | 54,827                           | 55,823                  | 66,077              | 57,897                | 68,948                             | 81,742                         | 41,159                                 | 7. Transport                                                        |
| (1)個人交通工具之購置                                                     | 2,555       | 1,227                 | 729                              | 2,663                         | 751                              | 529                     | 394                 | 4,482                 | 615                                | 18,118                         | 3,226                                  | (1)Purchases of transport equipment                                 |
| (2)個人交通設備使用管理                                                    | 41,686      | 43,213                | 33,119                           | 47,132                        | 40,033                           | 40,726                  | 47,735              | 38,092                | 52,899                             | 46,225                         | 27,445                                 | (2)Operation of transport equipment                                 |
| 反保夜費<br>(3)乘花诵铅備及其他花诵                                            |             |                       |                                  |                               |                                  |                         |                     |                       |                                    |                                |                                        |                                                                     |
| 服務                                                               | 11,632      | 12,068                | 12,218                           | 10,798                        | 10,676                           | 11,214                  | 14,595              | 11,858                | 11,206                             | 13,052                         | 8,119                                  | (3)Transport services                                               |
| (4)汽、機車保險費                                                       | 3,511       | 3,791                 | 2,971                            | 3,693                         | 3,367                            | 3,355                   | 3,353               | 3,465                 | 4,228                              | 4,346                          | 2,370                                  | (4)Insurance of transport equipment                                 |
| 8.通訊                                                             | 30,921      | 33,328                | 28,498                           | 33,836                        | 32,292                           | 30,446                  | 31,532              | 28,328                | 32,391                             | 28,858                         | 20,716                                 | 8.Communication                                                     |
| 9.休閒興文化<br>(1) 套裝協遊(不会自動協遊)                                      | 49,334      | 63,904<br>33,450      | 47,223                           | 52,393<br>26,990              | 38,302                           | 46,161<br>24,659        | 51,236<br>23,782    | 52,150<br>28,117      | 48,493                             | 48,025                         | 36,939                                 | 9.Recreation and culture<br>(1)Package holiders                     |
| <ul> <li>(1) 县装加200(个百百90,000)</li> <li>(2) 娛樂消遣及文化服務</li> </ul> | 12,257      | 14,343                | 11,526                           | 13,222                        | 11,486                           | 11,140                  | 12,468              | 12,925                | 11,684                             | 11,953                         | 9,318                                  | (2)Recreation service                                               |
| (3)書報雜誌文具                                                        | 4,761       | 4,771                 | 4,342                            | 5,203                         | 4,179                            | 4,940                   | 5,878               | 4,500                 | 5,540                              | 4,854                          | 2,694                                  | (3)Books and stationery                                             |
| (4)教育消遣康樂器材<br>み其附属具                                             | 6,824       | 9,331                 | 5,499                            | 7,058                         | 6,685                            | 5,423                   | 9,109               | 6,308                 | 6,619                              | 6,179                          | 6,120                                  | (4)Recreation facilities                                            |
| △→→→→→→→→→→→→→→→→→→→→→→→→→→→→→→→→→→→→                            | 31.043      | 29.906                | 28.099                           | 31.858                        | 28,392                           | 35.614                  | 36,772              | 29.144                | 37.874                             | 34271                          | 16.377                                 | 10.Education                                                        |
| 11.餐廳及旅館                                                         | 90,434      | 93,617                | 83,037                           | 93,970                        | 92,114                           | 93,401                  | 92,833              | \$8,355               | 95,591                             | 93,262                         | 63,511                                 | 11.Restaurants and hotels                                           |
| 12.什項消費                                                          | 39,950      | 45,056                | 37,290                           | 39,173                        | 37,073                           | 32,364                  | 54,585              | 41,421                | 40,163                             | 47366                          | 25,678                                 | 12. Miscellaneous goods                                             |
| 可支配所得                                                            | 1.011.079   | 1103.867              | 977.800                          | 1.0 29 .095                   | 967.434                          | 972.302                 | 1.078.764           | 1.036.717             | 1.085.904                          | 998 344                        | 685.077                                | and services<br>Disposable income                                   |
| 最終消費支出                                                           | 771,154     | 841,345               | 741,544                          | 775,857                       | 740,806                          | 742,609                 | 857,290             | 771,034               | \$10,146                           | 774,965                        | 562,837                                | F inal consumption expenditure                                      |
| 儲蓄                                                               | 239,918     | 262,522               | 236,256                          | 253,238                       | 221,627                          | 2 29 ,69 3              | 22 1,4 75           | 265,683               | 275,758                            | 2 23 ,38 2                     | 12 2,2 40                              | Saving                                                              |
| 所得總額                                                             | 1,294,607   | 1,398,923             | 1,263,456                        | 1,310,716                     | 1,225,744                        | 1,246,096               | 1,403,774           | 1,325,825             | 1,395,546                          | 1,294,325                      | 854,897                                | Current receipts                                                    |
|                                                                  | 1           |                       |                                  |                               |                                  |                         |                     |                       |                                    |                                |                                        |                                                                     |

資料來源:新北市政府主計處公布 105 年本調查報告之表 3 。

# 表 3-3 平均每戶可支配所得及最終消費支出依戶數五等分位組分及行政區別分

表13 平均每戶可支配所得及最終消費支出依可支配所得按戶數五等 分位分及行政區別分

Table 13 Average Family Income & Expenditure Per Household by Five Equal Divisions of Households According to Disposable Income and District in New Taipei City

|                                             | 氏國一                  | 〇五年                       |                      |                            |                      |                           |                      |                            |                      | 単位:                       | :户;人;                | 新臺幣兀                       |                      |                           |                      |                            |                      |                           |                      |                            |                      | 20                        | 16                   |                            | Unit:Household;Person;NTS                                                                               |
|---------------------------------------------|----------------------|---------------------------|----------------------|----------------------------|----------------------|---------------------------|----------------------|----------------------------|----------------------|---------------------------|----------------------|----------------------------|----------------------|---------------------------|----------------------|----------------------------|----------------------|---------------------------|----------------------|----------------------------|----------------------|---------------------------|----------------------|----------------------------|----------------------------------------------------------------------------------------------------|
|                                             |                      |                           |                      |                            |                      |                           |                      |                            |                      |                           |                      |                            | 可支                   | 配所得按月                     | 數五等分                 | 位組                         |                      |                           |                      |                            |                      |                           |                      |                            |                                                                                                    |
|                                             |                      | 總                         | 平均                   |                            |                      |                           |                      |                            |                      |                           |                      | Five E                     | qual of Hou          | seholds Ac                | cording to l         | Disposable I               | Income               |                           |                      |                            |                      |                           |                      |                            |                                                                                                    |
|                                             |                      | General                   | Average              |                            |                      |                           | 1                    |                            |                      |                           | 2                    |                            |                      | -                         | 3                    |                            |                      |                           | 4                    |                            |                      |                           | 5                    |                            |                                                                                                    |
|                                             | 戶數                   | 平均每戶<br>人 數               | 可支配所<br>得            | 最終消費<br>支出                 | 戶數                   | 平均每戶<br>人 數               | 可支配所<br>得            | 最終消費<br>支出                 | 戶數                   | 平均每戶<br>人 數               | 可支配所<br>得            | 最終消費<br>支出                 | 戶數                   | 平均每戶<br>人 數               | 可支配所<br>得            | 最終消費<br>支出                 | 戶數                   | 平均每戶<br>人 數               | 可支配所<br>得            | 最終消費<br>支出                 | 戶數                   | 平均每戶<br>人 數               | 可支配所<br>得            | 最終消費<br>支出                 |                                                                                                    |
|                                             |                      |                           |                      | Final                      |                      |                           |                      | Final                      |                      |                           |                      | Final                      |                      |                           |                      | Final                      |                      |                           |                      | Final                      |                      |                           |                      | Final                      |                                                                                                    |
|                                             | No. of<br>Households | Average No.<br>of Persons | Disposable<br>Income | Consumption<br>Expenditure | No. of<br>Households | Average No.<br>of Persons | Disposable<br>Income | Consumption<br>Expenditure | No. of<br>Households | Average No.<br>of Persons | Disposable<br>Income | Consumption<br>Expenditure | No. of<br>Households | Average No.<br>of Persons | Disposable<br>Income | Consumption<br>Expenditure | No. of<br>Households | Average No.<br>of Persons | Disposable<br>Income | Consumption<br>Expenditure | No. of<br>Households | Average No.<br>of Persons | Disposable<br>Income | Consumption<br>Expenditure |                                                                                                    |
| 按行政區別分                                      |                      |                           |                      | 1                          |                      |                           |                      |                            |                      |                           |                      |                            |                      |                           |                      | 1                          |                      |                           |                      |                            |                      |                           |                      |                            | District                                                                                                |
| 新北市                                         | 1,515,318            | 3.10                      | 1,011,072            | 2 771,154                  | 303,064              | 1.69                      | 433,223              | 391,750                    | 303,064              | 2.57                      | 693,456              | 5 581,575                  | 303,064              | 3.16                      | 908,553              | 3 733,027                  | 303,064              | 3.74                      | 1,162,185            | 909,179                    | 303,062              | 434                       | 1,857,948            | 1,240,233                  | New Taipei City                                                                                         |
| 弗 一 區<br>(板橋區)                              | 205,839              | 3.08                      | 1,103,85             | 7 841,345                  | 39,065               | 16                        | 460,933              | 417,023                    | 37,997               | 2.38                      | 688,008              | 578,170                    | 31,700               | 2.85                      | 913,391              | 718,628                    | 41,605               | 3.39                      | 1,169,530            | 928,482                    | 55,530               | 4.49                      | 1,999,933            | 1,324,432                  | Region 1<br>(Banqiao District)                                                                          |
| 第 二 區<br>(中和、永和區)                           | 253,823              | 2.97                      | 7 977,80             | 0 741,544                  | 54,817               | 1.73                      | 445,455              | 407,625                    | 52,477               | 2.44                      | 684,641              | 573,898                    | 52,231               | 3.10                      | 895,811              | 1 702,156                  | 5 45,424             | 3.83                      | 1,161,286            | 905,729                    | 47,872               | 4.01                      | 1,820,252            | 1,191,439                  | Region 2<br>(Zhonghe, Yonghe District)                                                                  |
| 第 三 區<br>(樹林、鶯歌、三峡、<br>土城區)                 | 222,545              | 3.25                      | 9 1,029,09           | 5 775,851                  | 38,109               | 184                       | 432,910              | 384,924                    | 47,968               | 2.68                      | 697,243              | 571,031                    | 42,443               | 3.43                      | 910,60               | 8 755,778                  | 8 52,040             | 3.83                      | 1,169,373            | 892,795                    | 41,989               | 4.48                      | 1,895,122            | 1,239,966                  | Region 3<br>(Shulin, Yingge, Sanxia, Tucheng<br>District)                                               |
| 第四區<br>(三重、蘆洲區)                             | 218,633              | 3.24                      | 962,434              | 4 740,806                  | 45,591               | 1.85                      | 438,477              | 402,921                    | 47,738               | 2.58                      | 684,253              | 578,128                    | 43,986               | 3.29                      | 907,68               | 748,831                    | 44,451               | 4.02                      | 1,162,609            | \$75,000                   | 36,866               | 4.77                      | 1,794,576            | 1,196,732                  | Region 4<br>(Sanchong, Luzhou District)                                                                 |
| 第 五 區<br>(新莊區)                              | 149,753              | 3.14                      | 972,30               | 2 742,609                  | 31,215               | 1.65                      | 449,834              | 401,112                    | 28,538               | 2.54                      | 693,245              | 577,721                    | 33,218               | 3.02                      | 909,730              | 0 707,248                  | 33,386               | 3.92                      | 1,159,645            | 932,354                    | 23,396               | 4.90                      | 1,831,274            | 1,178,901                  | Region 5<br>(Xinzhuang District)                                                                        |
| 第 六 區<br>(汐止區)                              | 85,202               | 3.30                      | 1,078,76             | 4 857,290                  | 12,125               | 1.85                      | 453,181              | 387,886                    | 10,854               | 2.34                      | 695,708              | 583,271                    | 17,990               | 3.20                      | 920,455              | 5 767,527                  | 24,706               | 3.72                      | 1,170,844            | 956,241                    | 19,525               | 431                       | 1,709,575            | 1,258,699                  | Region 6<br>(Xizhi District)                                                                            |
| 第 七 區<br>(新店區)                              | 124,133              | 2.80                      | 1,095,71             | 7 771,034                  | 25,481               | 1.60                      | 425,914              | 409,150                    | 24,315               | 2.50                      | 706,302              | 592,238                    | 25,669               | 2.85                      | 916,611              | 1 719,454                  | 21,153               | 3.28                      | 1,135,287            | 854,004                    | 25,515               | 3.77                      | 1,958,854            | 1,250,457                  | Region 7<br>(Xindian District)                                                                          |
| 第 八 區<br>(五股、泰山、林口、<br>八里區)                 | 112,254              | 3.21                      | 1 1,085,904          | 4 \$10,146                 | 14,590               | 15                        | 441,905              | 384,352                    | 26,216               | 2.85                      | 714,915              | 583,411                    | 23,985               | 2.94                      | 912,718              | 716,475                    | 5 20,836             | 3.64                      | 1,138,039            | 917,760                    | 25,658               | 431                       | 1,918,901            | 1,265,670                  | Region 8<br>(Wugu, Taishan, Linkou, Bali<br>District)                                                   |
| 第 九 區<br>(淡水、三芝、石門、<br>金山、萬里區)              | 99,211               | 2.98                      | 3 998,34             | 6 774,965                  | 22,732               | 147                       | 374,385              | 331,174                    | 18,050               | 2.57                      | 696,053              | 623,252                    | 20,626               | 3.40                      | 905,564              | 4 793,883                  | 8 15,328             | 3.78                      | 1,184,844            | 964,305                    | 22,475               | 3.84                      | 1,890,201            | 1, 199, 195                | Region 9<br>(Tamsui , Sanzhi, Shimen,<br>Jinshan, Wanli<br>District)                                    |
| 第 十 區<br>(瑞芳、深坑、石碇、<br>坪林、平溪、雙溪、<br>貫寮、鳥來區) | 43,915               | 2.61                      | L 685,07             | 7 562,837                  | 19,341               | 144                       | 363,702              | 324,138                    | 8,971                | 3.09                      | 691,990              | 607,685                    | 10,212               | 3.56                      | 904,251              | 1 747,477                  | 3,134                | 3.63                      | 1,142,685            | 807,035                    | 2,257                | 4.98                      | 1,784,501            | 1,255,579                  | Region 10<br>(Ruifang, Shenkang, Shiding,<br>Pinglin, Pingxi,<br>Shuangxi, Gongliao, Wulai<br>District) |

\_\_\_\_\_\_ 資料來源:新北市政府主計處公布 105 年本調查報告之表 13。

## 表 3-4 家庭戶數按性別及所得總額(經常性收入)組別分

### 表15 家庭戶數按性別及所得總額(經常性收入)組別分

#### 

|                        | 民國一〇五年    |           | 2016    | Unit:Households        |  |  |
|------------------------|-----------|-----------|---------|------------------------|--|--|
|                        |           | 性         | 別       |                        |  |  |
|                        | 戶數        | Se        | ex      | Current                |  |  |
| 經常性收入組別                | Total     | 男         | 女       | Receipts               |  |  |
|                        | Total     | Male      | Female  | Groups                 |  |  |
| 總計                     | 1,515,318 | 1,068,389 | 446,929 | Total                  |  |  |
| 未滿500,000元             | 118,555   | 53,657    | 64,898  | Under NT\$500,000      |  |  |
| 500,000 ~ 599,999      | 70,381    | 38,045    | 32,336  | 500,000 ~ 599,999      |  |  |
| 600,000 ~ 699,999      | 77,007    | 49,938    | 27,069  | 600,000 ~ 699,999      |  |  |
| 700,000 $\sim$ 799,999 | 103,908   | 59,278    | 44,630  | $700,000 \sim 799,999$ |  |  |
| 800,000 ~ 899,999      | 104,302   | 70,961    | 33,341  | 800,000 ~ 899,999      |  |  |
| 900,000 ~ 999,999      | 105,527   | 67,483    | 38,044  | 900,000 ~ 999,999      |  |  |
| 1,000,000 ~1099,999    | 109,587   | 74,433    | 35,154  | 1,000,000 ~1099,999    |  |  |
| 1,100,000 ~1199,999    | 98,754    | 69,582    | 29,172  | 1,100,000 ~1199,999    |  |  |
| 1,200,000 ~1299,999    | 99,168    | 73,216    | 25,952  | 1,200,000 ~1299,999    |  |  |
| 1,300,000 ~1399,999    | 104,072   | 84,137    | 19,936  | 1,300,000 ~1399,999    |  |  |
| 1,400,000 ~1499,999    | 79,168    | 64,201    | 14,967  | 1,400,000 ~1499,999    |  |  |
| 1,500,000 ~1599,999    | 64,173    | 53,325    | 10,848  | 1,500,000 ~1599,999    |  |  |
| 1,600,000 ~1699,999    | 47,114    | 37,275    | 9,839   | 1,600,000 ~1699,999    |  |  |
| 1,700,000 ~1799,999    | 50,031    | 39,692    | 10,340  | 1,700,000 ~1799,999    |  |  |
| 1,800,000 ~1899,999    | 35,192    | 30,372    | 4,820   | 1,800,000 ~1899,999    |  |  |
| 1,900,000 ~1999,999    | 37,582    | 29,707    | 7,875   | 1,900,000 ~1999,999    |  |  |
| 2,000,000 ~2199,999    | 58,127    | 45,257    | 12,870  | 2,000,000 ~2199,999    |  |  |
| 2,200,000 ~2399,999    | 52,008    | 44,796    | 7,211   | 2,200,000 ~2399,999    |  |  |
| 2,400,000 ~2599,999    | 29,159    | 24,320    | 4,839   | 2,400,000 ~2599,999    |  |  |
| 2,600,000 ~2799,999    | 21,076    | 16,864    | 4,211   | 2,600,000 ~2799,999    |  |  |
| 2,800,000 ~2,999,999   | 15,142    | 12,117    | 3,025   | 2,800,000 ~2,999,999   |  |  |
| 3,000,000 ~3,999,999   | 24,955    | 21,193    | 3,761   | 3,000,000 ~3,999,999   |  |  |
| 4,000,000 元以上          | 10,329    | 8,540     | 1,790   | Over NT\$ 4,000,000    |  |  |

資料來源:新北市政府主計處公布 105 年本調查報告之表 15。

# 表 3-5 家庭住宅及主要設備概況按經濟戶長職業別分

表18 家庭住宅及主要設備概況按經濟戶長職業別分

Table 18 Household Housing and Household Facilities by Occupation of Household Heads

|                                                   | 民間一〇五年             |                       |                  |                              | 2016                |                                | 民間一〇五年                                          |                               |                    |                  |                   |                                                                                 |
|---------------------------------------------------|--------------------|-----------------------|------------------|------------------------------|---------------------|--------------------------------|-------------------------------------------------|-------------------------------|--------------------|------------------|-------------------|---------------------------------------------------------------------------------|
|                                                   | 48 i+              | 民意代表。<br>主管及經理人<br>員  | 寒禽人員             | 技術員及助<br>理察備人員               | 審務支益人<br>員          | 胚務及銷售<br>工作人員                  | ————————————————————————————————————            | 拔鎚有胡工<br>作人員                  | 機械設備操<br>作及組装人員    | 基层技術工<br>及勞力工    | 其他                |                                                                                 |
|                                                   | General<br>Average | Legislators,Sen       | Professionals    | Technicians<br>and Associate | Clerical<br>Support | Service and<br>Salac Winetrars | ar<br>Agriculture, Ani<br>mal<br>Droducers fore | Craft and Re-<br>lated Trades | Plant &<br>Machine | Elementary       | Others            |                                                                                 |
|                                                   |                    | and Managers          |                  | Professionals                | Workers             | 0200 000 200                   | stry& Fishery<br>Workers                        | Workers                       | Assemblers         | 2000.0.0         |                   |                                                                                 |
| 家庭戶數<br>买均每戶人齡                                    | 1,515,318<br>3.10  | 86,579<br>3.58        | 169,379<br>3.31  | 310,811<br>3.36              | 75,082<br>3.07      | 201,920                        | 7,331<br>2.83                                   | 163,470<br>3.70               | 152,743<br>3.60    | 67,471<br>3.07   | 280,531<br>1.87   | No. of hous cholds<br>No. of persons per household                              |
| 平均每戶成年人數                                          | 2.50               | 2.76                  | 2.71             | 2.81                         | 2.62                | 2.66                           | 2.42                                            | 2.94                          | 2.94               | 2.41             | 1.80              | Na. af adulta ger houschold                                                     |
| 平均每戶就業人數<br>平均每戶所得收入者人動                           | 1.44               | 1.70                  | 1.65             | 1.79                         | 151                 | 1.85                           | 1.42                                            | 1.55                          | 1.90               | 1.51             | 0.02              | Na. af persons employed per household<br>Na. af income recipients per household |
| 一、家庭住宅概況(%)                                       |                    |                       |                  |                              |                     |                                |                                                 |                               |                    |                  |                   | Allowing (% )                                                                   |
| <ol> <li>1.住宅所有権<br/>(1)自有</li> </ol>             | 84.33              | 90.93                 | 93.56            | 86.58                        | 82.17               | 78.90                          | 91.93                                           | 82.3.0                        | 77.94              | 64.74            | 87.96             | 1.Ry tawan of dyalling<br>().Selformed                                          |
| (2)不住在一起的配偶、父母                                    |                    |                       |                  |                              |                     |                                |                                                 |                               |                    |                  |                   | (2) Orymonial by spectra presents or deliderate                                 |
| 駅子  女所擁有<br>(3)租押                                 | 10.71              | 5 1.35<br>8 7.01      | 5.00             | 390                          | 4.50                | 3.32                           | -                                               | 15.51                         | 18.09              | 23.25            | 538               | netliying tegetlar<br>(3)Ronal                                                  |
| (4)其它(合配住及僧用)                                     | 1.4                | 0.71                  | 0.05             | 1.56                         | 1.67                | 2.10                           | 8.07                                            | 0.37                          | 1.18               | 7.35             | 1.07              | (4) Is no all . Lanas and Others                                                |
| 2.住毛用量<br>(1)専用                                   | 96.3               | 97.87                 | 98.23            | 96.05                        | 98.39               | 89.84                          | 100.00                                          | 91.75                         | 98.01              | 100.00           | 100.00            | (1)In dependent                                                                 |
| (2)併用<br>2 7時第5年2月                                | 3.61               | 2.13                  | 1.77             | 3.92                         | 1.61                | 10.16                          | -                                               | 8.25                          | 1.99               | 0.00             | 0.00              | (2) Converted                                                                   |
| (1)平房                                             | 3.34               | s 0.00                | 0.35             | 2.59                         | 1.62                | 3.66                           | 16.99                                           | 3.64                          | 3.56               | 6.36             | 590               | (1)One mary                                                                     |
| (2)二~三層樓 (3)四~三層樓                                 | 14.61              | ) 9.97<br>1 38.82     | 12.09            | 9.91<br>46.65                | 13.89               | 14.30<br>52.35                 | 41.89                                           | 1538                          | 16.99              | 20.11<br>51.04   | 1933<br>4639      | (2) Type or term staries                                                        |
| (4)六層機以上                                          | 34.63              | 51.21                 | 49.75            | 40.84                        | 37.79               | 29.70                          | 16.96                                           | 27,43                         | 26.42              | 22.49            | 28.27             | (i) Agartmant, six station or eyer                                              |
| 4.具有自來水設備<br>5.有由安安修由供辦新                          | 99.61              | 100.00                | 100.00           | 99.79                        | 10 0.00             | 99.41                          | 1 00.00                                         | 100.00                        | 10.00              | 97.30            | 99.56             | 4.Piged water equipment<br>5.Parking lot                                        |
| (1)自有停车位                                          | 43.21              | 52.10                 | 40.54            | 44.95                        | 40.44               | 38.38                          | 100.00                                          | 35.37                         | 31.94              | 24.93            | 51.49             | (1) Self-errand                                                                 |
| (2)租借停車位<br>(3)無停車位                               | 27.41<br>29.3      | 20.24                 | 29.61<br>20.85   | 29.44<br>25.61               | 27.29<br>32.27      | 34.43<br>27.18                 |                                                 | 24.48<br>40.15                | 20.95              | 31.71<br>43.36   | 21.12<br>27.39    | (2) Rannal<br>(2) None                                                          |
| 6.平均每戶建坪(坪)                                       | 32.31              | 41.63                 | 34.66            | 32.87                        | 31.32               | 30.71                          | 39.93                                           | 30,48                         | 30.62              | 28.68            | 31.84             | δ⊥γarago spam par hauschold(pin)                                                |
| 二、家庭主要設備<br>1.帯及率(%)                              |                    |                       |                  |                              |                     |                                |                                                 |                               |                    |                  |                   | 5. Main hour choid equipment (%)<br>1. Parametage of hour shold with again.     |
| (1)彩色單視機                                          | 90.51              | 99.20                 | 99.64            | 100.00                       | 10 0.00             | 100.00                         | 100.00                                          | 100.00                        | 99.61              | 100.00           | 100.00            | (1)Golor TV sets                                                                |
| 一般彩空電視機<br>波晶、電纜電視機                               | 9.7                | , 4,90<br>2 98,60     | 97.15            | 95.93                        | 95.99               | 94.90                          | : 00.00                                         | 93.66                         | 94.47              | 88.22            | 92.41             | 100 - 909 TV                                                                    |
| (2) 數位影音光碟機                                       | 30.24              | 5 48.15               | 43.93            | 38.25                        | 33.16               | 23.84                          | 17.75                                           | 26.68                         | 25.77              | 19.99            | 18.80             | apping GVG(2)                                                                   |
| (4)월종(1)<br>(4)월왕                                 | 30.94              | 55.87                 | 39.48            | 38.23                        | 27.42               | 29.33                          | 24.99                                           | 23.21                         | 24.47              | 14.30            | 24.33             | (4)Star az                                                                      |
| <ul><li>(5)網琴(合電子琴)</li><li>(2)新茶(合電子琴)</li></ul> | 5.01               | 1 11.57<br>1 57.87    | 13.82            | 634<br>47.54                 | 2.39                | 1.48                           | - 25.01                                         | 2.23                          | 1.98               | 0.88             | 3.04              | (SPine)                                                                         |
| (7)電視遊携器                                          | 835                | 18.48                 | 14.64            | 11.75                        | 6.45                | 6.85                           | 8.21                                            | 7.04                          | 8.75               | 1.76             | 1.28              | (?)Video gume                                                                   |
| (8)有線電視頻道設備<br>(金久保護確認)                           | 95.11              | 09.20                 | 94.33            | 94.54                        | 9.5.97              | 95.45                          | 100.00                                          | 96.70                         | 96.83              | 91.05            | 93.89             | (8) Calua TV(A4QD inducted)                                                     |
| (9)家用電腦                                           | 77.21              | 97.18                 | 98.13            | 94.87                        | 88.85               | 77.37                          | 41.50                                           | 84.79                         | 81.42              | 59.12            | 34.59             | (9) Rom and comp star                                                           |
| (10)電話機<br>(11)行動電話                               | 95.71<br>96.84     | 7 95.06<br>5 100.00   | 96.76<br>1.00.00 | 94.32<br>99.81               | 98.32<br>100.00     | 93.99<br>99.36                 | 100.00<br>83.37                                 | 97.44<br>100.00               | 94.93<br>99.60     | 92.81<br>1.00.00 | 97.66<br>84.3.5   | (10)Telegis enz<br>(11)Galligis enz                                             |
| (12)連編(使用電腦及其他設備)                                 | 85.04              | 5 100.00              | 99.81            | 99.40                        | 95.11               | 93.99                          | 67.24                                           | 94.30                         | 94.82              | 78.40            | 43.91             | (12) linement if an illey                                                       |
| (13)汽車<br>(14)機車                                  | 41.70              | s 12.54<br>1 79.69    | 69.39<br>85.00   | 60.23<br>84.80               | 33.95<br>80.61      | 40.35<br>90.93                 | 90.74<br>91.93                                  | 39.00<br>96.3.5               | 45.91<br>92.82     | 25.65<br>89.15   | 21.43             | (13)Sadan yabiak<br>(14)Manar biayak                                            |
| (15)電磁爐                                           | 414                | 58.64                 | 52.83            | 53.70                        | 49.26               | 44.10                          | 33.59                                           | 45.51                         | 47.29              | 34.52            | 38.77             | (15) Thetro-magnetic over                                                       |
| (16)冷玻系機<br>(17)除温機                               | 95.43<br>49.61     | s 100.00<br>69.00     | 92.54<br>62.62   | 99.39<br>58.04               | 99.16<br>47.74      | 97.53<br>43.41                 | 91.48                                           | 95.90<br>45.52                | 98.40<br>44.67     | 95.45<br>32.27   | 973:<br>40.94     | (16)Air conditions<br>(17)Debumilifier                                          |
| (18)洗衣機                                           | 99.93              | 100.00                | 1 00.00          | 99.81                        | 10 0.00             | 1 00.00                        | 1 00.00                                         | 100.00                        | 10.00              | 1 00.00          | 99:79             | (12)Washing making                                                              |
| (19)烘花機<br>(10)な多速温機                              | 1533               | 3 30.20<br>1 33.99    | 23.61<br>25.09   | 16.26                        | 18.65               | 10.20                          | 17.31<br>8.21                                   | 12.54                         | 10.57              | 8.18<br>5.99     | 13.42<br>9.74     | (19 Delar<br>(20 Vair-clean machine                                             |
| (21)這大器                                           | 39.63              | 2 62.40               | 55.84            | 48.45                        | 38.99               | 33.66                          | 8.21                                            | 32.3.6                        | 34.68              | 18.24            | 30.46             | (21)Waterfilter mediae                                                          |
| (22)吸露器<br>(22)転露器                                | 47.71              | 9 71.91<br>100.00     | 61.60            | 56.66<br>100.00              | 52.53               | 43.66                          | 25.41                                           | 40.37                         | 43.55              | 27.97            | 31.64<br>100.00   | (22)Varoum dataar                                                               |
| (24)開鉄機                                           | 48.91              | 54.06                 | 51.62            | 46.51                        | 46.64               | 42.91                          | 51.69                                           | 49.99                         | 49.77              | 45.27            | 47.71             | (24)Wet-y arm y ater feastain                                                   |
| (25)微波道<br>(25)微波道                                | 42.43              | 3 73.38<br>( (6.87    | 67.42            | 60.36                        | 48.99               | 42.33                          | 24.45                                           | 38.52                         | 46.94              | 33.28            | 36.55             | (25)Maney ay a eyen                                                             |
| (20)転転<br>(27)期刊雑誌                                | 4.81               | 17.25                 | 10.08            | 7.59                         | 2.38                | 2.69                           | 8.04                                            | 1.48                          | 2.77               | 1.92             | 0.64              | (27)Magazina                                                                    |
| 2.每百戶擴有數(台,輛,份)                                   |                    |                       |                  | 10.00                        |                     |                                |                                                 |                               | 100.00             | 100.00           |                   | 2.Average No. ger hundred house helds                                           |
| (1)が空単代版<br>一般彩色電視機                               | 14.91              |                       | 10.24            | 12.43                        | 15.98               | 16.33                          |                                                 | 19.23                         | 14.28              | 23.75            | 1739              | Non-LCD TV                                                                      |
| 液晶、電鉄電視機                                          | 1355               | 166.22                | 1 43.99          | 138.60                       | 13.5.70             | 133.63                         | 142.32                                          | 131.53                        | 144.57             | 114.28           | 121.45            | LCD - 909 TV                                                                    |
| (2)数位影音光碟機 (3)摄影機                                 | 6.11               | 5 52.99<br>7 22.93    | 47.94            | 39.63                        | 33.98               | 24.14                          | 17.75                                           | 20.03                         | 26.97              | 21.81            | 1923              | (2)DVD glayer<br>(2)Meyias ann an                                               |
| (4)音響                                             | 31.23              | 57.98                 | 40.20            | 38.62                        | 27.42               | 29.33                          | 24.99                                           | 23.21                         | 24.47              | 14.30            | 24.33             | (4)States                                                                       |
| (5)師師(合電子部)<br>(6)節竹相機                            | 38.8               | s 14.25<br>1 72.87    | 13.82<br>65.66   | 7.04<br>52.22                | 2.39<br>44.34       | 1.48<br>34.83                  | 25.01                                           | 2 2 3 28,43                   | 1.98<br>30.38      | 0.88             | 3.04              | ()Digital comerci                                                               |
| (7)電視遊樂器                                          | 8.61               | 19.90                 | 15.35            | 12.52                        | 6.45                | 6.85                           | 8.21                                            | 7.41                          | 1.15               | 1.76             | 1.28              | (?)Video game                                                                   |
| (8)有線電視頻道設備<br>(会多性機構理算算)                         | 96.61              | 0 100.71              | 97.54            | 96.92                        | 96.81               | 95.75                          | 108.75                                          | 98.14                         | 97.62              | 91.96            | 94.3 :            | (SCaldsTV04CD induite)                                                          |
| (9)家馬電艇                                           | 10661              | 0 171.27              | 1.96.53          | 131.61                       | 108.18              | 97.43                          | 51.29                                           | 111.70                        | 10.5.90            | 68.16            | 41.04             | (Period angular                                                                 |
| (10)電話機<br>(11)(日時間)を                             | 99.71<br>25580     | 0 104.19<br>0 31.5.93 | 102.45           | 98.04<br>285.59              | 104.89<br>263.78    | 98.04<br>2.66.19               | 108.21                                          | 102.9.4                       | 97.31<br>296.57    | 92.81<br>236.84  | 99.1.4<br>135.8.5 | (10)Telephone<br>(11)Telephone                                                  |
| (12)汽車                                            | 52.21              | 94.50                 | 76.69            | 64.94                        | 37.26               | 41.54                          | 67.48                                           | 62.25                         | 51.66              | 29.58            | 21.87             | (12)Sadan yabiah                                                                |
| (13)機車                                            | 13903              | 136.46                | 137.89           | 154.71                       | 142.01              | 160.76                         | 116.38                                          | 191.93                        | 177.70             | 142.38           | 94.71             | (13)Meter birgele                                                               |
| (14)單級運<br>(15)含發氣機                               | 47.21<br>249.11    | , 31.64<br>1 31.4.51  | 53.18<br>2.83.73 | 25.89<br>274.11              | 49.26               | 44.39<br>235.08                | 33.99<br>175.31                                 | 4531<br>256.88                | 47.65<br>245.33    | 34.52<br>194.95  | 38.77<br>204.85   | (10)wärt o-mignation ynn<br>(15)där consistenar                                 |
| (16)除漏機                                           | 56.13              | 92.21                 | 76.74            | 64.38                        | 53.35               | 47.90                          | 50.97                                           | 40.03                         | 47.79              | 34.11            | 43.13             | (16)Dekum ili filer                                                             |
| (1/)洗衣機<br>(18)烘衣機                                | 10021              | 100.69<br>3 30.20     | 1 00.35          | 100 2 0<br>16 2 6            | 10.00               | 100.85                         | 100.00                                          | 100.3.6                       | 100.39             | 100.00           | 99.79<br>13.42    | (17)Washing mushing<br>(18)Deine                                                |
| (19)空氣清淨機                                         | 16.1               | 40.27                 | 27.22            | 22.13                        | 13.71               | 11.34                          | 8.21                                            | 10.3.4                        | 7.85               | 1.10             | 9.95              | (19)Lir-ekse masking                                                            |
| (20):遣水器<br>(21)-昭嘉署                              | 39.91<br>49.01     | 63.17<br>2 76.93      | 56.19<br>71.80   | 48.65                        | 3 8.59<br>53 %      | 33.66<br>44 <4                 | 8.21<br>25.41                                   | 33.80<br>40.74                | 35.07<br>43.99     | 18.24            | 30.68<br>31.44    | (20)/Water filter et advine<br>(21)/Water et also                               |
| (22)熱水器                                           | 10131              | 0 108.97              | 101.77           | 101.39                       | 100.00              | 100.89                         | 100.00                                          | 101.09                        | 100.40             | 99.05            | 100.87            | (22)Seyner                                                                      |
| (23)開鉄機                                           | 40.3               | 54.77                 | 51.97            | 46.92                        | 46.64               | 50.21                          | 51.69                                           | 51.09                         | 50.16              | 45.27            | 47.93             | (23) Set-rame water features                                                    |
| (24)恢复28<br>(25)報紙                                | 9.11               | - valati<br>5 15.52   | 8.51             | 10.91                        | 12.00               | 42.33<br>6.90                  | 24.43<br>8.07                                   | 7.03                          | 40.94<br>8.29      | 4.65             | 925               | (52) you's Define<br>(we's regard in a loss of the                              |
| (26)期刊雑誌                                          | 53(                | 18.68                 | 11.14            | 8.16                         | 2.38                | 2.69                           | 8.04                                            | 1.48                          | 3.16               | 2.79             | 1.07              | (25)Magazina                                                                    |
|                                                   |                    |                       |                  |                              |                     |                                |                                                 |                               |                    |                  |                   |                                                                                 |

資料來源:新北市政府主計處公布 105 年本調查報告之表 18。

## 表 3-6 所得收入者平均每人所得來源按性別分

表26 所得收入者平均每人所得來源按性別分

Table26 Income Sources of Income Recipients by Sex

單位:新臺幣元

|              | 民國一〇五年             |           | 2016        | Unit:NT\$                       |
|--------------|--------------------|-----------|-------------|---------------------------------|
|              | 總平均                | 性<br>Se   | t別<br>ex    |                                 |
|              | General<br>Average | 男<br>Male | 女<br>Female |                                 |
| 所得收入者人數      | 2,783,089          | 1,566,157 | 1,216,932   | No. of income recipients        |
| 一、所得收入總計     | 625,442            | 693,930   | 537,298     | A.Total receipts                |
| 1.受雇人員報酬     | 411,516            | 440,665   | 374,003     | 1.Compensation of employees     |
| (1)本業薪資      | 324,132            | 346,527   | 295,310     | (1)Full time payroll            |
| (2)兼業薪資      | 13,322             | 14,902    | 11,289      | (2)Part time payroll            |
| (3)其他收入      | 74,062             | 79,236    | 67,404      | (3)O ther receipts or subsidies |
| 2.產業主所得      | 57,479             | 84,607    | 22,567      | 2.Entrepreneurial income        |
| (1)農業淨收入     | 1,132              | 1,984     | 35          | (1)Net agricultural income      |
| (2)營業淨收入     | 56,348             | 82,623    | 22,532      | (2)Net operation surplus        |
| 3.財產所得收入     | 21,052             | 24,649    | 16,423      | 3. Property income              |
| 4.自用住宅設算租金收入 | 44,041             | 57,180    | 27,131      | 4.Imputed rent income           |
| 5.經常移轉收入     | 91,346             | 86,827    | 97,161      | 5.Current transfer receipts     |
| (1)從私人       | 36,539             | 32,537    | 41,690      | (1)From individuals             |
| (2)從政府       | 14,415             | 15,741    | 12,709      | (2)From government              |
| (3)社會保險受益    | 38,988             | 37,874    | 40,423      | (3)Benefit of social insurance  |
| (4)從企業       | 841                | 675       | 1,055       | (4)From enterprises             |
| (5)從國外       | 562                | 0         | 1,285       | (5)From abroad                  |
| 6.雜項收入       | 7                  | 3         | 13          | 6.Miscellaneous receipts        |
| 二、非消費支出      | 105,797            | 123,730   | 82,718      | B.Nonconsumption expenditures   |
| 1.利息支出       | 5,889              | 7,865     | 3,346       | 1.Interest                      |
| 2.經常移轉支出     | 99,908             | 115,865   | 79,372      | 2.Current transfer expenditures |
| (1)對私人       | 24,746             | 30,255    | 17,656      | (1)To private                   |
| (2)對政府       | 16,432             | 23,155    | 7,780       | (2)To government                |
| (3)社會保險      | 58,100             | 61,552    | 53,657      | (3)Social insurance             |
| (4)對國外       | 630                | 903       | 279         | (4)To abroad                    |
| 三、可支配所得      | 519,644            | 570,200   | 454,581     | C.Disposable income             |

資料來源:新北市政府主計處公布 105 年本調查報告之表 26。

#### (二)選定實作軟體

市面上資料視覺化軟體種類繁多,各公務單位近年也使用 SAP Dashboards、Tableau 等各種統計軟體,供建置資料視覺化互動查詢網 頁,惟上述軟體皆需付費方能享有完整的使用功能。另近年來行政院主 計總處、國家發展委員會、經濟部工業局及相關機關,紛紛針對公務員 開設統計相關軟體課程,其中又以 R 軟體之頻率最高,考量現行政府 推動免費軟體之趨勢,故使用開放且免費之統計軟體 R,搭配「shiny」 套件,以建置本調查資料視覺化互動查詢網頁。

R 軟體係 1993 年由紐西蘭奧克蘭大學的 Ross Ihaka 和 Robert Gentlemen 研發,為一種具備統計分析、繪圖與視覺化的程式語言,下 載時自動安裝基本統計套件,若需要使用特別的功能(如互動統計圖), 則需要透過下載其他套件的方式擴充使用功能。

Rstudio 公司於 2012 年釋出名為 shiny 的套件,主要提供 R 軟體使 用者,以簡單的方式將靜態統計圖透過互動式的功能輸入資料,藉以呈 現動態變化,其程式碼必須包含一個 ui.R 檔及一個 server.R 檔,另外若 程式碼在 ui.R 及 server.R 皆需要執行,則可另外建置一個 global.R 檔, 將上述程式碼載入 R 軟體。ui.R 檔主要提供創作者設計使用者介面(包 含各項輸入、輸出儀表版),而 server.R 檔則用於設計程式後端之相關 運算及繪圖。

運用 shiny 套件所繪製出之動態統計圖可在本機上呈現,然而若欲 將成果佈署至網路上,則可透過Rstudio 公司提供之各種方式(詳圖 3-1), 其中 shinyapps.io 網站可在有限制之條件下,以免費方式提供一般使用 者上傳動態統計圖程式碼(詳圖 3-2),雖有上傳時數及其他相關限制, 模擬建置本調查資料互動查詢網,尚屬可行,故本研究以R軟體實作, 搭配 shiny 套件及其他相關圖表套件,呈現動態查詢統計圖,並以 shinyapps.io 網站佈署至網路上供使用者查詢。

27

| z and deployn        |                                                                                                    |                                                                                                    |                                                                                                    |                                                                                                    |                                                                                                    |                                                                                                    |                                                                                                    |                                                                                                    |
|----------------------|----------------------------------------------------------------------------------------------------|----------------------------------------------------------------------------------------------------|----------------------------------------------------------------------------------------------------|----------------------------------------------------------------------------------------------------|----------------------------------------------------------------------------------------------------|----------------------------------------------------------------------------------------------------|----------------------------------------------------------------------------------------------------|----------------------------------------------------------------------------------------------------|
|                      | nont                                                                                                    |                                                                                                    |                                                                                                    |                                                                                                    |                                                                                                    |                                                                                                    |                                                                                                    |                                                                                                    |
| time to autore O     |                                                                                                    |                                                                                                    |                                                                                                    |                                                                                                    |                                                                                                    |                                                                                                    |                                                                                                    |                                                                                                    |
| time to put your Si  | or on our bost                                                                                                    | e web, you                                                                                                    | i can choos                                                                                                    | e to                                                                                                    |                                                                                                    |                                                                                                    |                                                                                                    |                                                                                                    |
| your own servers     | or on our nost                                                                                                    | ing service                                                                                                    | <u>.</u>                                                                                                    |                                                                                                    |                                                                                                    |                                                                                                    |                                                                                                    |                                                                                                    |
|                      |                                                                                                    |                                                                                                    |                                                                                                    |                                                                                                    |                                                                                                    |                                                                                                    |                                                                                                    |                                                                                                    |
| eploy to the clou    | id                                                                                                    |                                                                                                    |                                                                                                    |                                                                                                    |                                                                                                    |                                                                                                    |                                                                                                    |                                                                                                    |
| inyapps.io           |                                                                                                    |                                                                                                    |                                                                                                    |                                                                                                    |                                                                                                    |                                                                                                    |                                                                                                    |                                                                                                    |
| ost your Shiny app   | s on the web i                                                                                                    | n minutes                                                                                                    | with Shinya                                                                                                    | apps.io. It is e                                                                                                    | asy to use, :                                                                                                    | secure,                                                                                                    | and scalable.                                                                                                    | No                                                                                                    |
| irdware, installatio | n, or annual pu                                                                                                    | irchase co                                                                                                    | intract requ                                                                                                    | ired. Free and                                                                                                    | d paid option                                                                                                    | is availa                                                                                                    | able.                                                                                                    |                                                                                                    |
| earn more FAQ        |                                                                                                    |                                                                                                    |                                                                                                    |                                                                                                    |                                                                                                    |                                                                                                    |                                                                                                    |                                                                                                    |
|                      | _                                                                                                    |                                                                                                    |                                                                                                    |                                                                                                    |                                                                                                    |                                                                                                    |                                                                                                    |                                                                                                    |
| eploy on-premis      | es (open sou                                                                                                    | rce)                                                                                                    |                                                                                                    |                                                                                                    |                                                                                                    |                                                                                                    |                                                                                                    |                                                                                                    |
| iny Server           |                                                                                                    |                                                                                                    |                                                                                                    |                                                                                                    |                                                                                                    |                                                                                                    |                                                                                                    |                                                                                                    |
| eploy your Shiny a   | pps and intera                                                                                                    | ctive docu                                                                                                    | ments on-p                                                                                                    | remises with                                                                                                    | open source                                                                                                    | e Shiny                                                                                                    | Server, which                                                                                                    | 1                                                                                                    |
| lers features such   | as multiple ap                                                                                                    | ps on a sir                                                                                                    | igle server                                                                                                    | and deploym                                                                                                    | ent of apps I                                                                                                    | behind                                                                                                    | firewalls.                                                                                                    |                                                                                                    |
| earn more            |                                                                                                    |                                                                                                    |                                                                                                    |                                                                                                    |                                                                                                    |                                                                                                    |                                                                                                    |                                                                                                    |
|                      |                                                                                                    |                                                                                                    |                                                                                                    |                                                                                                    |                                                                                                    |                                                                                                    |                                                                                                    |                                                                                                    |
| eploy on-premis      | es (commerc                                                                                                    | ial)                                                                                                    |                                                                                                    |                                                                                                    |                                                                                                    |                                                                                                    |                                                                                                    |                                                                                                    |
| e have two comme     | ercially license                                                                                                    | d platform:                                                                                                    | s for deploy                                                                                                    | ing on-premi                                                                                                    | ses. They a                                                                                                    | re both                                                                                                    | designed for                                                                                                    |                                                                                                    |
| aximum scalability   | and security, a                                                                                                    | and they o                                                                                                    | ffer authent                                                                                                    | tication and m                                                                                                    | nonitoring fe                                                                                                    | atures.                                                                                                    |                                                                                                    |                                                                                                    |
| iny Server Pro       |                                                                                                    |                                                                                                    |                                                                                                    |                                                                                                    |                                                                                                    |                                                                                                    |                                                                                                    |                                                                                                    |
| eploy your apps on   | -premises with                                                                                                    | h Shiny Se                                                                                                    | rver Pro, w                                                                                                    | hich offers a                                                                                                    | controlled pr                                                                                                    | roductio                                                                                                    | n environmer                                                                                                    | nt                                                                                                    |
| th the security, con | ntrol, and supp                                                                                                    | ort that wo                                                                                                    | orkgroups a                                                                                                    | nd enterprise                                                                                                    | s need. Shir                                                                                                    | ny Servi                                                                                                    | er Pro suppor                                                                                                    | ts a                                                                                                    |
| nety of password a   | aumentication                                                                                                    | schemes                                                                                                    | anu a cenu                                                                                                    | alizeu manay                                                                                                    | ement cons                                                                                                    | ole ioi a                                                                                                    | all your apps.                                                                                                    |                                                                                                    |
| earn more FAQ        |                                                                                                    |                                                                                                    |                                                                                                    |                                                                                                    |                                                                                                    |                                                                                                    |                                                                                                    |                                                                                                    |
|                      |                                                                                                    |                                                                                                    |                                                                                                    |                                                                                                    |                                                                                                    |                                                                                                    |                                                                                                    |                                                                                                    |
| A little Constant    |                                                                                                    |                                                                                                    |                                                                                                    |                                                                                                    |                                                                                                    |                                                                                                    |                                                                                                    |                                                                                                    |
| w publishing platf   | orm for the wo                                                                                                    | rk vour tes                                                                                                    | ame create                                                                                                    | in R With RS                                                                                                    | tudio Conne                                                                                                    | act you                                                                                                    | can chara Sh                                                                                                    | inv                                                                                                    |
| plications, R Mark   | down reports.                                                                                                    | dashboard                                                                                                    | ds. plots, ar                                                                                                    | nd more in on                                                                                                    | e convenier                                                                                                    | t place                                                                                                    | with push-but                                                                                                    | ton                                                                                                    |
| ublishing from the F | RStudio IDE. F                                                                                                    | eatures in                                                                                                    | clude sche                                                                                                    | duled executi                                                                                                    | on of reports                                                                                                    | and fle                                                                                                    | exible security                                                                                                    | 1                                                                                                    |
| licies to bring the  | power of data                                                                                                    | science to                                                                                                    | your entire                                                                                                    | enterprise.                                                                                                    |                                                                                                    |                                                                                                    |                                                                                                    |                                                                                                    |
| earn more EAO        |                                                                                                    |                                                                                                    |                                                                                                    |                                                                                                    |                                                                                                    |                                                                                                    |                                                                                                    |                                                                                                    |
|                      |                                                                                                    |                                                                                                    |                                                                                                    |                                                                                                    |                                                                                                    |                                                                                                    |                                                                                                    |                                                                                                    |
| for a comparison o   | of RStudio's ho                                                                                                    | sting and                                                                                                    | deploymen                                                                                                    | t options for S                                                                                                    | Shiny. If yo <mark>u</mark>                                                                                                    | have a                                                                                                    | ny questions                                                                                                    |                                                                                                    |
| ch product is the ri | ight fir for you,                                                                                                    | please en                                                                                                    | nail sales@                                                                                                    | rstudio.com.                                                                                                    |                                                                                                    |                                                                                                    |                                                                                                    |                                                                                                    |
|                      |                                                                                                    |                                                                                                    |                                                                                                    |                                                                                                    |                                                                                                    |                                                                                                    |                                                                                                    |                                                                                                    |
|                      |                                                                                                    |                                                                                                    |                                                                                                    |                                                                                                    |                                                                                                    |                                                                                                    |                                                                                                    |                                                                                                    |
|                      |                                                                                                    |                                                                                                    |                                                                                                    |                                                                                                    |                                                                                                    |                                                                                                    |                                                                                                    |                                                                                                    |
|                      |                                                                                                    |                                                                                                    |                                                                                                    |                                                                                                    |                                                                                                    |                                                                                                    |                                                                                                    |                                                                                                    |
|                      |                                                                                                    |                                                                                                    |                                                                                                    |                                                                                                    |                                                                                                    |                                                                                                    |                                                                                                    |                                                                                                    |
| ti r                 | ny Server Pro-<br>ploy your apps on<br>h the security, cor<br>iety of password<br>aarn more FAQ<br>udio Connect<br>w publishing platf<br>plications, R Mark<br>plishing from the F<br>icies to bring the<br>icies to bring the<br>aarn more FAQ<br>or a comparison of<br>th product is the ri | ny Server Pro<br>ploy your apps on-premises with<br>h the security, control, and supp<br>iety of password authentication<br>earn more FAQ<br>udio Connect<br>w publishing platform for the wo<br>plications, R Markdown reports,<br>plishing from the RStudio IDE. F<br>icies to bring the power of data<br>earn more FAQ<br>or a comparison of RStudio's ho<br>th product is the right fir for you, | ny server Pro<br>ploy your apps on-premises with Shiny Se<br>h the security, control, and support that we<br>iety of password authentication schemes is<br>aarn more FAQ<br>udio Connect<br>w publishing platform for the work your tea<br>plications, R Markdown reports, dashboard<br>plishing from the RStudio IDE. Features in<br>icies to bring the power of data science to<br>earn more FAQ<br>or a comparison of RStudio's hosting and<br>th product is the right fir for you, please en | ploy your apps on-premises with Shiny Server Pro, w<br>h the security, control, and support that workgroups a<br>iety of password authentication schemes and a centr<br>earn more FAQ<br>udio Connect<br>w publishing platform for the work your teams create<br>plications, R Markdown reports, dashboards, plots, ar<br>plishing from the RStudio IDE. Features include sche<br>icies to bring the power of data science to your entire<br>earn more FAQ<br>or a comparison of RStudio's hosting and deploymen<br>th product is the right fir for you, please email sales@ | ploy your apps on-premises with Shiny Server Pro, which offers a in the security, control, and support that workgroups and enterprise iety of password authentication schemes and a centralized managearn more FAQ<br>udio Connect work your teams create in R. With RS plications, R Markdown reports, dashboards, plots, and more in on plishing from the RStudio IDE. Features include scheduled executivicies to bring the power of data science to your entire enterprise.<br>earn more FAQ | ploy your apps on-premises with Shiny Server Pro, which offers a controlled pro-<br>the security, control, and support that workgroups and enterprises need. Shinis<br>iety of password authentication schemes and a centralized management consist<br>earn more FAQ<br>udio Connect<br>w publishing platform for the work your teams create in R. With RStudio Connect<br>is platform for the work your teams create in R. With RStudio Connect<br>is platform to the work your teams create in R. With RStudio Connect<br>is platform the RStudio IDE. Features include scheduled execution of reports<br>is to bring the power of data science to your entire enterprise.<br>earn more FAQ<br>or a comparison of RStudio's hosting and deployment options for Shiny. If you<br>th product is the right fir for you, please email sales@rstudio.com. | ploy your apps on-premises with Shiny Server Pro, which offers a controlled production<br>in the security, control, and support that workgroups and enterprises need. Shiny Server<br>iety of password authentication schemes and a centralized management console for a<br>earn more FAQ<br>udio Connect<br>w publishing platform for the work your teams create in R. With RStudio Connect, you<br>plications, R Markdown reports, dashboards, plots, and more in one convenient place<br>plishing from the RStudio IDE. Features include scheduled execution of reports and fle<br>icies to bring the power of data science to your entire enterprise.<br>earn more FAQ<br>or a comparison of RStudio's hosting and deployment options for Shiny. If you have an<br>th product is the right fir for you, please email sales@rstudio.com. | Ploy your apps on-premises with Shiny Server Pro, which offers a controlled production environmer<br>In the security, control, and support that workgroups and enterprises need. Shiny Server Pro suppor<br>iety of password authentication schemes and a centralized management console for all your apps.<br>Planmore FAQ<br>Udio Connect<br>w publishing platform for the work your teams create in R. With RStudio Connect, you can share St<br>plications, R Markdown reports, dashboards, plots, and more in one convenient place with push-but<br>plishing from the RStudio IDE. Features include scheduled execution of reports and flexible security<br>icies to bring the power of data science to your entire enterprise.<br>Planmore FAQ<br>or a comparison of RStudio's hosting and deployment options for Shiny. If you have any questions<br>the product is the right fir for you, please email sales@rstudio.com. |

資料來源: RStudio 公司。

| or in John                                     | IS IO DY KSLUDIO                       |                                          | nome resources rinong зарра                   | ar Log m                                          |
|------------------------------------------------|----------------------------------------|------------------------------------------|-----------------------------------------------|---------------------------------------------------|
| FREE                                           | STARTER                                | BASIC                                    | STANDARD                                      | PROFESSIONAL                                      |
| s () /month                                    | <b>\$9</b> /month<br>( or \$100/year ) | \$ <b>39</b> /month<br>( or \$440/year ) | \$ 99 /month<br>( or \$1,100/year )           | \$ <b>299</b> /month<br>( or \$3,300/year )       |
| w to Shiny? Deploy your applications for FREE. | More applications. More active hourst  | Take your users to the next level        | Password protection? Authenticate your users! | Professional has it all! Personalize your domains |
| 5 Applications                                 | 25 Applications                        | Unlimited Applications                   | Unlimited Applications                        | Unlimited Applications                            |
| 25 Active.Hours                                | 100 Active Mours                       | 500 Active Mours                         | 2.000 Active Mours                            | 10.000 Active Hours                               |
| Community Support                              | Premium Support                        | <ul> <li>Performance.tionst</li> </ul>   | <ul> <li>Authentication</li> </ul>            | <ul> <li>Authentication</li> </ul>                |
| O Estudio.Branding                             |                                        | Premium Support                          | <ul> <li>Performance.Boost</li> </ul>         | <ul> <li>Assount Sharing</li> </ul>               |
|                                                |                                        |                                          | Premium Support                               | <ul> <li>Performance.Boost</li> </ul>             |
|                                                |                                        |                                          |                                               | <ul> <li>Sustem.Domains</li> </ul>                |
|                                                |                                        |                                          |                                               | Premium Support                                   |

圖 3-2 SHINYAPPS.IO 網站提供網頁佈署之收費方案 資料來源: RStudio 公司。

#### 三、研究限制

#### (一)各年度消費支出細項資料不一致

如 100 年消費支出項之「4.住宅服務、水電瓦斯及其他燃料」無細 項資料,而其他年度則細分為「(1)房地租及水費」及「(2)電費及燃料」 等類似情形,致使部分項目無法比較歷年資料,故本研究繪製圖形時, 捨去無法比較歷年資料之細項目,以利動態統計圖之製作。

#### (二)中文顯示

googleVis之gvisMotionChart於本機運行時,變數可以中文顯示約 25項,若太多中文變數則無法運行成功,且即使在本機運行成功後, 上傳至shinyapps.io時亦會失敗。

#### (三)shinyapps. io 網站上傳限制

shinyapps.io 網站雖提供免費雲端予使用者上傳製作好之程式,然 而每個使用者帳號僅能同時上傳5支程式,且每支程式僅提供1個月擁 有25小時的上傳時間,若當月該網站被開啟瀏覽之時數超過25小時即 無法使用,若需要較佳之使用體驗,則須另行付費。

#### (四)gvisMotionChart 較適合以 Internet Explorer 瀏覽器開啟

本調查資料查詢專區,以 Google Chrome 為預設瀏覽器開啟網頁時, 使用 gvisMotionChart 的頁面有時無法成功顯示動態統計圖,而以 Internet Explorer 瀏覽器開啟則皆可順利瀏覽本網站之統計圖。

# 肆、建置本調查互動查詢網

本研究以R軟體實作動態統計圖,並搭配RStudio提供之 shinyapps.io 網頁建置本調查互動查詢網,其網址為「https://ntpcfie.shinyapps.io/r12082/」; 網頁上方以 shiny 套件內之 navbarPage 建構導航列,並歸類四大分類統計 圖,使用者以游標點選各分類之選單後,頁面下方即可即時呈現該分類之

動態統計圖。

| 程(F) 編輯(E) 檢視(V) 我的最愛(A                                         | A) 工具(T) 說明(H)                                                                   |                                                                                                  |                                                                                                    | N 1001000  | E1X X M E 1 20 E | ^               |                   |                        |                               |     |
|-----------------------------------------------------------------|----------------------------------------------------------------------------------|--------------------------------------------------------------------------------------------------|----------------------------------------------------------------------------------------------------|------------|------------------|-----------------|-------------------|------------------------|-------------------------------|-----|
| 🧉 新北市家庭收支調查互動 🚺                                                 | 中華民國統計資訊網(專                                                                      | 🧉 新北市政府公務雲 自然                                                                                    | 《人 🚺 人力資源調查縣市聯絡                                                                                                    | 網 🧉 行職業註號查 | 詢 🥭 消費者物價        | 106年受僱員工薪       | 資調查 ខ 自行研究        | -新北市政府研 📵 shinya       | apps.io 🌛 全國主計網               |     |
| 北市家庭收支調查互動查詢網                                                   | 團(模擬) 家庭收支 ▾                                                                     | 平均每戶家庭收支 - 平均                                                                                    | 的每戶可支配所得及最終消費支出                                                                                                    | ▼ 家庭戶數按性別  | 及收支組別分 👻         |                 |                   |                        |                               |     |
| 安行政區別分<br><sup>+文</sup><br><sup>家庭戶數</sup><br><sup>平均每戶人數</sup> | 代碼_英文<br>A00_No_of_households<br>B00_No_of_persons_per<br>C00_No_of_adults_per_h | 按行政區別分<br>按經濟戶長(黄期)分<br>按經濟戶長(黄期)分<br>按經濟戶長也別分<br>按經濟戶長收育程度別分<br>按經濟戶長收育程度別分<br>按戶內人數分<br>按原內人數分 |                                                                                                    | r Lint     | 240,000          |                 |                   | *•    <sub>1</sub> ~/  | Color<br>F00_Total_receipts ¥ | 7   |
| 均每戶就業人數                                                         | D00_No_of_persons_em                                                             | 按住宅狀況分<br>依可支配所得按戶數五等分                                                                           | 立组分                                                                                                    |            |                  |                 |                   |                        | Size                          |     |
| "妇母户所得收入者人數<br>- 、所得收入總計                                        | EUU_No_ot_income_recipts                                                         |                                                                                                  |                                                                                                    |            | 200,000          |                 |                   |                        | F00_lotal_receipts *          |     |
| 1.受雇人員報酬                                                        | F01_Compensation_of_er                                                           | nployees                                                                                         |                                                                                                    | 10         | 100.000          |                 |                   | 2 🥣 👘                  | 1400000                       |     |
| 2.產業主所得                                                         | F02_Entrepreneurial_inco                                                         | ne                                                                                               |                                                                                                    | ures       | 180,000-         |                 |                   |                        | Grand_Total                   |     |
| 3.財產所得收入                                                        | F03_Property_income                                                              |                                                                                                  |                                                                                                    | and it     |                  |                 |                   |                        | Region01                      |     |
| 4.自用住宅設算租金收入                                                    | F04_Imputed_rent_income                                                          | )                                                                                                |                                                                                                    | expe       | 160,000-         |                 |                   |                        | Region03                      |     |
| 5.經常移轉收入                                                        | F05_Current_transfer_rec                                                         | eipts                                                                                            |                                                                                                    | ion        |                  |                 |                   |                        | Region04                      |     |
| 6.雜項收入                                                          | F06_Miscellaneous_receip                                                         | ots                                                                                              |                                                                                                    | mpt        | 140,000-         |                 |                   |                        | Region06                      |     |
| · 非消費支出                                                         | G00_Nonconsumption_ex                                                            | penditures                                                                                       |                                                                                                    | nsuc       |                  |                 |                   |                        | Region07                      |     |
| 利息支出                                                            | G01_Interest                                                                     |                                                                                                  |                                                                                                    | once       | 120,000          |                 |                   |                        | Region09                      |     |
| 經常移轉支出                                                          | G02_Current_transfer_exp                                                         | enditures                                                                                        |                                                                                                    | z o        |                  |                 |                   |                        | Region10                      |     |
| · 消費支出                                                          | H00_Consumption_expen                                                            | ditures                                                                                          |                                                                                                    | 00         | 500,000          | 550,000 600,000 | 650,000 700,000 7 | 50,000 800,000 850,000 | ( Trans                       |     |
| .食品及非酒精飲料                                                       | H01 Food and non-alcoh                                                           | olic beverages                                                                                   |                                                                                                    |            | H00 Consumpti    | on expenditures |                   | ▼ Lin ▼                |                               |     |
| 2.菸酒及檳榔                                                         | H02 Tobacco,alcoholic b                                                          | everages and betel nuts                                                                          |                                                                                                    |            | 100              |                 |                   |                        |                               |     |
| .衣著鞋襪及服飾用品                                                      | H03 Clothing and footwe                                                          | ar                                                                                               |                                                                                                    |            |                  |                 |                   |                        | ş                             |     |
| 住宅服務、水電瓦斯及其他燃料                                                  | H04 Housing,water,electri                                                        | city,gas and other fuels                                                                         |                                                                                                    |            |                  |                 |                   |                        |                               |     |
| 家具設備及家務維護                                                       | H05_Furnishings,househo                                                          | Id_equipment_and_routine_he                                                                      | usehold_maintenance                                                                                                    |            |                  |                 |                   |                        |                               |     |
| //ntpcfie.shinvapps.io/r12082/#t                                | ab-2161-1                                                                        |                                                                                                  | _                                                                                                    |            |                  |                 |                   |                        |                               |     |
|                                                                 |                                                                                  |                                                                                                  | and the second second s | 1000       | and the state    | -               | -                 |                        | ~ @ *                         | 下午( |

#### 圖 4-1 建置本調查互動查詢網

資料來源:自行建置網站。

一、新北市整體家庭收支(以「家庭收支按行政區別分」為例

以下拉式選單於左側提供地區及項目選擇欄,並使用 ggplot2 套件 繪製折線圖,呈現欲查詢之地區及特定項目之 100 年至 105 年走勢(詳 圖 4-2),使用者可清楚了解 100 年至 105 年第 1 統計區(即板橋區)整體 家庭之消費性支出。另以 shiny 內建之 downloadHandler 於左側選單欄 下方設置下載按鈕,提供使用者下載原始資料。

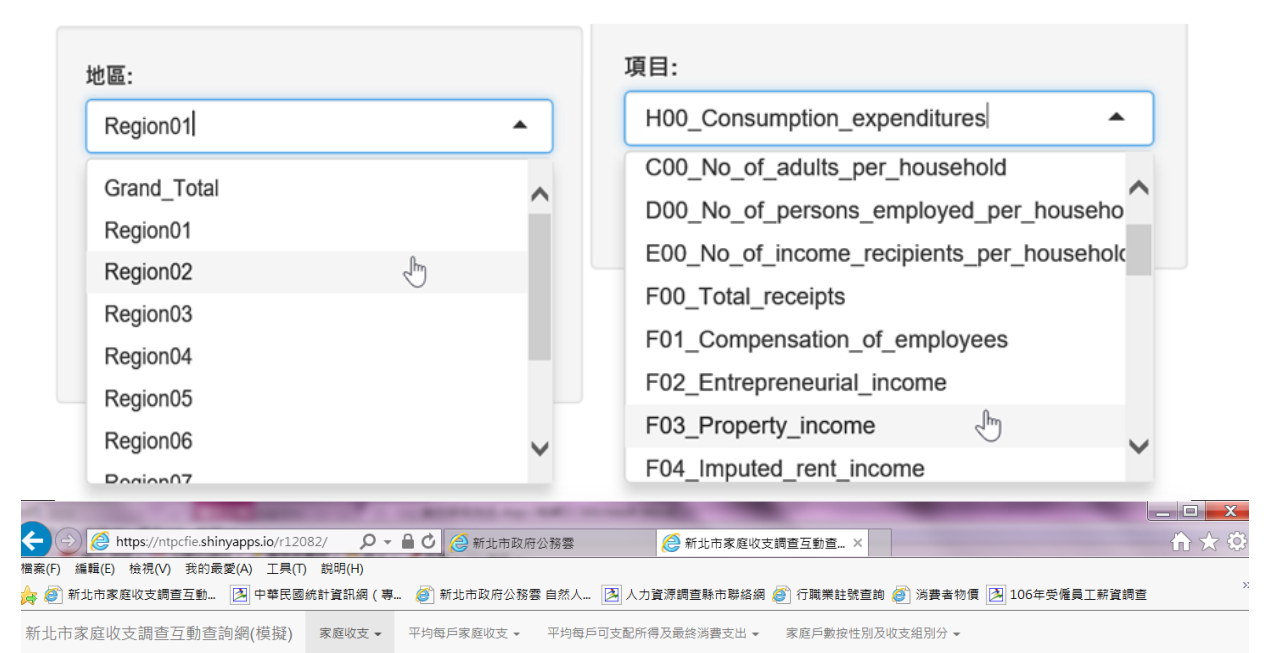

#### 100年至105年家庭收支變動情形按行政區別分

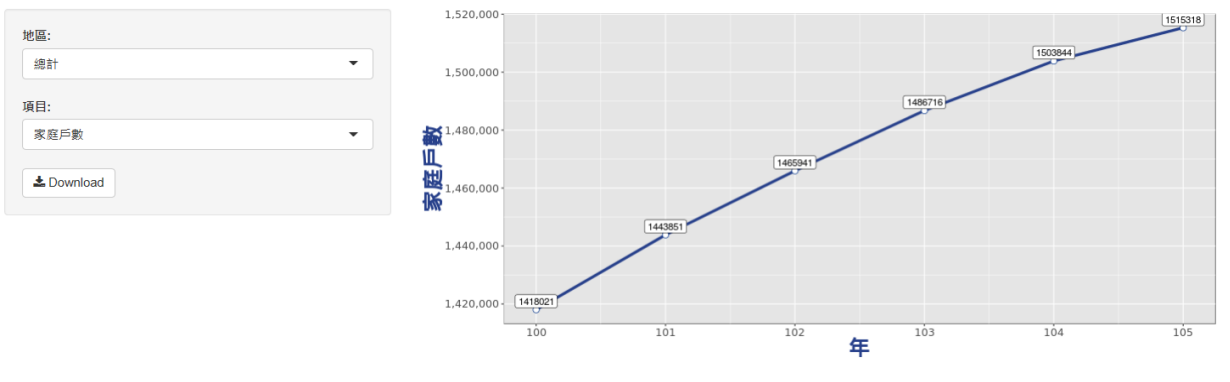

# 圖 4-2 新北市整體家庭收支走勢圖

資料來源:自行建置本調查互動查詢網。

二、平均每戶家庭收支(以「平均每戶家庭收支按經濟戶長行業別分」為例)

以 googleVis 套件內之 gvisMotionChart 繪製動態統計圖,其優勢為 gvisMotionChart 可用簡單幾行程式製作美麗且功能強大之動態統計圖, 其包含可同時展現四項變數之泡泡圖(詳圖 4-3),或一目了然之長條圖 與呈現走勢之折線圖,而其缺點即是其功能皆含於 gvisMotionChart 函 數內,故其版面配置或顏色選擇等個人化偏好設定較無彈性。

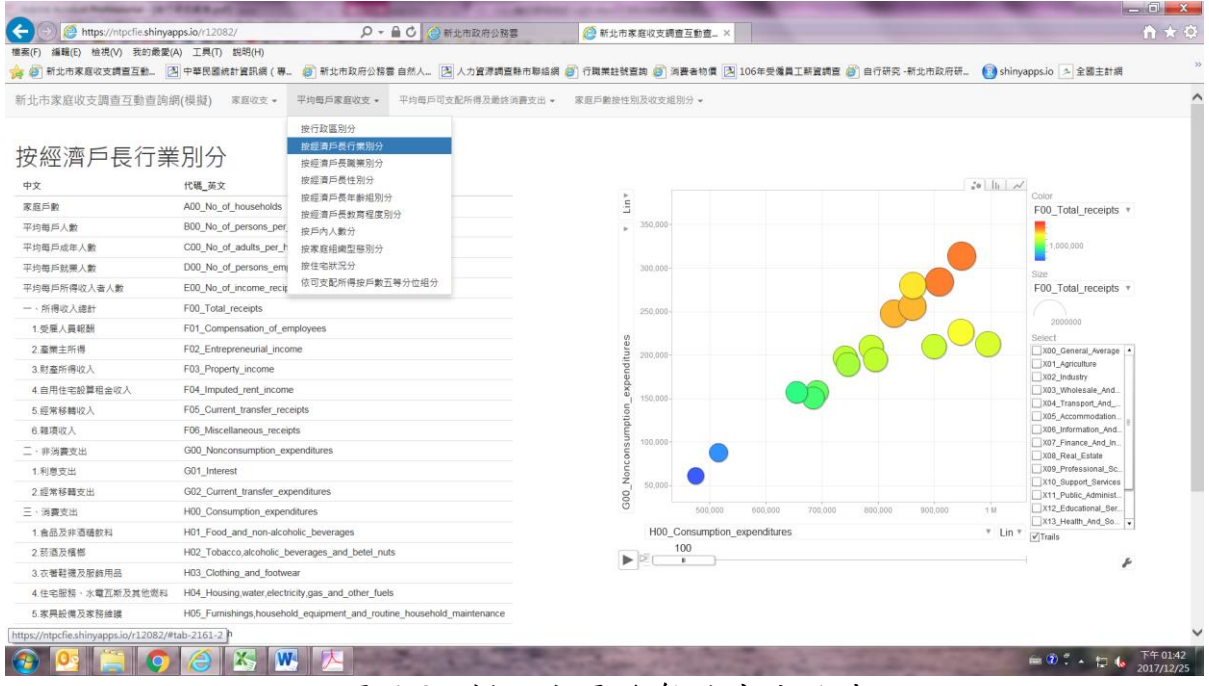

#### 圖 4-3 新北市平均每户家庭收支

資料來源:自行建置本調查互動查詢網。

#### (一)泡泡圖

使用者透過X軸、Y軸、Color及Size之下拉式選單選取非消費性 支出、消費性支出、可支配所得及總所得收入等項目後,可清楚發現消 費性支出與非消費性支出之泡泡圖排列幾乎近一直線,且愈靠近右上方 之泡泡圖顏色愈接近暖色系且大小愈大,代表按經濟戶長行業別分之家 庭收支資料,其所得愈高、支出亦愈高。若將游標移至欲了解之泡泡上, 即可展現其相關變數之資料數值(詳圖 4-4),可查詢經濟戶長從事工業 之家庭,其全年平均每戶之消費性支出為 84 萬 9,340 元、非消費性支 出為 25 萬 7,937 元、可支配所得為 110 萬 8,810 元及總所得收入 136 萬 6,746 元。

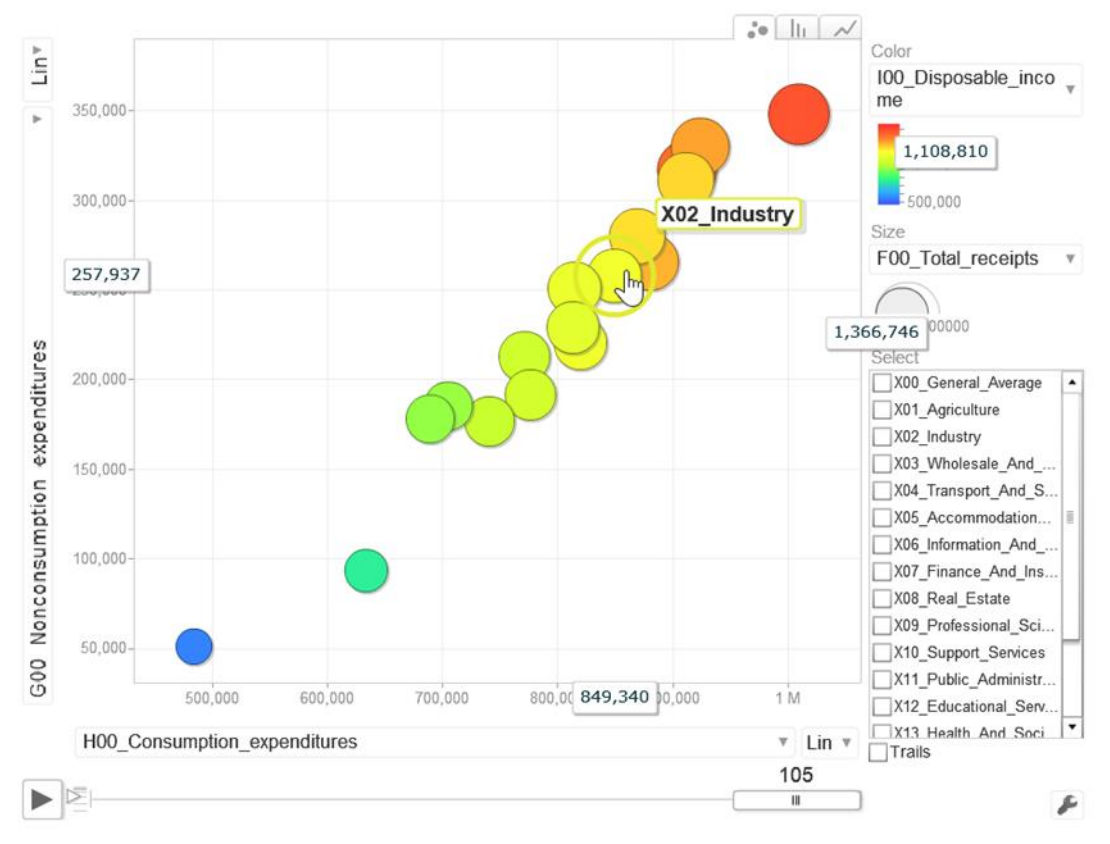

圖 4-4 GVISMOTIONCHART 之泡泡圖 資料來源:自行建置本調查互動查詢網。

若欲觀察特定類別之走勢,即以游標點選該類別之泡泡,並於右下 方之 Trails 選擇框打勾,再點選左下角之撥放鍵,即可查看動態泡泡圖 之100 年至 105 年走勢,撥放鍵右側旁配置速度拉桿,可調整動態圖撥 放速度。另外泡泡圖更提供局部放大之功能,可將欲觀察之區域圈選後 放大查看其動態泡泡圖走勢(詳圖 4-5 及圖 4-6)。

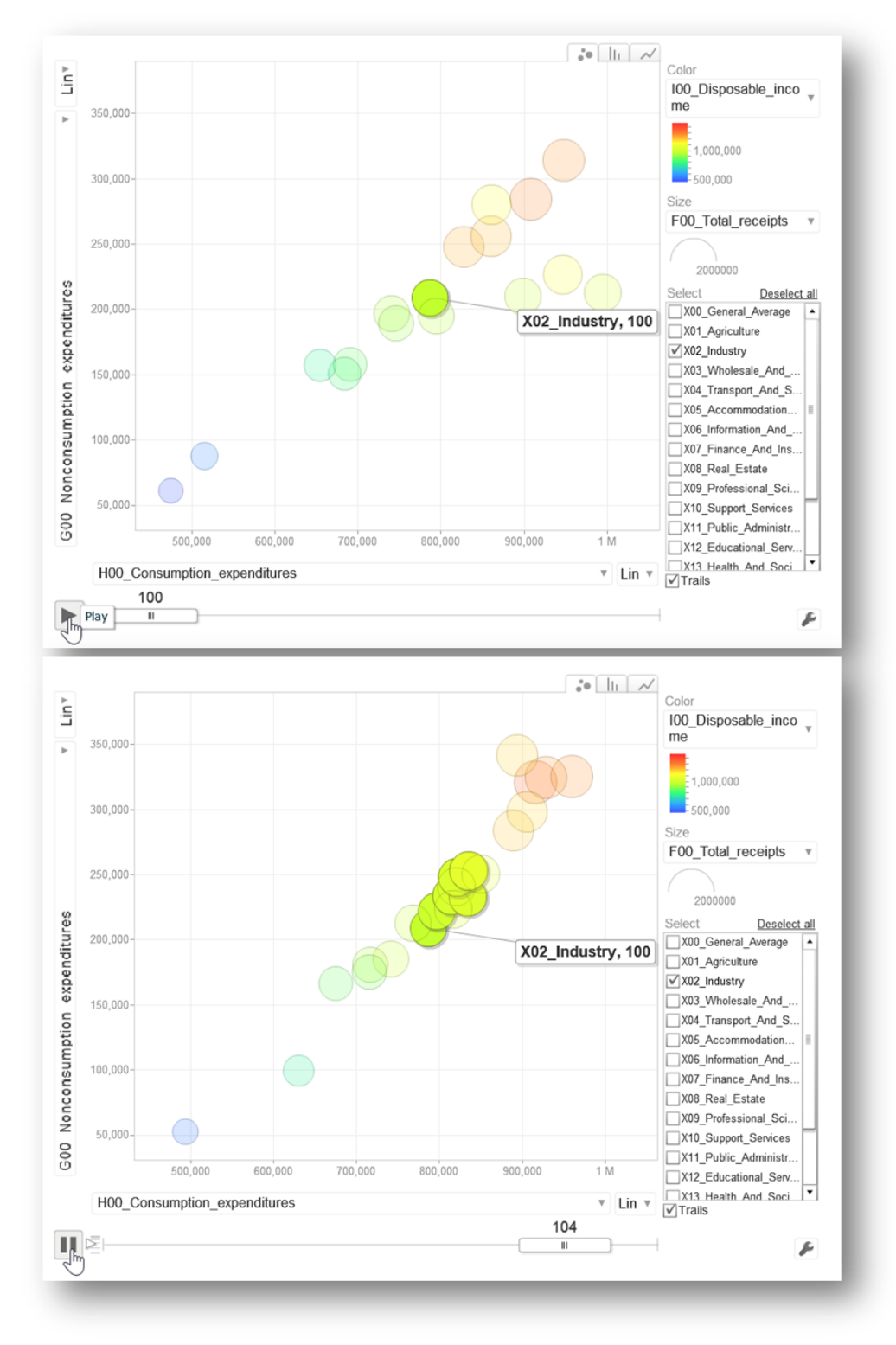

圖 4-5 GVISMOTIONCHART 之泡泡圖動態走勢示意圖 資料來源:自行建置本調查互動查詢網。

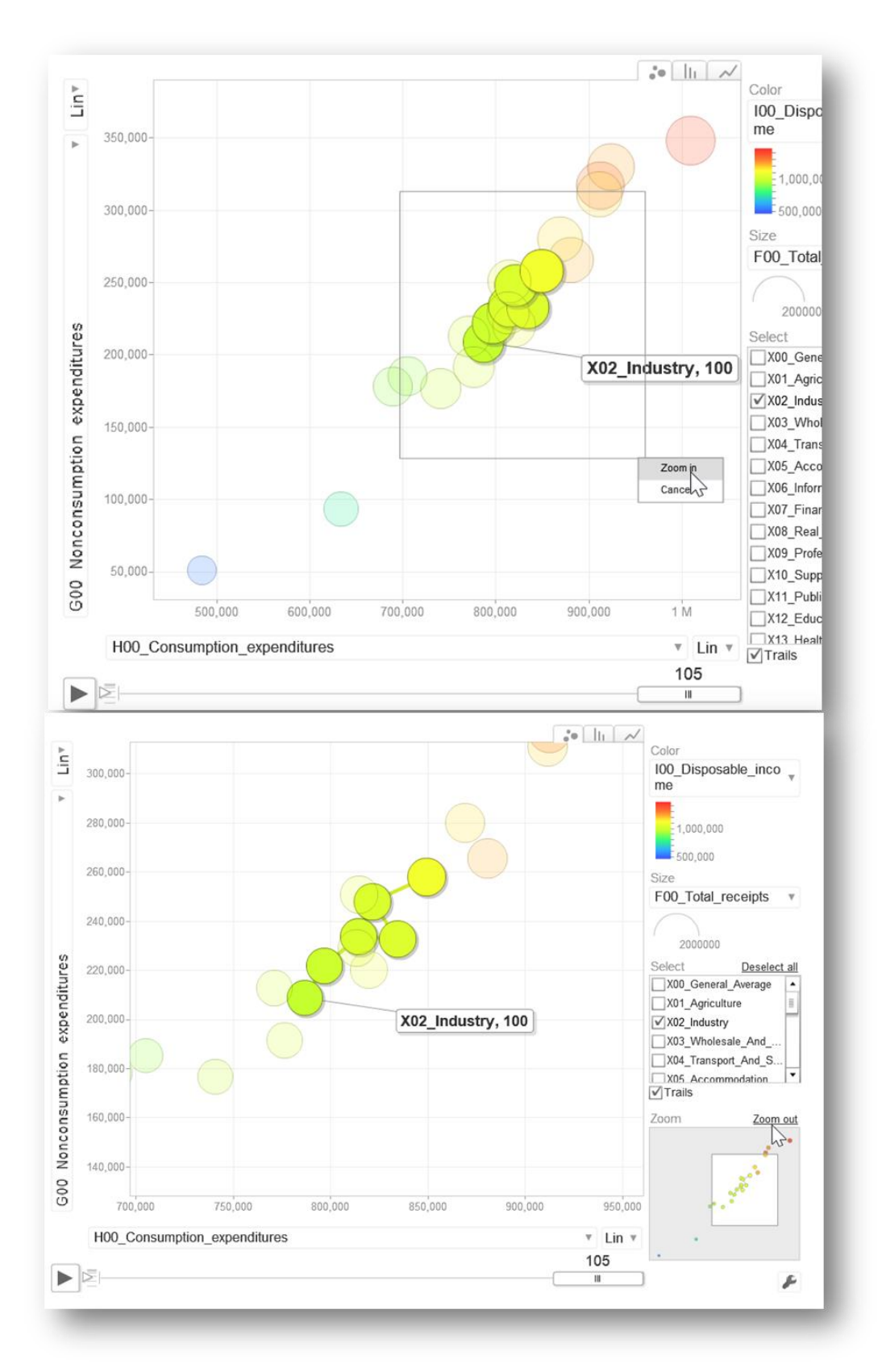

圖 4-6 GVISMOTIONCHART 之泡泡圖局部放大功能示意圖 資料來源:自行建置本調查互動查詢網。

#### (二)長條圖

若切換 gvisMotionChart 右上方之第2頁面標籤,將從泡泡圖轉換成長條圖,資料預設以原泡泡圖Y軸之變數作為長條圖之Y軸資料, 並由大至小排序,然而使用者仍可透過X軸選單更換欲排序之條件,並 且亦可透過左下角之放鍵,觀察該項目排序變動情形(詳圖 4-7)。

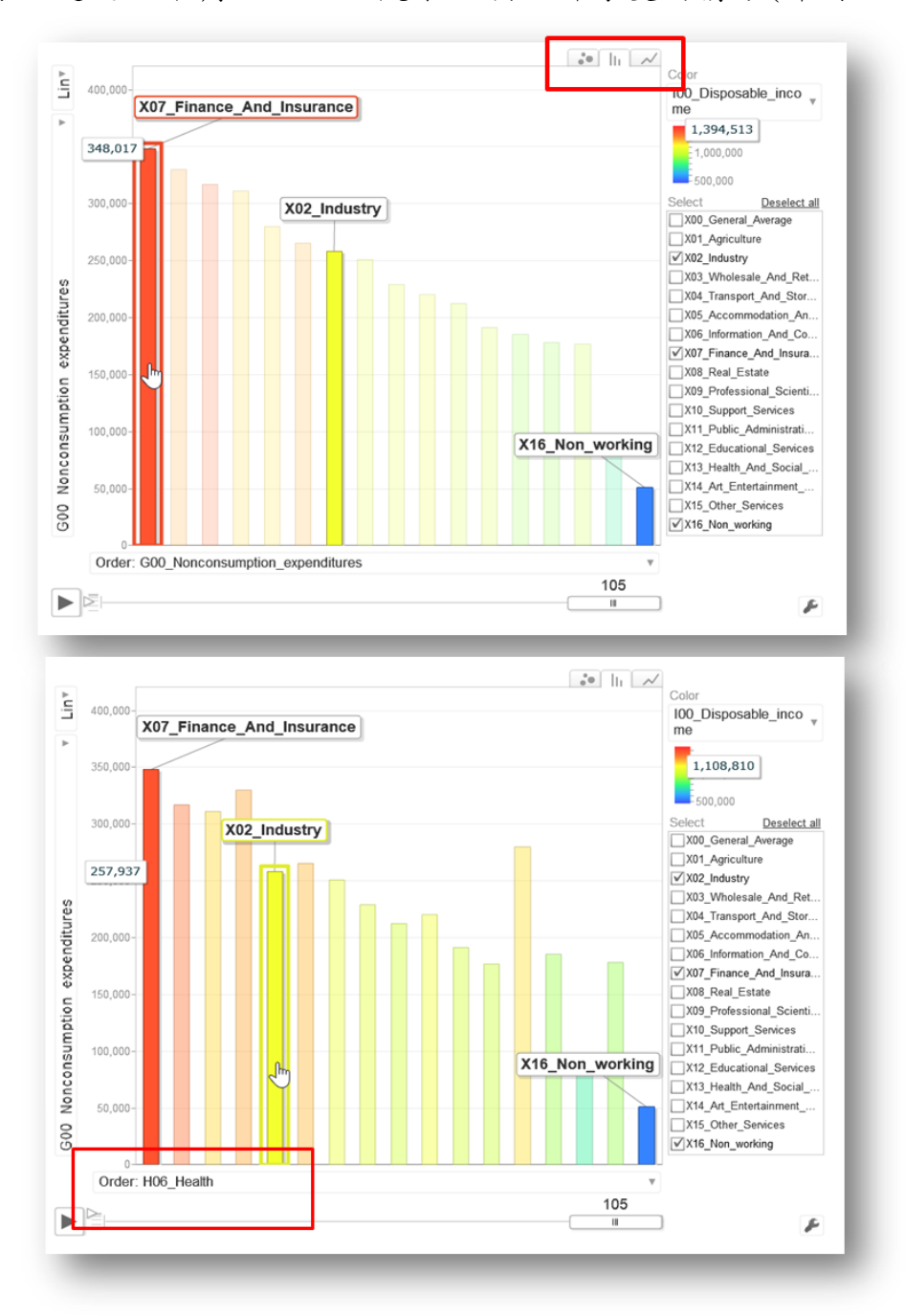

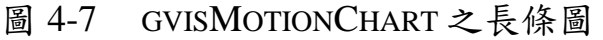

資料來源:自行建置本調查互動查詢網。

#### (三)折線圖

若切換右上角第3個頁面標籤,可將資料轉換成100年至105之走勢圖,使用者可透過此圖一目瞭然欲查詢之項目走勢,是將前述以撥放 鍵呈現多項目之泡泡圖及長條圖走勢資料,轉換為僅聚焦單項目之歷史 走勢(詳圖4-8)。

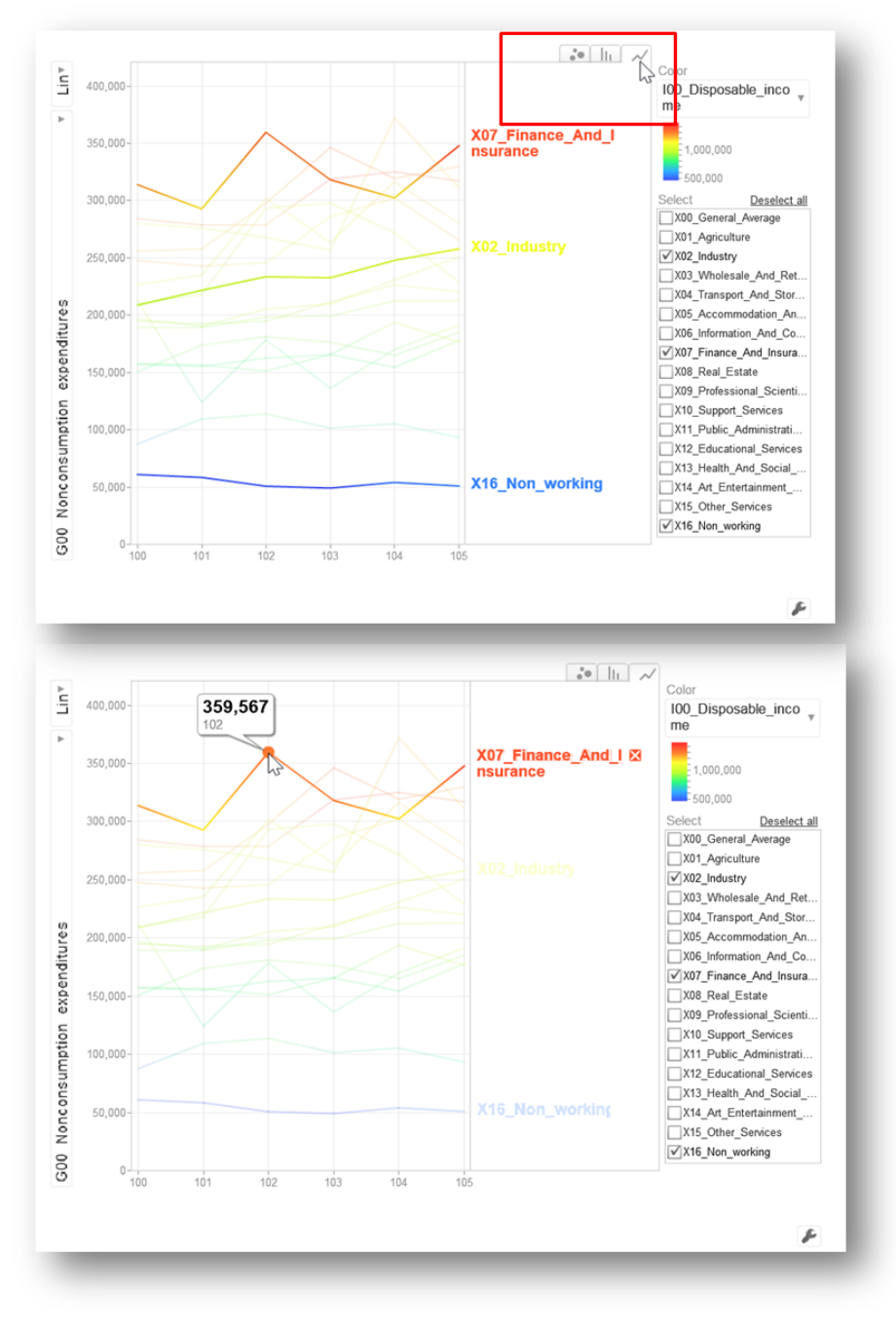

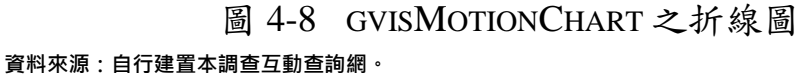

三、平均每戶可支配所得及最終消費支出(以「平均每戶可支配所得及最終 消費支出依可支配所得按戶數五等分位分及經濟戶長性別、年齡組別、 教育程度別分」為例)

第3類表使用與第2類表一樣之 gvisMotionChart 呈現動態圖,其 中不同之處在於表 14 將經濟戶長之性別、年齡組別及教育程度別等分 類資料呈現於同一張統計表內,故本研究亦將相同資料放置於同一頁籤 下供使用者以下拉式選單篩選欲查詢之資料分類,並以複選框提供使用 者選擇欲呈現之5等分位組。使用者篩選經濟戶長年齡別資料後,比較 可支配所得第1等分位組及第5等分位組之可支配所得資料分配(詳圖 4-9 及圖 4-10),可觀察出除了 65 歲以上之經濟戶長可支配所得皆較低 外,第5等分位組之長條圖顏色以暖色系(年齡較長)較偏向左邊(可支配 所得愈高)、冷色系(年齡較輕)較偏向右邊(可支配所得愈低),第1等分 位組則相反,表示可支配所得較高之族群以年齡較長者可支配所得較高, 而可支配所得較低之族群以年齡較輕者可支配所得較高。

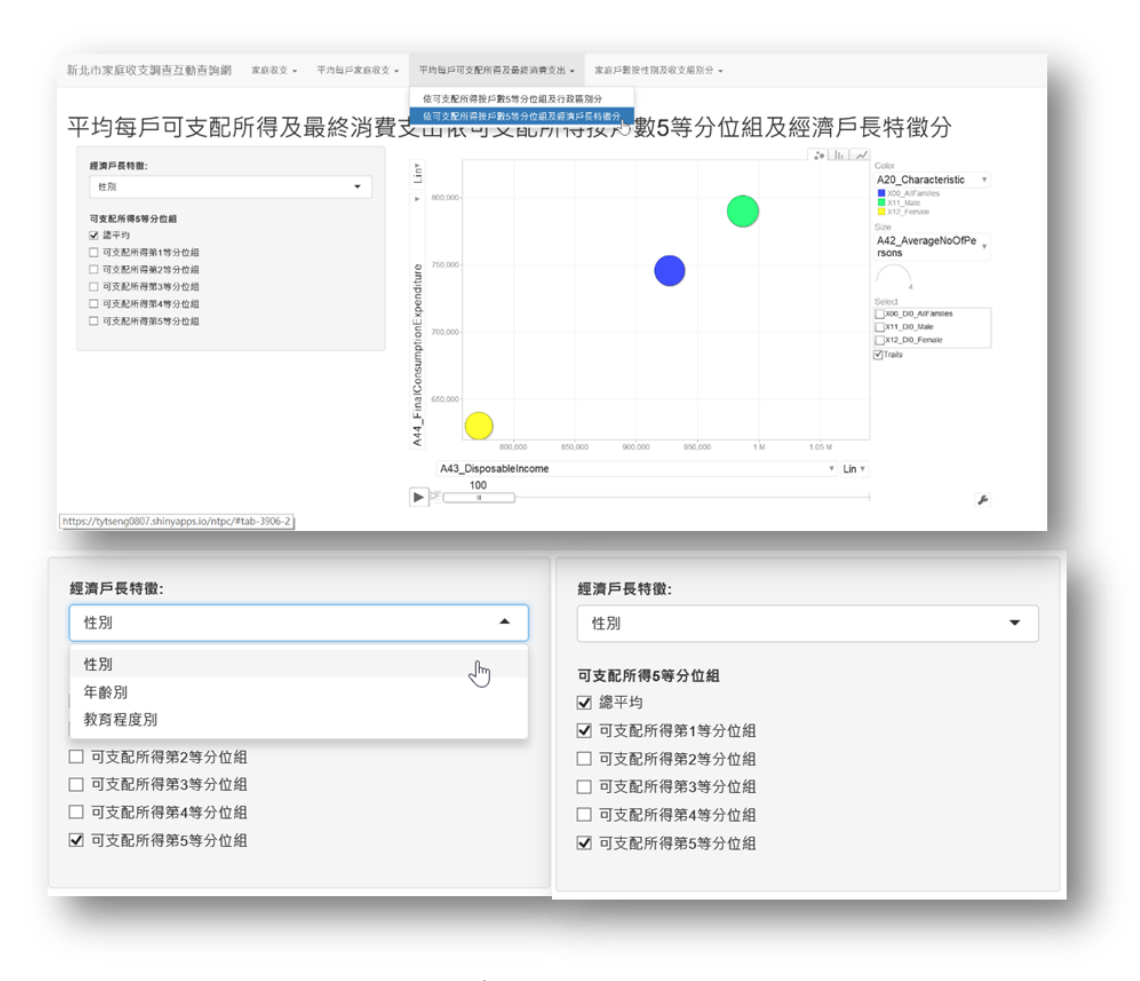

圖 4-9 新北市平均每戶可支配所得及最終消費支出 資料來源:自行建置本調查互動查詢網。

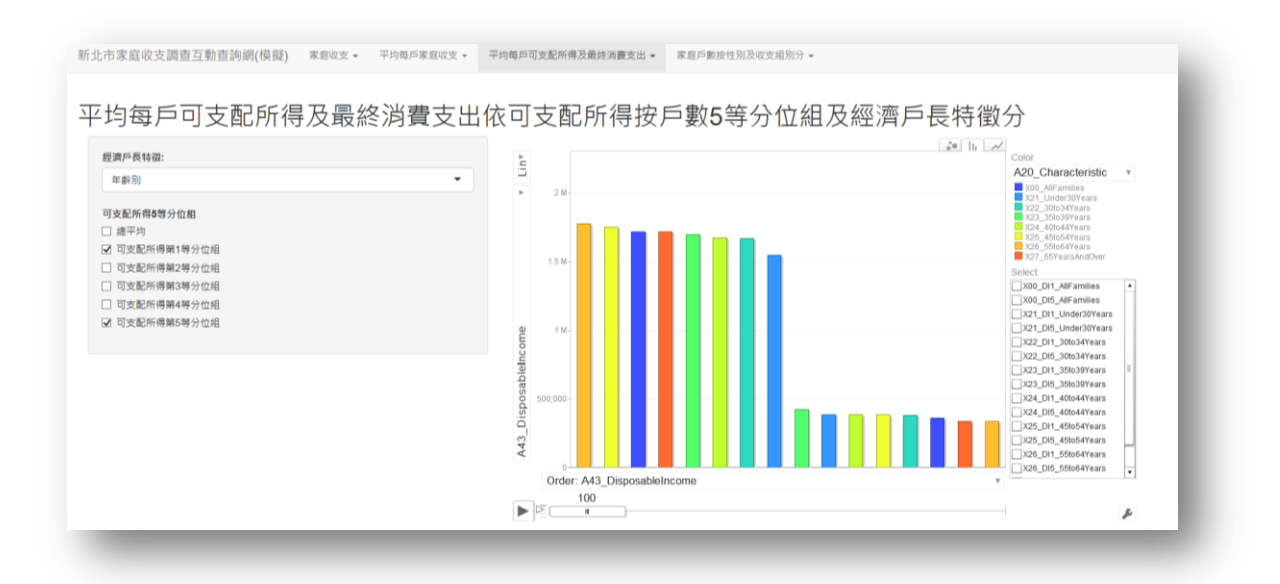

圖 4-10 平均每戶可支配所得及最終消費支出

資料來源:自行建置本調查互動查詢網

### 四、家庭戶數(以「家庭戶數按性別及消費支出組別分」為例)

以ggplot2 套件之 ggplot 函數繪製長條圖,並重新設定 X、Y 軸相 關參數使其翻轉,即可繪製出戶數金字塔圖,版面左方配置拉桿供使用 者查詢不同年份資料,並設置撥放鍵,可查看兩性戶數之收支分布轉變 詳圖 4-11)。

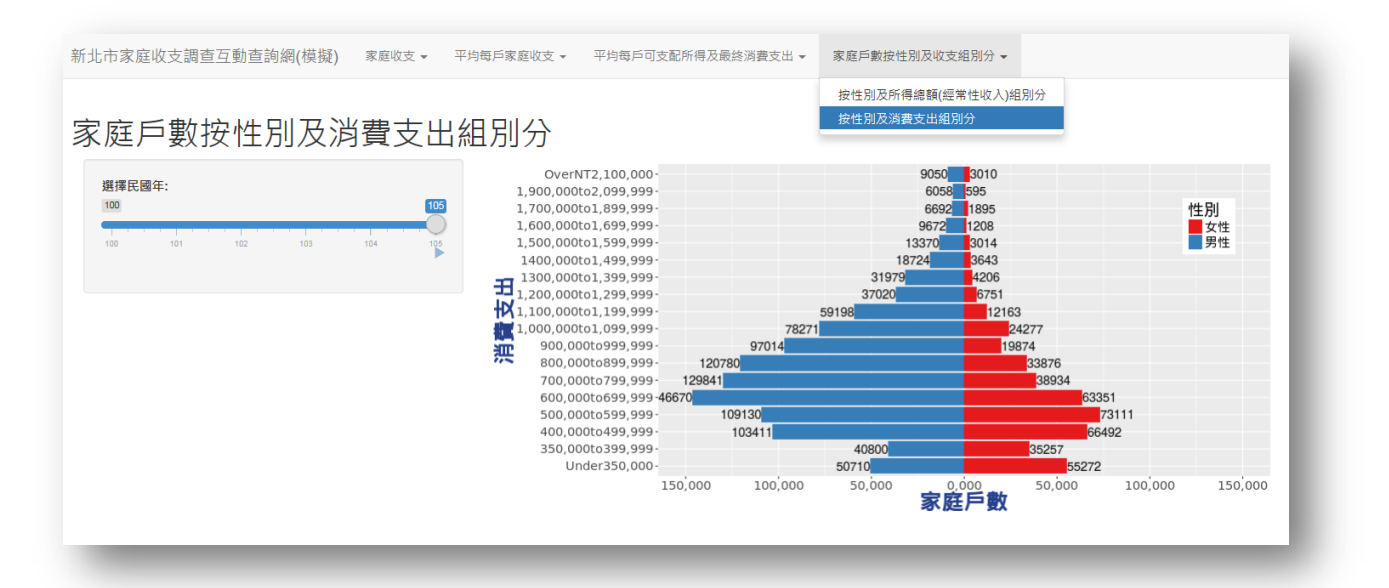

圖 4-11 家庭戶數按性別及消費支出組別分(金字塔圖) 資料來源:自行建置本調查互動查詢網。

#### 伍、結論與建議

#### 一、結論

#### (一)R 統計軟體繪圖彈性較高,增進民眾了解統計圖表意涵

由於行動上網與網站社群愈來愈發達,使用移動裝置瀏覽網頁漸趨 頻繁,民眾對網頁的口味與要求也隨之提高,網站如雨後春筍般湧出, 若與一般大致雷同,又或者只是用文字與基本圖示呈現,恐多數民眾對 於相似類型的網站,大部分只是點開後隨意看幾眼圖示與內容,便順手 關閉。若為互動式網站將使民眾停留在網頁的時間增長,好奇者進而想 了解這些會動的按鈕、圖片甚至背景是否藏著一些小動畫或者解釋,同 時也伴隨著想知道得更多的想法。R 統計軟體是以程式碼繪製互動式動 態統計圖,其繪圖彈性較高,提供更多不同面向或多維度的統計分析, 並活化統計資料之運用,以增進民眾了解互動式統計圖表意涵。

#### (二)R 統計軟體僅須運用特定程式碼即可繪製動態統計圖

運用 R 統計軟體雖須具備基本之程式知識,然而僅須運用特定程 式碼即可繪製互動式統計圖,有利於將 R 統計軟體建置之成果傳承新 進人員;惟若須將實作成果透過 shiny 佈署至網站供民眾查詢應用,成 本較高,且其技術學習門檻亦相對較高。

# (三)主要國家及國內各統計機關,紛紛建置互動式動態統計圖,以呈現動 態統計資料

常言道:「文不如表,表不如圖」,統計圖表往往能將複雜的概念 化繁為簡,清楚地傳達予瀏覽者,爰美國及國內行政院主計總處、衛生 福利部及經濟部等各統計機關,皆紛紛強調視覺化呈現統計圖表,藉由 與使用者之互動,拉近與民眾間之距離,同時亦能更生動傳達出統計數 據背後的脈絡變化,透過統計圖表的互動功能,相關資訊即可隨著使用 者的需求更動,彌補傳統圖表的單調與乏味,提供瀏覽者更多選擇及更 豐富的內容。

#### 二、建議

(一)以R統計軟體建置統計調查結果互動查詢網雖屬可行,惟佈署成本較高,而直覺式操作之Tableau軟體成本相對較低,可為建置統計結果 視覺化工具之參考:

若欲以 R 統計軟體建置統計調查結果互動查詢網,其技術學習門 檻較高,國內尚未有公務機關以 R 軟體建置正式網站供民眾使用,且 每年須負擔約1,100元美金(約新臺幣3萬3,000元)之 shiny 佈署費用, 成本較高。為審慎評估佈署互動網頁所需人力與成本,經由本研究之文 獻探訪國內互動式網頁之使用情形得知,國內衛生福利部以 Tableau(約 新臺幣6萬餘元且買斷)建置視覺化查詢網,該軟體係結合資料探勘和 資料視覺化,使用者透過簡單的 drag and drop 即可完成複雜且親和力 較佳之互動式統計圖,其直覺式操作使學習門檻相對低,可做為嘗試建 置統計結果視覺化工具之參考。

(二)互動式查詢網站為國內外呈現統計調查結果之趨勢,建議培訓兼具統 計與資訊專業之資料視覺化人才:

統計調查為枯燥乏味之工作,將統計調查結果以友善、有趣且易懂 方式呈現於網頁上,以淺顯易懂方式傳達正確統計結果,將成功吸引一 般民眾瀏覽;惟透過本次研究發現動態資料視覺化工具須搭配兼具統計 與資訊之專業人才,因此人才培育甚為重要,倘本處欲自行建置互動式 查詢網,則須詳細規劃相關人才之培訓,除廣泛汲取動態資料視覺化之 優勢及方法外,尚須傳承相關經驗,俾日後建置統計調查結果視覺化網 頁能順利進行。

# 參考文獻

- 1. Allison Stadd, 15 Data Visualizations That Will Blow Your Mind , https://blog.udacity.com/2015/01/15-data-visualizations-will-blow-mind.html •
- 2. BBC 'Hans Rosling's 200 Countries, 200 Years, 4 Minutes The Joy of Stats
   BBC Four. ,
   https://www.youtube.com/watch?feature=player\_embedded&v=jbkSRLYSojo
- CH.Tseng , 視覺化資料工具 Tableau Public , https://chtseng.wordpress.com/2015/04/30/%E8%A6%96%E8%A6%BA%E5%8 C%96%E8%B3%87%E6%96%99%E5%B7%A5%E5%85%B7tableau-public/。
- 4. David Comfort, Gapminder Data Visualization using GoogleVis and R From Gapminder into R and GoogleVis , http://rstudio-pubs-static.s3.amazonaws.com/116038\_0ebe7e3db5dd4f29ac10e0c9 94373f99.html#what-is-gapminder-and-who-is-hans-rosling °
- 5. Lewis Lehe & Victor Powell, Simpson's Paradox , http://vudlab.com/simpsons/
- 6. Stuart K. Card, Jock D. Mackinlay & Ben Shneiderman , 1999 , *Readings in Information Visualization: Using Vision to Think.*
- Taiwan R User Group, R 講題分享 利用 R 和 Shiny 製作網頁應用網站, http://programmermagazine.github.io/201309/htm/article6.html。
- 8. The New York Times , Is It Better To Rent Or Buy? , https://www.nytimes.com/interactive/2014/upshot/buy-rent-calculator.html?abt=00 02&abg=0 °
- 9. United State Census Bureau, Interactive Maps. , https://www.census.gov/geography/interactive-maps.html •
- 10. WENDELL.HUANG, 統計R語言實作筆記系列 用 SHINY 套件極 商 業 慧 網 站 速 打 诰 你 的 智 分 析 , http://molecular-service-science.com/2015/08/01/r-shiny-business-intelligence-tutorial/ .
- 11. WENDELL.HUANG, 資料玩家人人必備! 5 分鐘快速部署你的第一支 R SHINY 互動 式 圖 表 網 頁 APP , http://molecular-service-science.com/2015/02/16/your-first-r-shiny-app-deployment/。

- 12.行政院財政部,視覺化互動查詢系統, http://www.mof.gov.tw/public/data/statistic/sap/visual.html。
- 13.行政院衛生福利部統計處,資料視覺化查詢網站, http://iiqsw.mohw.gov.tw/index.aspx。
- 14.新北市政府主計處,本調查網站, http://www.bas.ntpc.gov.tw/content/?parent\_id=10227。

# 附錄 本調查互動查詢網程式碼

#### ー、global.R 檔

#Windows 作業系統需在 App 外先執行下列程式碼 #Sys.setlocale("LC\_ALL", locale="Chinese (Simplified)\_china.936") library(shiny) library(googleVis) library(ggplot2) library(reshape2)

ch<-c("家庭戶數","平均每戶人數","平均每戶成年人數","平均每戶就業人數",

"平均每户所得收入者人數","一、所得收入總計"," 1.受雇人員報酬",

" 2.產業主所得"," 3.財產所得收入"," 4.自用住宅設算租金收入",

" 5.經常移轉收入"," 6.雜項收入","二、非消費支出"," 1.利息支出",

" 2.經常移轉支出","三、消費支出"," 1.食品及非酒精飲料",

" 2. 菸酒及檳榔"," 3. 衣著鞋襪及服飾用品",

" 4.住宅服務、水電瓦斯及其他燃料"," 5.家具設備及家務維護",

- " 6.醫療保健"," 7.交通"," 8.通訊"," 9.休閒與文化"," 10.教育",
- " 11.餐廳及旅館"," 12.什項消費","可支配所得","儲蓄","所得總額")

eng<-c("A00\_No\_of\_households","B00\_No\_of\_persons\_per\_household",

"C00\_No\_of\_adults\_per\_household","D00\_No\_of\_persons\_employed\_per\_household",

- "E00\_No\_of\_income\_recipients\_per\_household","F00\_Total\_receipts",
- "F01\_Compensation\_of\_employees", "F02\_Entrepreneurial\_income",

"F03\_Property\_income", "F04\_Imputed\_rent\_income", "F05\_Current\_transfer\_receipts",

"F06\_Miscellaneous\_receipts", "G00\_Nonconsumption\_expenditures",

"G01\_Interest", "G02\_Current\_transfer\_expenditures", "H00\_Consumption\_expenditures",

- "H01\_Food\_and\_non-alcoholic\_beverages","H02\_Tobacco,alcoholic\_beverages\_and\_betel\_nuts",
- "H03\_Clothing\_and\_footwear","H04\_Housing,water,electricity,gas\_and\_other\_fuels",

"H05\_Furnishings,household\_equipment\_and\_routine\_household\_maintenance",

"H06\_Health", "H07\_Transport", "H08\_Communication", "H09\_Recreation\_and\_culture",

"H10\_Education", "H11\_Restaurants\_and\_hotels", "H12\_Miscellaneous\_goods\_and\_services",

"I00\_Disposable\_income","J00\_Saving","K00\_Current\_receipts")

chinese1<-data.frame(ch,eng)

names(chinese1)<-c("中文","代碼\_英文")

#tab01-----

tab01\_fin <- read.table("tab01\_fin.csv", header=TRUE, sep=",", fill=TRUE)

names(tab01\_fin)<-c("Region","年","家庭戶數","平均每戶人數","平均每戶成年人數",

"平均每户所得收入者人數","平均每戶就業人數",

"一.所得收入總計","1.受雇人員報酬","2.產業主所得","3.財產所得收入",

"4.自用住宅設算租金收入","5.經常移轉收入","6.雜項收入",

- "二.非消費支出","11.利息支出","2.經常移轉支出",
- "三.消費支出","1.食品及非酒精飲料","2.菸酒及檳榔",
- "3.衣著鞋襪及服飾用品","4.住宅服務、水電瓦斯及其他燃料",
- "5.家具設備及家務維護","6.醫療保健","7.交通",
- "8.通訊","9.休閒與文化","10.教育",
- "11.餐廳及旅館","12.什項消費",
- "可支配所得","儲蓄","所得總額")

#tab02-----

tab02\_fin <- read.table("tab02\_fin.csv", header=TRUE, sep=",", fill=TRUE)

names(tab02\_fin)<-c("Occupations","年","家庭戶數","平均每戶人數","平均每戶成年人數",

"平均每户所得收入者人數","平均每户就業人數",

```
"一.所得收入總計","1.受雇人員報酬","2.產業主所得","3.財產所得收入",
  "4.自用住宅設算租金收入","5.經常移轉收入","6.雜項收入",
 "二.非消費支出","11.利息支出","2.經常移轉支出",
 "三.消費支出","1.食品及非酒精飲料","2.菸酒及檳榔",
  "3.衣著鞋襪及服飾用品","4.住宅服務、水電瓦斯及其他燃料",
  "5.家具設備及家務維護","6.醫療保健","7.交通",
  "8.通訊","9.休閒與文化","10.教育",
  "11.餐廳及旅館","12.什項消費",
  "可支配所得","儲蓄","所得總額")
#tab03-tab14----
tab03_fin<- read.csv("tab03_fin.csv", header=TRUE, sep=",", fill=TRUE)
tab04_fin<- read.csv("tab04_fin.csv", header=TRUE, sep=",", fill=TRUE)
tab05_fin<- read.csv("tab05_fin.csv", header=TRUE, sep=",", fill=TRUE)
tab06_fin<- read.csv("tab06_fin.csv", header=TRUE, sep=",", fill=TRUE)
tab07_fin<- read.csv("tab07_fin.csv", header=TRUE, sep=",", fill=TRUE)
tab08_fin<- read.csv("tab08_fin.csv", header=TRUE, sep=",", fill=TRUE)
tab09_fin<- read.csv("tab09_fin.csv", header=TRUE, sep=",", fill=TRUE)
tab10_fin<- read.csv("tab10_fin.csv", header=TRUE, sep=",", fill=TRUE)
tab11_fin<- read.csv("tab11_fin.csv", header=TRUE, sep=",", fill=TRUE)
tab12_fin<- read.csv("tab12_fin.csv", header=TRUE, sep=",", fill=TRUE)
tab13_fin<- read.csv("tab13.csv", header=TRUE, sep=",", fill=TRUE)
tab14_fin<- read.csv("tab14.csv", header=TRUE, sep=",", fill=TRUE)
#tab15-----
tab15_0<- read.table("tab15_fin.csv", header=TRUE, sep=",", fill=TRUE)
tab15_fin <- melt(tab15_0,id.vars = c("CurrentReceipts","Year"),
                  variable.name = "Sex",value.name = "NoOfHouseholds")
tab15_fin$Sex <- as.character(tab15_fin$Sex)
tab15_fin$Sex[tab15_fin$Sex == "Male"] <- "男性"
tab15_fin$Sex[tab15_fin$Sex == "Female"] <- "女性"
names(tab15_fin)<-c("所得總額","year","性別","家庭戶數")
#tab16-----
tab16_0<- read.table("tab16_fin.csv", header=TRUE, sep=",", fill=TRUE)
tab16_fin <- melt(tab16_0,id.vars = c("ConsumptionExpenditure","Year"),
```

```
variable.name = "Sex",value.name = "NoOfHouseholds")
```

```
tab16_fin$Sex <- as.character(tab16_fin$Sex)
```

```
tab16_fin$Sex[tab16_fin$Sex == "Male"] <- "男性"
```

```
tab16_fin$Sex[tab16_fin$Sex == "Female"] <- "女性"
```

```
names(tab16_fin)<-c("消費支出","year","性別","家庭戶數")
```

```
options(shiny.usecairo = FALSE)
```

```
font_home <- function(path = ") file.path('~', '.fonts', path)
if (Sys.info()[['sysname']] == 'Linux') {
    dir.create(font_home())
    file.copy('wqy-zenhei.ttc', font_home())
    system2('fc-cache', paste('-f', font_home()))
}
rm(font_home)</pre>
```

#### 二、server.R 檔

```
server <- shinyServer(function(input, output) {
  #server_tab01-----
  #tab01_fin <- read.table("tab01_fin.csv", header=TRUE, sep=",", fill=TRUE)
  region01 <- reactive({input$region01})
  variable01 <- reactive({input$variable01})</pre>
  output$linechart01 <- renderPlot({
    myData01 <- subset(tab01_fin,Region==region01(), select=c("年",variable01()))
    #par(family="STHeiti")
    ggplot(data=myData01,aes_string("年",variable01()))+
       geom_line(size=1.5,color="blue")+geom_point(size=3,shape=21,colour="#003087",fill="white")+
       xlab('年')+ylab(variable01())+scale_y_continuous(labels=scales::comma)+
       geom_label(aes_string(label=variable01()),vjust = -0.15)+
       #theme_grey(base_family = "STKaiti")+
       theme(legend.position="top",
              panel.background=element_rect(fill = "grey90", colour = "grey50"),
              axis.title.x = element_text(size=24,color="navyblue",face = "bold"),
              axis.title.y = element_text(size=24,color="navyblue",face = "bold",vjust = 0.5),
              axis.text.x = element_text(size=12),
              axis.text.y = element_text(size=12))#angle=360
    })
  output$downloadtab01 <- downloadHandler(
    filename = function(){"table01.csv"},
    content = function(file) {
       write.csv(tab01_fin, file)})
  #server tab02-----
  #tab02_fin <- read.table("tab02_fin.csv", header=TRUE, sep=",", fill=TRUE)
  occupation02 <- reactive({input$occupation02})</pre>
  variable02 <- reactive({input$variable02})</pre>
  output$linechart02 <- renderPlot({
    myData02 <- subset(tab02_fin,Occupations==occupation02(), select=c("年",variable02()))
    ggplot(data=myData02,aes_string("年",variable02()))+
       geom_line(size=1.5,color="blue")+geom_point(size=3,shape=21,colour="#003087",fill="white")+
       xlab('年')+ylab(variable02())+scale_y_continuous(labels=scales::comma)+
       geom_label(aes_string(label=variable02()),vjust = -0.15)+
       theme(legend.position="top",
              panel.background=element_rect(fill = "grey90", colour = "grey50"),
              axis.title.x = element_text(size=24,color="navyblue",face = "bold"),
              axis.title.y = element_text(size=24,color="navyblue",face = "bold",vjust = 0.5),
              axis.text.x = element_text(size=12),
              axis.text.y = element_text(size=12))#angle=360
  })
  output$downloadtab02 <- downloadHandler(
    filename = function(){"table02.csv"},
    content = function(file) {
       write.csv(tab02_fin, file)})
 #server tab03-----
  output$chinese03 <-renderTable({chinese1})
  output$tab03plot<-renderGvis({
    gvisMotionChart(tab03_fin, idvar="Region", timevar="Year",
                       xvar="H00_Consumption_expenditures",
                       yvar="G00_Nonconsumption_expenditures",
```

|                        | colorvar="F00_Total_receipts", sizevar="F00_Total_receipts",<br>options = list(width="800px",height="600px"))}) |
|------------------------|----------------------------------------------------------------------------------------------------|
| #server_tab04          |                                                                                                    |
| output\$chinese04 <-re | enderTable({chinese1})                                                                                          |
| output\$tab04plot<-rer | nderGvis({                                                                                                    |
| gvisMotionChart(ta     | b04_fin, idvar="Industry", timevar="Year",                                                                      |
|                        | xvar="H00_Consumption_expenditures",                                                                            |
|                        | yvar="G00_Nonconsumption_expenditures",                                                                         |
|                        | colorvar="F00_Total_receipts", sizevar="F00_Total_receipts",                                                    |
|                        | options = list(width="800px",height="600px"))})                                                                 |
| #server_tab05          |                                                                                                    |
| output\$chinese05 <-re | enderTable({chinese1})                                                                                          |
| output\$tab05plot<-rer | nderGvis({                                                                                                    |
| gvisMotionChart(ta     | b05_fin, idvar="Occupation", timevar="Year",                                                                    |
|                        | xvar="H00_Consumption_expenditures",                                                                            |
|                        | yvar="G00_Nonconsumption_expenditures",                                                                         |
|                        | colorvar="F00_Total_receipts", sizevar="F00_Total_receipts",                                                    |
|                        | options = list(width="800px",height="600px"))})                                                                 |
| #server_tab06          |                                                                                                    |
| output\$chinese06 <-re | enderTable({chinese1})                                                                                          |
| output\$tab06plot<-rer | nderGvis({                                                                                                    |
| gvisMotionChart(ta     | b06 fin. idvar="Sex", timevar="Year".                                                                           |
| 8                      | xvar="H00 Consumption expenditures".                                                                            |
|                        | vvar="G00 Nonconsumption expenditures".                                                                         |
|                        | colorvar="F00 Total receipts", sizevar="F00 Total receipts",                                                    |
|                        | ontions - list(width="800nx" height="600nx"))})                                                                 |
| #server_tab07          |                                                                                                    |
| output\$chinese07 <-re | enderTable({chinese1})                                                                                          |
| output\$tab07plot<-rer | nder Gvis({                                                                                                    |
| wisMotionChart(ta      | h07 fin idvar-"Age" timevar-"Vear"                                                                              |
| gvisiviotionenari(ta   | vvar="H00 Consumption expenditures"                                                                             |
|                        | var="G00 Nonconsumption_expenditures"                                                                           |
|                        | colorvar="F00 Total receipts" sizevar="F00 Total receipts"                                                      |
|                        | options = list(width="800px" height="600px"))))                                                                 |
| #comvor tob09          | $options = nst(width = 800px , neight = 000px ))})$                                                             |
| #server_tabus          |                                                                                                    |
| outputschilleseos <-re | ender rable({chineser})                                                                                         |
| outputstab08plot<-ref  |                                                                                                    |
| gvisiviotionChart(ta   | 1008_fin, idvar="Education", timevar="Year",                                                                    |
|                        | xvar="H00_Consumption_expenditures",                                                                            |
|                        | yvar="G00_Nonconsumption_expenditures",                                                                         |
|                        | colorvar="F00_lotal_receipts", sizevar="F00_lotal_receipts",                                                    |
|                        | options = list(width="800px",height="600px"))                                                                   |
| #server_tab09          |                                                                                                    |
| output\$chinese09 <-re | enderTable({chinese1})                                                                                          |
| output\$tab09plot<-rer | nderGvis({                                                                                                    |
| gvisMotionChart(ta     | b09_fin, idvar="SizeOfHousehold", timevar="Year",                                                               |
|                        | xvar="H00_Consumption_expenditures",                                                                            |
|                        | yvar="G00_Nonconsumption_expenditures",                                                                         |
|                        | colorvar="F00_Total_receipts", sizevar="F00_Total_receipts",                                                    |
|                        | options = list(width="800px",height="600px"))})                                                                 |
| #server_tab10          |                                                                                                    |
| output\$chinese10 <-re | enderTable({chinese1})                                                                                          |
| output\$tab10plot<-rer | nderGvis({                                                                                                    |
| gvisMotionChart(ta     | b10_fin, idvar="TyepOfFamilies", timevar="Year",                                                                |
|                        | xvar="H00_Consumption_expenditures",                                                                            |

```
yvar="G00_Nonconsumption_expenditures",
                  colorvar="F00_Total_receipts", sizevar="F00_Total_receipts",
                  options = list(width="800px",height="600px"))})
#server tab11------
output$chinese11 <-renderTable({chinese1})</pre>
output$tab11plot<-renderGvis({
  gvisMotionChart(tab11_fin, idvar="TypeOfResidence", timevar="Year",
                  xvar="H00_Consumption_expenditures",
                  yvar="G00_Nonconsumption_expenditures",
                  colorvar="F00_Total_receipts", sizevar="F00_Total_receipts",
                  options = list(width="800px",height="600px"))})
#server_tab12-----
output$chinese12 <-renderTable({chinese1})</pre>
output$tab12plot<-renderGvis({
  gvisMotionChart(tab12_fin, idvar="FiveEqual", timevar="Year",
                  xvar="H00_Consumption_expenditures",
                  yvar="G00_Nonconsumption_expenditures",
                  colorvar="F00_Total_receipts", sizevar="F00_Total_receipts",
                  options = list(width="800px",height="600px"))})
#server_tab13-----
output$tab13plot<-renderGvis({
  gvisMotionChart(tab13_fin, idvar="District", timevar="Year",
                  xvar="X03_DisposableIncome",
                  yvar="X04_FinalConsumptionExpenditure",
                  colorvar="X00_DI_FiveEqual", sizevar="X02_AverageNoOfPersons",
                  options = list(width="800px",height="600px")) })
#server_tab14-----
tab14_sub<- reactive({
  tab14_sub1<-subset(tab14_fin, A10_Class=="All" | A10_Class==input$SelectClass)
  tab14_sub2<-subset(tab14_sub1,A30_DI_FiveEqual %in% input$DIcheck)
  return(tab14_sub2)
  })
output$tab14plot<-renderGvis({
  gvisMotionChart(
    tab14_sub(),
    idvar="Idvar", timevar="Year", colorvar = "A20_Characteristic",
    xvar = "A43_DisposableIncome", yvar = "A44_FinalConsumptionExpenditure",
    sizevar="A42_AverageNoOfPersons",
    options = list(width="900px",height="550px"))})
#server_tab15------
Year15<-reactive({input$Year15})
output$tab15plot<-renderPlot({
  tab15_sub<-subset(tab15_fin,year==Year15())
  tab15_sub$所得總額 <- factor(tab15_sub$所得總額, levels=unique(tab15_sub$所得總額))
  ggplot(tab15_sub, aes(x = 所得總額, y=家庭戶數,fill = 性別))+
    geom_col(data=subset(tab15_sub,性別 == "女性")) +
    geom_text(data=subset(tab15_sub,性別 == "女性"),
              aes(y = 家庭戶數, label = 家庭戶數), size = 5, hjust = 0) +
    geom_col(data=subset(tab15_sub,性別 == "男性"), aes(y=家庭戶數*(-1))) +
    geom_text(data=subset(tab15_sub,性別 == "男性"),
              aes(y = 家庭戶數*(-1), label = 家庭戶數), size = 5, hjust = 1) +
    scale_y_continuous(breaks = seq(-100000, 100000, 20000),
                        labels = paste0(as.character(c(seq(100, 0, -20), seq(20, 100, 20))), ",000"),
                        limits = c(-100000, 100000)) +
    coord_flip() +
```

```
50
```

```
scale_fill_brewer(palette = "Set1") +
    theme_bw() +
    theme(axis.text.x =element_text(size=14),
           axis.text.y =element_text(size=14),
           axis.title.x = element_text(size=24,color="navyblue",face = "bold"),
           axis.title.y = element_text(size=24,color="navyblue",face = "bold",vjust = 0.5),
           text = element_text(size = 18),
           legend.position=c(0.9,.8),#"none","left","right","bottom","top",or
           legend.direction="vertical")
  })
#server tab16-----
Year16<-reactive({input$Year16})
output$tab16plot<-renderPlot({
  tab16_sub<-subset(tab16_fin,year==Year16())
  tab16_sub$消費支出 <- factor(tab16_sub$消費支出, levels=unique(tab16_sub$消費支出))
  ggplot(tab16_sub, aes(x =消費支出, y=家庭戶數,fill = 性別))+
    geom_col(data=subset(tab16_sub,性別 == "女性")) +
    geom_text(data=subset(tab16_sub,性別 == "女性"),
               aes(y = 家庭戶數, label = 家庭戶數), size = 5, hjust = 0) +
    geom_col(data=subset(tab16_sub,性別 == "男性"), aes(y=家庭戶數*(-1))) +
    geom_text(data=subset(tab16_sub,性別 == "男性"),
               aes(y = 家庭戶數*(-1), label = 家庭戶數), size = 5, hjust = 1) +
    scale_y_continuous(breaks = seq(-150000, 150000, 50000),
                          labels = paste0(as.character(c(seq(150, 0, -50), seq(50, 150, 50))), ",000"),
                          limits=c(-150000,150000)) +
    coord_flip() +
    scale_fill_brewer(palette = "Set1") +
    theme_bw() +
    theme(axis.text.x =element_text(size=14),
           axis.text.y =element_text(size=14),
           axis.title.x = element_text(size=24,color="navyblue",face = "bold"),
           axis.title.y = element_text(size=24,color="navyblue",face = "bold",vjust = 0.5),
           text = element_text(size = 18),
           legend.position=c(0.9,.8),#"none","left","right","bottom","top",or
           legend.direction="vertical")
```

#### }) })

#### 三、ui.R 檔

```
ui <- shinyUI(
 navbarPage("新北市家庭收支調查互動查詢網(模擬)",
   navbarMenu("家庭收支",
     tabPanel("按行政區別分".
      h1("100年至105年家庭收支變動情形按行政區別分"),
      sidebarLayout(
        sidebarPanel(
         selectInput("region01", "地區:",
           choices=c("總計"="Grand_Total","第1統計區"="Region01","第2統計區"="Region02",
             "第3統計區"="Region03","第4統計區"="Region04", "第5統計區"="Region05",
            "第6統計區"="Region06","第7統計區"="Region07","第8統計區"="Region08",
             "第9統計區"="Region09","第10統計區"="Region10")),
         selectInput("variable01", "項目:",
           choices=c("家庭戶數","平均每戶人數","平均每戶成年人數",
             "平均每户所得收入者人數","平均每户就業人數",
             "一.所得收入總計","1.受雇人員報酬","2.產業主所得","3.財產所得收入",
            "4.自用住宅設算租金收入","5.經常移轉收入","6.雜項收入",
            "二.非消費支出","1.利息支出","2.經常移轉支出",
            "三.消費支出","1.食品及非酒精飲料","2.菸酒及檳榔","3.衣著鞋襪及服飾用品",
             "4.住宅服務、水電瓦斯及其他燃料","5.家具設備及家務維護","6.醫療保健",
             "7.交通","8.通訊","9.休閒與文化","10.教育","11.餐廳及旅館","12.什項消費",
             "可支配所得","儲蓄","所得總額")),
         downloadButton('downloadtab01', 'Download')),
        mainPanel(plotOutput("linechart01")))),
     tabPanel("按經濟戶長職業別分",
      h1("100 年至 105 年家庭收支變動情形按經濟戶長職業別分"),
      sidebarLayout(
        sidebarPanel(
         selectInput("occupation02", "經濟戶長職業:",
           choices=c("總計"="X00_GrandTotal",
             "民意代表、主管及經理人員"="X01_Legislators_SeniorOfficials_Managers",
             "專業人員"="X02_Professionals",
            "技術員及助理專業人員"="X03_Technicians_AssociateProfessionals",
            "事務支援人員"="X04_ClericalSupportWorkers",
             "服務及銷售工作人員"="X05_Service_SalesWorkers",
             "農事、畜牧、林業、漁業及有關工作者"=
              "X06_Agriculture_AnimalProducers_Forestry_FisheryWorkers",
             "技藝有關工作人員"="X07_Craft_RelatedTradesWorkers",
             "機械設備操作及組裝人員"="X08_Plant_MachineOperators_Assemblers",
            "基層技術工及勞力工"="X09_ElementaryLabourers",
             "其他"="X10_Others ")),
         selectInput("variable02", "項目:",
           choices=c("家庭戶數","平均每戶人數","平均每戶成年人數",
             "平均每户所得收入者人數","平均每户就業人數",
             "一.所得收入總計","1.受雇人員報酬","2.產業主所得","3.財產所得收入",
            "4.自用住宅設算租金收入","5.經常移轉收入","6.雜項收入",
            "二.非消費支出","1.利息支出","2.經常移轉支出",
            "三.消費支出","1.食品及非酒精飲料","2.菸酒及檳榔","3.衣著鞋襪及服飾用品",
             "4.住宅服務、水電瓦斯及其他燃料","5.家具設備及家務維護","6.醫療保健",
             "7.交通","8.通訊","9.休閒與文化","10.教育","11.餐廳及旅館","12.什項消費",
             "可支配所得","儲蓄","所得總額")),
```

downloadButton('downloadtab02', 'Download')),

```
mainPanel(plotOutput("linechart02"))))),
navbarMenu("平均每户家庭收支",
 tabPanel("按行政區別分", h1("按行政區別分"),
   fluidRow(column(6,tableOutput("chinese03")),column(6,htmlOutput("tab03plot")))),
 tabPanel("按經濟戶長行業別分",h1("按經濟戶長行業別分"),
   fluidRow(column(6,tableOutput("chinese04")),column(6,htmlOutput("tab04plot")))),
 tabPanel("按經濟戶長職業別分",h1("按經濟戶長職業別分"),
   fluidRow(column(6,tableOutput("chinese05")),column(6,htmlOutput("tab05plot")))),
 tabPanel("按經濟戶長性別分",h1("按經濟戶長性別分"),
   fluidRow(column(6,tableOutput("chinese06")),column(6,htmlOutput("tab06plot")))),
 tabPanel("按經濟戶長年齡組別分",h1("按經濟戶長年齡組別分"),
   fluidRow(column(6,tableOutput("chinese07")),column(6,htmlOutput("tab07plot")))),
 tabPanel("按經濟戶長教育程度別分",h1("按經濟戶長教育程度別分"),
   fluidRow(column(6,tableOutput("chinese08")),column(6,htmlOutput("tab08plot")))),
 tabPanel("按户內人數分",h1("按戶內人數分"),
   fluidRow(column(6,tableOutput("chinese09")),column(6,htmlOutput("tab09plot")))),
 tabPanel("按家庭組織型態別分",h1("按家庭組織型態別分"),
   fluidRow(column(6,tableOutput("chinese10")),column(6,htmlOutput("tab10plot")))),
 tabPanel("按住宅狀況分",h1("按住宅狀況分"),
   fluidRow(column(6,tableOutput("chinese11")),column(6,htmlOutput("tab11plot")))),
 tabPanel("依可支配所得按户數五等分位組分",h1("依可支配所得按户數五等分位組分"),
   fluidRow(column(6,tableOutput("chinese12")),column(6,htmlOutput("tab12plot"))))),
navbarMenu("平均每戶可支配所得及最終消費支出",
 tabPanel("依可支配所得按户數5等分位組及行政區別分",
   h1("平均每戶可支配所得及最終消費支出依可支配所得按戶數5等分位組及行政區別分"),
   htmlOutput("tab13plot")),
 tabPanel("依可支配所得按户數5等分位組及經濟戶長特徵分",
   h1("平均每戶可支配所得及最終消費支出依可支配所得按戶數5等分位組及經濟戶長特徵分"),
   sidebarPanel(
     selectInput("SelectClass", "經濟戶長特徵:",
       choices = c( "性別"="Sex","年龄別"="Age","教育程度別"="Education")),
     checkboxGroupInput("DIcheck","可支配所得5等分位組",
       c("總平均"="DI0_GeneralAverage","可支配所得第1等分位組"="DI1_1st",
         "可支配所得第2等分位組" = "DI2_2nd","可支配所得第3等分位組" = "DI3_3rd",
         "可支配所得第4等分位組" = "DI4_4th","可支配所得第5等分位組" = "DI5_5th"),
       selected = "DI0_GeneralAverage")),
   mainPanel(htmlOutput("tab14plot")))),
navbarMenu("家庭戶數按性別及收支組別分",
 tabPanel("按性別及所得總額(經常性收入)組別分",
   h1("家庭戶數按性別及所得總額(經常性收入)組別分"),
   sidebarPanel(
     sliderInput("Year15", "選擇民國年:",
       min=100, max=105, value=105, step=1,animate=TRUE)),
   mainPanel(plotOutput("tab15plot"))),
 tabPanel("按性別及消費支出組別分",
   h1("家庭戶數按性別及消費支出組別分"),
   sidebarPanel(
     sliderInput("Year16", "選擇民國年:",
       min=100, max=105, value=105, step=1,animate=TRUE)),
   mainPanel(plotOutput("tab16plot")))
 )))
```

```
53
```